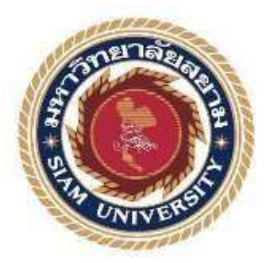

# รายงานการปฏิบัติงานสหกิจศึกษา

การพัฒนาระบบคืนสินค้าของลูกค้าโดยใช้โปรแกรม Power App

**Developing Customer Product Return System Using the** 

**Power App Program** 

โดย

นาย ธนพจน์ ตันติสูงุมาลย์ 6105100007

รายงานนี้เป็นส่วนหนึ่งของการปฏิบัติงานวิชาสหกิจศึกษา

ภาควิชาเทคโนโลยีสารสนเทศ

คณะเทคโนโลยีสารสนเทศ มหาวิทยาลัยสยาม

ภาคการศึกษาที่ 3 ปีการศึกษา 2563

หัวข้อโครงงาน การพัฒนาระบบคืนสินค้าของลูกค้าโดยใช้โปรแกรม Power App Developing Customer Product Return System Using the Power App Program รายชื่อผู้จัดทำ นายธนพจน์ ดันติสุขุมาลย์ 6105100007 ภาควิชา เทคโนโลยีสารสนเทศ กณะ เทคโนโลยีสารสนเทศ

อาจารย์ที่ปรึกษา

อาจารย์อรรณพ กางกั้น

อนุมัติให้โครงงานนี้เป็นส่วนหนึ่งของการปฏิบัติงานสหกิจศึกษา ภาควิชาเทคโนโลยี สารสนเทศ คณะเทคโนโลยีสารสนเทศ ภาคการศึกษาที่ 3 ปีการศึกษา 2563

คณะกรรมการสอบโครงงาน

อาจารย์ที่ปรึกษา

(อาจารย์อรรณพ กางกั้น)

พนักงานที่ปรึกษา

(นายรัชกฤช บวรอธิภัทร์)

กรรมการกลาง

(อาจารย์ณรงค์ฤทธิ์ สุคนธสิงห์)

..... ผู้ช่วยอธิการบดีและผู้อำนวยการสำนักสหกิจศึกษา

( ผศ.คร.มารุจ ลิมปะวัฒนะ)

#### จดหมายนำส่งรายงาน

วันที่ 28 เดือน สิงหาคม พ.ศ. 2564

**เรื่อง** ขอส่งรายงานการปฏิบัติงานสหกิจศึกษา

เรียน อาจารย์ที่ปรึกษาโครงการสหกิจศึกษาภาควิชาเทคโนโลยีสารสนเทศ อาจารย์อรรณพ กางกั้น

ตามที่ผู้จัดทำนายธนพจน์ ตันติสุขุมาลย์ นักศึกษาภาควิชาเทคโนโลยีสารสนเทศ คณะ เทคโนโลยีสารสนเทศ มหาวิทยาลัยสยามได้ไปปฏิบัติงานสหกิจศึกษาระหว่างวันที่ 17 พฤษภาคม 2564 ถึง วันที่ 28 สิงหาคม 2564 ในตำแหน่ง IT traince support ณ บริษัท แปซิฟิค เฮลธ์แคร์ (ไทย แลนด์) จำกัด

โดยได้รับมอบหมายจากพนักงานที่ปรึกษาให้ศึกษาและทำรายงานเรื่อง "การพัฒนาระบบ คืนสินค้าของลูกค้าโดยใช้โปรแกรม Power App"

บัดนี้การปฏิบัติงานสหกิจศึกษาได้สิ้นสุดแล้ว นักศึกษาปฏิบัติงานสหกิจศึกษา จึงขอส่ง รายงานดังกล่าวมาพร้อมกันนี้จำนวน 1 เล่ม เพื่อขอรับคำปรึกษาต่อไป

จึงเรียนมาเพื่อโปรคพิจารณา

ขอแสดงกวามนับถือ นายธนพจน์ ดันติสุขุมาลย์ นักศึกษาสหกิจศึกษา ภากวิชาเทกโนโลยีสารสนเทศ กณะเทกโนโลยีสารสนเทศ

มหาวิทยาลัยสยาม

#### กิตติกรรมประกาศ

#### (Acknowledgement)

ตามที่นักศึกษาปฏิบัติสหกิจศึกษาได้มาปฏิบัติงานในโครงการสหกิจศึกษา ณ บริษัท แปซิฟิก เฮลธ์แคร์ (ไทยแลนด์) จำกัดตั้งแต่วันที่ 17 พฤษภาคม 2564 ถึง วันที่ 28 สิงหาคม 2564 ส่งผลให้นักศึกษาได้รับความรู้และประสบการณ์ต่างๆ ที่มีประโยชน์ ซึ่งสามารถนำความรู้ที่ ได้ไปใช้ในการประกอบอาชีพในอนาคตโดยได้รับความร่วมมือและการสนับสนุนจากหลายฝ่าย ดังนี้

| 1. นายรัชกฤช บวรอธิภัทร์ | ตำแหน่ง IT Manager           |
|--------------------------|------------------------------|
| 2. อาจารย์อรรณพ กางกั้น  | อาจารย์ที่ปรึกษาสหกิจศึกษา   |
| 3. คุณ Daniel Lui        | ตำแหน่ง CIO and VP Operation |

และบุคคลท่านอื่นๆ ที่ไม่ได้กล่าวนามทุกท่านที่ได้ให้คำแนะนำช่วยเหลือในการจัดทำ โครงงาน นักศึกษาปฏิบัติสหกิจศึกษาขอขอบพระคุณผู้ที่มีส่วนเกี่ยวข้องทุกท่านที่มีส่วนร่วมใน การให้ข้อมูลและเป็นที่ปรึกษาในการทำโครงงานฉบับนี้จนเสร็จสมบูรณ์ตลอดจนให้การดูแลและ ให้ความเข้าใจกับชีวิตของการทำงานจริง ซึ่งนักศึกษาปฏิบัติสหกิจศึกษาขอขอบพระคุณเป็นอย่าง สูงไว้ ณ ที่นี้

> นักศึกษาปฏิบัติสหกิจศึกษา นายธนพจน์ ดันติสุขุมาลย์

> > 28 สิงหาคม พ.ศ. 2564

| ชื่อ โครงการ           | : การพัฒนาระบบคืนสินค้าของลูกค้าโดยใช้โปรแกรม Power Apps |
|------------------------|----------------------------------------------------------|
| หน่วยกิต               | : 5 หน่วยกิต                                             |
| ชื่อนักศึกษา           | : นายธนพจน์ ตันติสุขุมาลย์                               |
| อาจารข์ที่ปรึกษา       | : อาจารย์อรรณพ กางกั้น                                   |
| วุฒิการศึกษา           | : วิทยาศาสตรบัณฑิต                                       |
| ภาควิชา                | : เทคโนโลขีสารสนเทศ                                      |
| กณะ                    | : เทคโนโลยีสารสนเทศ                                      |
| กาดการศึกษา/ปีการศึกษา | • 3/2563                                                 |

#### บทคัดย่อ

นักศึกษาปฏิบัติงานสหกิจศึกษาได้มาปฏิบัติงานที่บริษัท แปซิฟิก เฮอธ์แคร์ (ไทยแลนด์) จำกัด ได้เลิ่งถึงปัญหา คือ ขั้นตอนการทำงานในระบบแอพพลิเกชั่นปัจจุบัน บริษัทนั้นยังขาดระบบ การกึนสินก้าของลูกค้าอยู่ จึงทำให้ตัวระบบนั้นยังไม่สมบูรณ์แบบและลูกก้านั้นกืนสินก้าได้ลำบาก ทำให้เกิดกวามล่าช้าในการคำเนินงาน ทางผู้บริหารจึงมอบหมายงานให้นักศึกษาปฏิบัติงานสหกิจ ศึกษาพัฒนาระบบกืนสินก้าของลูกก้า ซึ่งทำงานบนโทรศัพท์มือถือโดยสามารถส่งกืนสินก้าของ ทางบริษัท ดูรายงานรายละเอียดข้อมูล กรอกข้อมูลได้และสามารถออกรายงานรายละเอียดข้อมูลได้ ผ่านทางอีเมล์ เพื่อให้ตอบสนองกวามต้องการขององก์กร ระบบใหม่นี้ลดปัญหาความล่าช้า ข้อมูล ใม่กรบถ้วน และลดกวามผิดพลาดในการกึนสินก้าของลูกก้า โดยใช้โปรแกรม Microsoft Power Apps 2016 ออกแบบหน้าจอ ใช้ Microsoft SharePoint 2019 ในการเก็บข้อมูล และใช้ Microsoft Power Automate 2016 ช่วยในการสร้างเงื่อนไขกระบวนการให้สามารถส่งอีเมล์ได้

้ กำสำคัญ: การพัฒนา / ระบบคืนสินค้ำ / กระแสงาน

| Project Title            | : Developing Customer Product Return System Using the |
|--------------------------|-------------------------------------------------------|
|                          | Power App Program                                     |
| Credits                  | : 5 Units                                             |
| Ву                       | : Mr. Thanapot Tantisukumarn                          |
| Advisor                  | : Mr. Unnop Kangkan                                   |
| Degree                   | : Bachelor of Science                                 |
| Major                    | : Information Technology                              |
| Faculty                  | : Information Technology                              |
| Semester / Academic Year | : 3/2020                                              |

#### Abstract

The cooperative student worked at Pacific Healthcare (Thailand) Co., Ltd. and foresaw a problem in the work process of the current application system, the company was lacking a product return system. The system was not perfect and customers had difficulty returning products which caused delays in operations. The management assigned the student to develop a new application as a system for returning customers' products through the mobile application. The program facilitated to cater detailed reports, provide filled-in reports issued through email to meet the needs of the organization. The new system reduced delays, incomplete information, and customer return errors. Microsoft Power Apps 2016 was used to design the screen, Microsoft SharePoint 2019 was used to store data and Microsoft Power Automate 2016 was used to help create process conditions for emails to be sent.

Keywords: Development, Return System, Workflow

Approved By

|   |    | J  |    |
|---|----|----|----|
| ส | าร | ปเ | ູງ |

| จดหมายนำส่งรายงานก                                          |
|-------------------------------------------------------------|
| กิตติกรรมประกาศข                                            |
| บทกัดย่อก                                                   |
| Abstract                                                    |
| บทที่ 1 บทนำ                                                |
| 1.1 ความเป็นมาและความสำคัญของปัญหา1                         |
| 1.2 วัตถุประสงค์2                                           |
| 1.3 ขอบเขต โครงงาน                                          |
| 1.4 ประโยชน์ที่คาคว่าจะได้รับ                               |
| บทที่ 2 แนวคิดทฤษฎีและงานวิจัยที่เกี่ยวข้อง                 |
| 2.1 แนวความคิด4                                             |
| 2.2 ทฤษฎีที่เกี่ยวข้อง                                      |
| 2.3 เว็บไซต์ที่เกี่ยวข้อง                                   |
| 2.4 งานวิจัยที่เกี่ยวข้อง12                                 |
| บทที่ 3 รายละเอียดการปฏิบัติงาน                             |
| 3.1 ชื่อและที่ตั้งของสถานประกอบการ17                        |
| 3.2 ความเป็นมาของ บริษัท แปซิฟิค เฮลธ์แคร์ (ไทยแลนค์) จำกัด |
| 3.3 รูปแบบการจัดการองค์การและการบริหารองค์กร                |
| 3.4 ตำแหน่งและลักษณะงานที่ได้รับมอบหมาย20                   |
| 3.5 ชื่อและตำแหน่งของพนักงานที่ปรึกษา20                     |
| 3.6 ระยะเวลาที่ปฏิบัติงาน                                   |

# สารบัญ (ต่อ)

| 3.7 ขั้นตอนและวิธีการคำเนินงาน21        |
|-----------------------------------------|
| 3.8 ระยะเวลาในการคำเนินงานของ โครงการ34 |
| 3.9 อุปกรณ์และเครื่องมือที่ใช้          |
| บทที่ 4 ผลการปฏิงานตามโครงงาน           |
| 4.1 ส่วนของผู้ใช้งานที่เป็นพนักงานขาย37 |
| 4.2 ส่วนของผู้ใช้งานที่เป็นผู้อนุมัติ   |
| 4.3 ส่วนของผู้ดูแถกถังสินก้า            |
| บทที่ 5 สรุปผล โครงงานและข้อเสนอแนะ     |
| 5.1 สรุปผลการคำเนินโครงงาน              |
| 5.2 สรุปผลการปฏิบัติงานของสหกิจศึกษา54  |
| บรรณานุกรม                              |
| ภาคผนวก                                 |
| ภาคผนวก ก                               |
| ภาคผนวก ข                               |
| ประวัติผู้จัดทำ                         |
|                                         |
|                                         |
| UNITYER?                                |
|                                         |
|                                         |
|                                         |

# สารบัญตาราง

|                                               | หน้า |
|-----------------------------------------------|------|
| ตารางที่ 3.1 ระยะเวลาในการดำเนินงานของโครงการ |      |

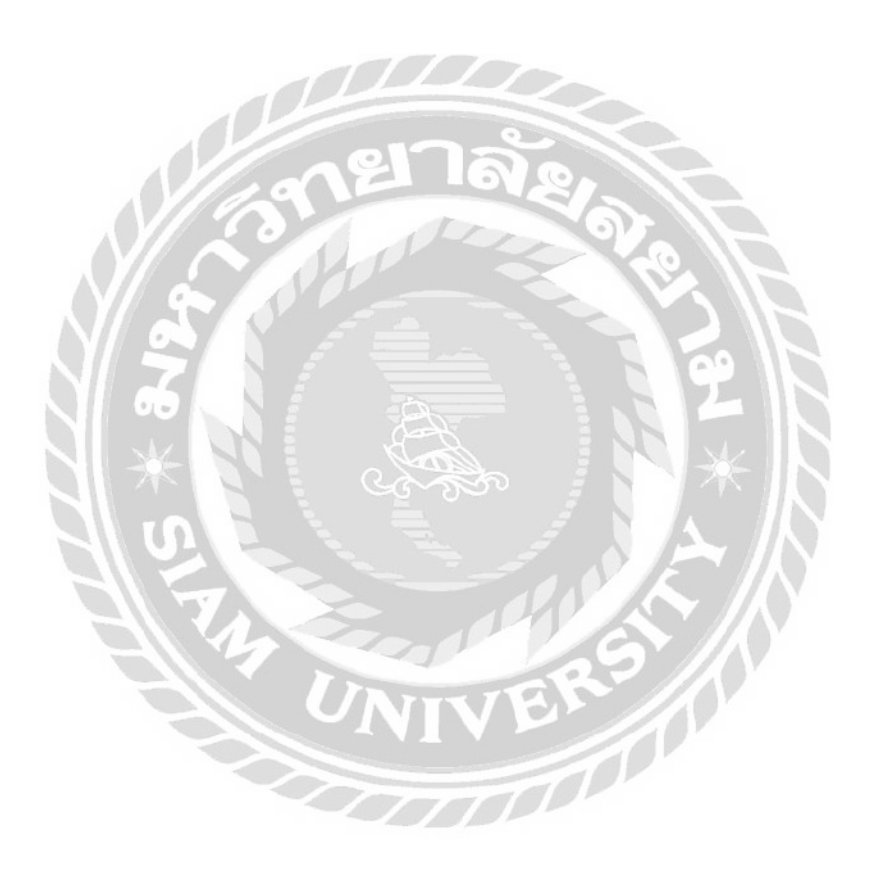

# สารบัญรูปภาพ

| ภาพที่ 2.1 โครงสร้างการทำงานของระบบ4                                                       |
|--------------------------------------------------------------------------------------------|
| ภาพที่ 2.2 https://www.mvpskill.com/kb/powerapps-ep-2.html7                                |
| ภาพที่ 2.3 https://codeinsane.wordpress.com/2020/03/23/                                    |
| ภาพที่ 2.4 https://docs.microsoft.com/th-th/powerapps/maker/canvas-apps/formula-reference9 |
| ภาพที่ 2.5 https://www.fusionsol.com/blog/สอน-microsoft-flow-101/10                        |
| ภาพที่ 2.6 https://mindphp.com/คู่มือ/73-คืออะไร/2437-ms-sharepoint-คืออะไร.html11         |
| ภาพที่ 2.7 แอพพลิเคชั่นตั้งกลุ่มทำกิจกรรมบนระบบปฏิบัติการแอนครอยค์                         |
| ภาพที่ 2.8 แอพพลิเคชั่น ขับขี่ปลอคภัย13                                                    |
| ภาพที่ 2.9 แอปพลิเกชัน โลกของกำศัพท์บนระบบปฏิบัติการแอนครอยค์                              |
| ภาพที่ 2.10 แอปพลิเกชันแหล่งข่าวเกมอัตโนมัติ15                                             |
| ภาพที่ 2.11 แอปพลิเคชันค้นหาร้านอาหารและนำทางในกรุงเทพมหานคร                               |
| ภาพที่ 3.1 โลโก้ บริษัท แปซิฟิก เฮลธ์แกร์ (ไทยแลนด์) จำกัด                                 |
| ภาพที่ 3.2 แผนที่ตั้ง บริษัท แปซิฟิค เฮลธ์แคร์ (ไทยแลนค์) จำกัด                            |
|                                                                                            |
| ภาพที่ 3.3 หน้าเว็บไซต์ https://www.phc.co.th/th/main19                                    |
| ภาพที่ 3.3 หน้าเว็บไซต์ https://www.phc.co.th/th/main                                      |
| ภาพที่ 3.3 หน้าเว็บไซต์ https://www.phc.co.th/th/main                                      |
| ภาพที่ 3.3 หน้าเว็บไซต์ https://www.phc.co.th/th/main                                      |
| ภาพที่ 3.3 หน้าเว็บไซต์ https://www.phc.co.th/th/main                                      |
| ภาพที่ 3.3 หน้าเว็บไซต์ https://www.phc.co.th/th/main                                      |
| ภาพที่ 3.3 หน้าเว็บไซต์ https://www.phc.co.th/th/main                                      |
| ภาพที่ 3.3 หน้าเว็บไซต์ https://www.phc.co.th/th/main                                      |
| ภาพที่ 3.3 หน้าเว็บไซต์ https://www.phc.co.th/th/main                                      |
| ภาพที่ 3.3 หน้าเว็บไซค์ https://www.phc.co.th/th/main                                      |
| ภาพที่ 3.3 หน้าเว็บไซต์ https://www.phc.co.tb/th/main                                      |
| ภาพที่ 3.3 หน้าเว็บไซต์ https://www.phc.co.th/th/main                                      |

# สารบัญรูปภาพ (ต่อ)

| ภาพที่ 4.1 หน้าจอหลักของโปรแกรม                                | 37                               |
|----------------------------------------------------------------|----------------------------------|
| ภาพที่ 4.2 หน้าจอกรอกข้อมูลการคืนสินค้าของพนักงานขายส่วนที่ 1  | 38                               |
| ภาพที่ 4.3 หน้าจอกรอกข้อมูลการคืนสินค้าของพนักงานขายส่วนที่ 2  | 39                               |
| ภาพที่ 4.4 หน้าจอกรอกข้อมูลการคืนสินค้าของพนักงานขายส่วนที่ 34 | 10                               |
| ภาพที่ 4.5 หน้าจอกรอกข้อมูลการคืนสินค้าของพนักงานขายส่วนที่ 4  | 12                               |
| ภาพที่ 4.6 หน้าจอกรอกข้อมูลการคืนสินค้าของพนักงานขายส่วนที่ 5  | 13                               |
| ภาพที่ 4.7 หน้าจอ View ดูรายละเอียดที่กรอก4                    | 14                               |
| ภาพที่ 4.8 หน้าจอกรอกข้อมูลสำเร็จ                              | 15                               |
| ภาพที่ 4.9 หน้าจอ Outlook Email ที่ส่งให้พนักงานขาย4           | 16                               |
| ภาพที่ 4.10 หน้าจอ Outlook Email ที่ส่งให้ผู้อนุมัติ           | 18                               |
| ภาพที่ 4.11 หน้าจอ Approve confirm ของผู้อนุมัติ               | 50                               |
| ภาพที่ 4.12 หน้าจอของ Email Outlook ที่ส่งหา Warehouse5        | 51                               |
| ภาพที่ 4.13 หน้าตา Word File ที่แนบส่งให้ผู้ดูแลกลังสินค้า5    | 52                               |
| ภาพที่ ก.1 หน้าจอ App store5                                   | 57                               |
| ภาพที่ ก.2 หน้าจอการติดตั้งแอพพลิเคชั่น                        | 58                               |
| ภาพที่ ก.3 หน้าจอเข้าสู่ระบบ                                   | 59                               |
| ภาพที่ ก.4 หน้าจอกรอกรหัสผ่าน                                  | 50                               |
| ภาพที่ ก.ร หน้าจอใส่รหัส OTP                                   | 51                               |
| ภาพที่ ก.6 หน้าจอ Power Apps                                   | 52                               |
|                                                                |                                  |
| ภาพที่ ก.7 หน้าจอ Application                                  | 53                               |
| ภาพที่ ก.7 หน้าจอ Application                                  | 53<br>54                         |
| ภาพที่ ก.7 หน้าจอ Application                                  | 53<br>54<br>55                   |
| ภาพที่ ก.7 หน้าจอ Application                                  | 53<br>54<br>55                   |
| ภาพที่ ก.7 หน้าจอ Application                                  | 53<br>54<br>55<br>56<br>57       |
| ภาพที่ ก.7 หน้าจอ Application                                  | 53<br>54<br>55<br>56<br>57<br>58 |

# สารบัญรูปภาพ (ต่อ)

| ภาพที่ ก.14 หน้าเริ่มต้นก่อนเข้าสู่ Power automate                           | 70 |
|------------------------------------------------------------------------------|----|
| ภาพที่ ก.15 หน้าจอการอนุมัติ                                                 | 71 |
| ภาพที่ ก.16 หน้าจอรายละเอียดการอนุมัติ                                       | 72 |
| ภาพที่ ก.17 หน้าจอเพิ่มข้อกิดเห็น                                            | 73 |
| ภาพที่ ก.18 หน้าจออนุมัติคำขอสำเร็จ                                          | 74 |
| ภาพที่ ข.1 ภาพปฏิบัติงานขณะกำลังสร้าง Flow ใน Power Automate                 | 75 |
| ภาพที่ ข.2 ภาพปฏิบัติงานขณะกำลังออกแบบหน้าจอโปรแกรม Power Apps               | 76 |
| ภาพที่ ข.3 ภาพปฏิบัติงานขณะกำลังทำตารางเปรียบเทียบฮาร์คแวร์ให้บริษัท         | 77 |
| ภาพที่ ข.4 ภาพปฏิบัติงานขณะกำลังทำสไลด์ Powerpoint นำเสนอโครงงานให้กับบริษัท | 78 |
| ภาพที่ ข.5 ภาพปฏิบัติงานขณะกำลังสร้างฐานข้อมูลใน SharePoint List             | 79 |

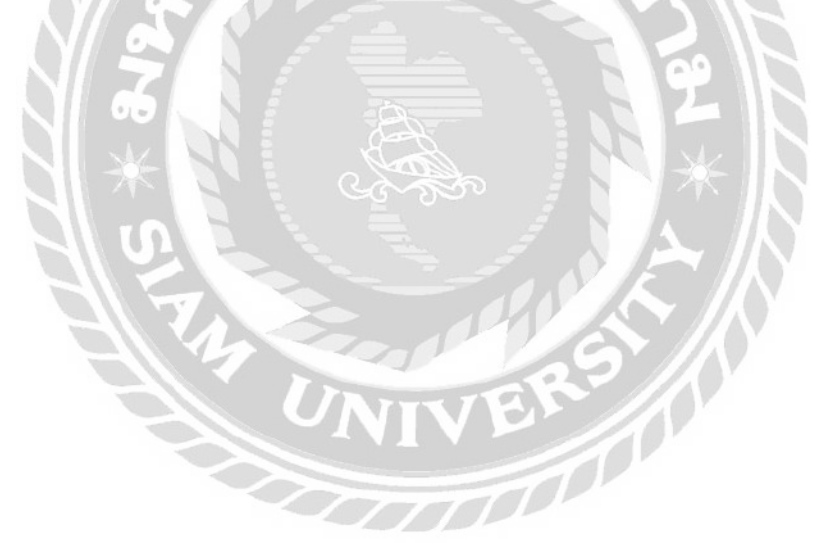

บทที่ 1 บทนำ

#### 1.1 ความเป็นมาและความสำคัญของปัญหา

บริษัทแปซิฟิก เฮลธ์แกร์ (ไทยแลนด์) จำกัด เป็นบริษัทที่ให้บริการเต็มรูปแบบทั้งการจัด จำหน่ายและการตลาดในสินก้าเวชภัณฑ์ เครื่องมือและอุปกรณ์ทางการแพทย์ แก่ลูกก้าองค์กรและผู้ คำเนินธุรกิจในอุตสาหกรรมเพื่อสุขภาพ ให้กำปรึกษาด้านการตลาด การวิจัยตลาดเบื้องต้น และการ วางแผนกลยุทธ์การตลาดสำหรับผลิตภัณฑ์เพื่อสุขภาพ เวชภัณฑ์ เครื่องมือและอุปกรณ์ทางการ แพทย์ต่างๆ ให้แก่บริษัทที่สนใจนำเข้าผลิตภัณฑ์เหล่านี้ กลังสินก้าของบริษัทได้รับการตรวจ ประเมินกุณภาพ ด้านการจัดเก็บและกระจายสินค้าเป็นประจำทุกปี เพื่อกงไว้ซึ่งคุณภาพและ มาตรฐานของระบบ GDP และ ISO อย่างดีที่สุด บริษัทให้การบริการที่เชื่อถือได้ กรอบกลุมทั้งเรื่อง การบริการทั้งก่อนและหลังการขาย การตลาด การฝึกอบรมให้ความรู้เกี่ยวกับผลิตภัณฑ์และข้อมูล เชิงลึกเกี่ยวกับอุตสาหกรรมที่เป็นประโยชน์ต่างๆ ทำความเข้าใจถึงความต้องการของพันธมิตรและ ลูกก้า มีความรอบรู้ ยืดหยุ่น และสร้างสรรค์เพื่อนำเสนอรูปแบบบริการที่มีเอกลักษณ์ตรงตามความ ต้องการของพันธมิตรและลูกก้าขององก์กร

จากการที่นักศึกษาได้ไปปฏิบัติงานสหกิจศึกษาในโครงการสหกิจศึกษาที่บริษัทแปซิฟิค เฮลธ์แคร์ (ไทยแลนด์) จำกัด นั้นได้รับผิดชอบงานร่วมกับทีมงานของฝ่ายเทคโนโลยีสารสนเทศ และได้เลิ่งถึงปัญหา คือ ขั้นตอนการทำงานในระบบแอพพลิเคชันปัจจุบันนั้นยังขาดระบบการคืน สินค้าของลูกก้าอยู่ จึงยังไม่สมบูรณ์แบบและลูกค้านั้นคืนสินก้าได้ลำบากทำให้เกิดความล่าช้าใน การดำเนินงาน

ด้วยเหตุนี้นักศึกษาปฏิบัติสหกิจศึกษาจึงมีแนวคิดที่จะทำการพัฒนาระบบงานสำหรับคืน สินค้าของทางลูกค้าโดยให้พนักงานขายเป็นคนกรอกข้อมูล โดยสามารถส่งคืนสินค้าของทาง บริษัท ดูรายงานรายละเอียดข้อมูล กรอกข้อมูลได้และสามารถออกรายงานรายละเอียดข้อมูลได้ ผ่านทางอีเมล์ เพื่อให้ตอบสนองความต้องการขององค์กรและลดปัญหาความล่าช้า โดยใช้ โปรแกรม Microsoft Power App ในการออกแบบหน้าจอร่วมกับการใช้ Microsoft Excel 2013 และ Microsoft Share Point 2019 เป็นตัวกลางการจัดเก็บข้อมูล แชร์ข้อมูลและบริหารเอกสารค้นหา ข้อมูลที่ใช้ภายในองค์กรและเข้าถึงไฟล์ข้อมูลจากอุปกรณ์ต่าง ๆในการพัฒนาเพื่อให้เกิดประโยชน์ กับลูกค้าและพนักงานในบริษัททำให้เกิดความสะดวกรวดเร็วในการคืนสินค้า ลดการผิดพลาดและ

ใช้ Microsoft Power automate ในการสร้าง Flow ทำให้สามารถส่งแบบฟอร์มผ่านทางอีเมล์ได้

#### 1.2 วัตถุประสงค์

1.2.1 เพื่อออกแบบและพัฒนาแอพพลิเคชั่นการคืนสินค้าของลูกค้าสำหรับโทรศัพท์มือถือ

#### 1.3 ขอบเขตโครงงาน

1.3.1 การจัดการฐานข้อมูล สามารถเพิ่มและแก้ไขข้อมูลได้

1.3.1.1 ข้อมูลแผนก

1.3.1.2 ข้อมูลสินค้า

1.3.1.3 ข้อมูลหน่วยชื่อเรียกของสินค้า

1.3.1.4 ข้อมูลอีเมล์คนรับคนสุดท้าย

1.3.1.5 ข้อมูลอีเมล์คนอนุมัติรายการ

1.3.2 กรอกหรือเลือกข้อมูลและจัดการคืนสินค้าของลูกค้า

1.3.2.1 กรอกข้อมูลของลูกค้าผู้ร้องขอ

1.3.2.2 กรอกข้อมูลของพนักงานขาย

1.3.2.3 กรอกข้อมูลเลขที่ใบสั่งซื้อ

1.3.2.4 กรอกข้อมูลเหตุผลที่คืน

1.3.2.5 กรอกข้อมูลของสินค้าที่จะคืน

1.3.2.6 แนบไฟล์ข้อมูล

1.3.2.7 กคส่งข้อมูลการคืนสินค้าของลูกค้า

1.3.3 ออกรายงานผ่านทางอีเมล์และแนบไฟล์ Microsoft Word ในอีเมล์

1.3.4 เก็บข้อมูลที่อนุมัติเอาไว้ในไฟล์ Excel ที่ทำการสร้างในโปรแกรม Microsoft SharePoint

# 1.4 ประโยชน์ที่คาดว่าจะได้รับ

1.4.1 การส่งคืนสินค้ามีความสะดวกมากยิ่งขึ้น

1.4.2 สามารถนำไปเชื่อมโยงกับระบบแอพพลิเคชั่นขององค์กรให้สมบูรณ์มากขึ้น

 1.4.3 เพื่อตอบสนองความต้องการขององค์กรและลดปัญหาความล่าช้า ข้อมูลไม่ครบถ้วน และลดความผิดพลาดในการคืนสินค้าของลูกค้า

1.4.4 เพื่อเก็บข้อมูลลูกค้าที่ต้องการคืนสินค้าของทางบริษัท

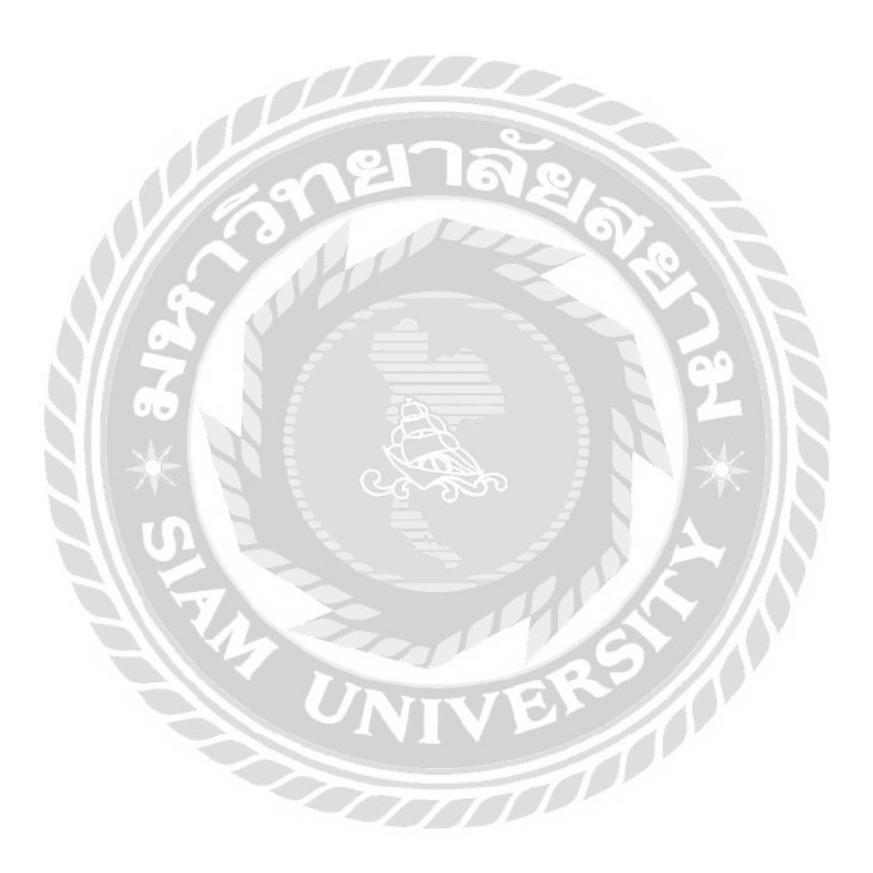

บทที่ 2 แนวคิดทฤษฎีและงานวิจัยที่เกี่ยวข้อง

#### 2.1 แนวความคิด

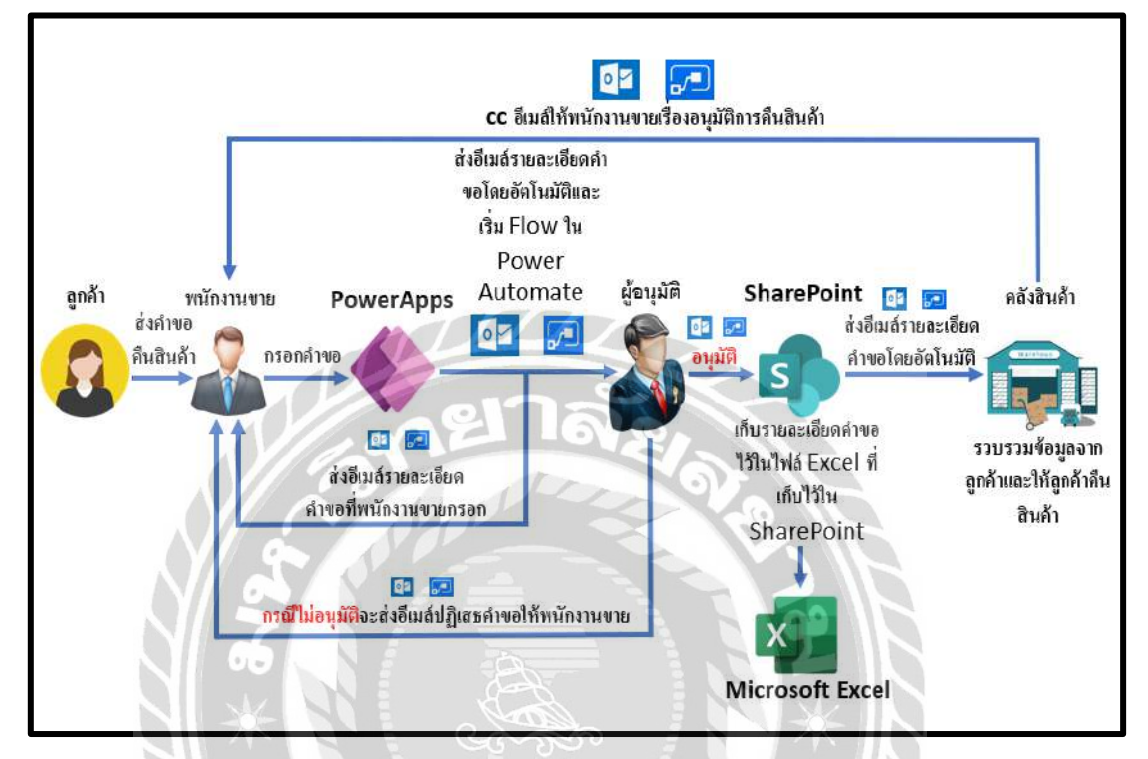

#### ภาพที่ 2.1 โครงสร้างการทำงานของระบบ

โครงสร้างการทำงานของโปรแกรม จะมีรูปแบบการทำงานหลักๆ คือ ในส่วนของพนักงาน ขายภายในบริษัทแปซิฟิค เฮลธ์แคร์ (ไทยแลนด์) จำกัด จะได้รับคำขอการคืนสินค้าจากลูกค้าก่อน และจะทำการกรอกคำขอลงในโปรแกรม Power Apps อาจจะกรอกในโทรศัพท์มือถือหรือผ่าน คอมพิวเตอร์ก็ได้ เมื่อกรอกเสร็จและส่งแบบฟอร์มคำขอ จะเริ่มต้นการทำงาน Workflow ใน Power Automate ระบบจะทำการส่งอีเมล์รายละเอียดคำขอที่กรอกทั้งหมดโดยอัตโนมัติให้ผู้อนุมัติ ใน ส่วนของผู้อนุมัติจะทำการตัดสินใจว่าจะอนุมัติหรือไม่อนุมัติ ถ้าอนุมัติก็จะทำการเก็บรายละเอียด คำขอไว้ในไฟล์ Excel ที่สร้างเอาไว้ใน SharePoint เพื่อเก็บข้อมูลคำขอการคืนสินค้าและส่งอีเมล์ รายละเอียดคำขอให้คลังสินค้า ในส่วนของคลังสินค้าเมื่อได้รับอีเมล์ก็จะรวบรวมข้อมูลจากลูกค้า และให้ลูกค้าคืนสินค้า และ cc อีเมล์ให้กับพนักงานขายเพื่อแจ้งให้ทราบว่าคำขอนี้ได้รับการอนุมัติ แล้ว หากไม่อนุมัติก็จะส่งอีเมล์ปฏิเสธคำขอการคืนสินค้าให้กับพนักงานขาย

#### 2.2 ทฤษฎีที่เกี่ยวข้อง

ระบบ cloud storage คือการจัดเก็บข้อมูลผ่านระบบคลาวด์บนเซิร์ฟเวอร์ที่อยู่ใน ระยะไกล เพื่อให้สามารถเรียกคูและเรียกใช้ข้อมูลได้ผ่านทางอินเตอร์เน็ต ซึ่งเป็นรูปแบบของการ จัดเก็บข้อมูลคอมพิวเตอร์แบบดิจิตอลที่เรียกว่า logical pool หมายความว่าการจัดเก็บข้อมูลใน ลักษณะนี้จะเป็นการเก็บข้อมูลไว้ในเซิร์ฟเวอร์หลายๆ ตัว ซึ่งในบางครั้งอาจจะอยู่ในหลายๆ สถานที่ ซึ่งโดยส่วนใหญ่แล้วการให้บริการระบบ cloud storage คือการให้บริการโดยผู้ให้บริการที่ เรียกว่า Host (โฮสต์) ซึ่งผู้ให้บริการเหล่านี้จะทำหน้าที่เป็นผู้รับผิดชอบในการรักษาข้อมูลทั้งหมด ของผู้ใช้บริการ รวมถึงยังดูแลรักษาการจัดเก็บข้อมูลและระบบการประมวลผลเพื่อให้ผู้ใช้สามารถ เข้าถึงข้อมูลรวมถึงเรียกใช้โปรแกรมและแอปพลิเคชันต่างๆ ได้ ไม่เพียงเท่านั้น ยังรวมถึงเรื่องความ ปลอดภัย โดยการป้องกันไม่ให้ผู้ที่ไม่มีสิทธิเรียกใช้หรือเข้าถึงข้อมูลสามารถเข้าถึงเซิร์ฟเวอร์ที่ทำ หน้าที่จัดเก็บข้อมูลได้ ทำให้ระบบ cloud storage คือระบบที่ช่วยอำนวยความสะดวกให้กับองก์กร ทั้งขนาดเล็กและขนาดใหญ่ได้เป็นอย่างดี (QuickServ, 2564)

Workflow คือ ระบบที่เป็นเหมือนตัวช่วยในกระบวนการจัดการเอกสารที่รวมถึงการ อนุมัติและตรวจสอบต่างๆ ภายในบริษัท ทำให้พนักงานในองค์กรสามารถทำงานได้อย่างมีแบบ แผน มีระเบียบ เป็นขั้นเป็นตอนมากขึ้น ลดขั้นตอนหรือเวลาการทำงานที่ไม่จำเป็นออกไป เพราะ เรื่องของการจัดการเอกสารนั้นไม่ใช่เรื่องเล็กๆ ถึงแม้จะอยู่ภายในองค์กรเดียวกัน แต่รายละเอียด การจัดการเอกสารในแต่ละแผนกอาจแตกต่างกันออกไป แต่ละทีมอาจมีขั้นตอนการคำเนินงานที่ เจาะจงรายละเอียดมากขึ้นไปอีก ดังนั้น Workflow จึงเหมือนกระแสงานที่มีส่วนช่วยทำให้องค์กร ดำเนินงานสะดวกมากขึ้น (Ditto Thailand, 2564)

# ประเภทของ Workflow ใน Power Automate

Cloud Flow เป็น Workflow ที่ทำงานในอินเตอร์เน็ต โดยจะมี 3 ประเภทด้วยกันคือ

- Instant Flow เป็น Workflow ที่ทำงานอัตโนมัติ สามารถสั่งการ โดยคลิกปุ่มใน Power Automate for Mobile ได้
- Automated Flow เป็น Workflow ที่ทำงานอัตโนมัติ เมื่อมีเหตุการณ์เกิดขึ้น เช่น ทำงานเมื่อมี Email มาถึง ทำงานเมื่อมีคน Submit Form หรือ ทำงานเมื่อมีคนกดปุ่ม ใน App ของ Power Apps เป็นต้น
- Scheduled Flow เป็น Workflow ที่จะทำงานตามเวลาที่กำหนด เพื่อให้ทำงานตาม เวลาที่กำหนด โดยระบุ เวลาที่ต้องการให้ Run Workflow และจะให้ทำงานซ้ำ ทุกๆ

ช่วงเวลาเท่าใค เช่น การย้ายเอกสารใน SharePoint โดยทำงานทุกๆ 3 ทุ่มของทุกวัน ตามเงื่อนไขที่กำหนด

Desktop Flow หรือชื่อเดิมคือ UI Flow จะเป็นการทำงานควบคุม สั่งการ โปรแกรมต่างๆ ในเครื่องของผู้ใช้ ได้แก่ Application, Browser, Excel, Outlook สามารถควบคุมการทำงานของเมาส์ และคีย์บอร์คได้ ใช้ Power Automate Desktop ในการ Record และสร้าง ปรับแต่ง Workflow โดย ภาษา Low Code และใช้รูปแบบ Drag and Drop คำสั่งต่างๆ

Business Process Flow เป็นชุดคำสั่งทำงานเป็นขั้นเป็นตอน สร้างโดย Power Automate สามารถสร้างได้ แบบ Visual โดยจัดเก็บข้อมูลด้วย Microsoft Dataverse มี AI Builder และ กำหนด Business Logic ได้ เพื่อให้สามารถสร้าง Workflow ที่มีความสามารถสูงได้ สามารถนำไป ใช้ใน การทำงานของ Model-Driven App ของ Microsoft Power Apps ได้ (9Expert Training, 2564)

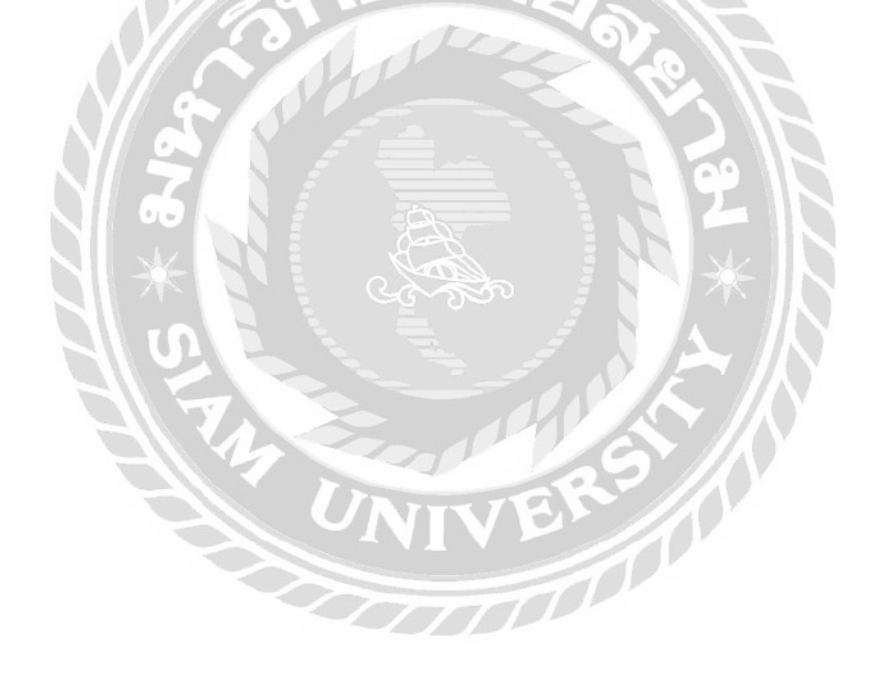

# 2.3 เว็บไซต์ที่เกี่ยวข้อง

นักศึกษาสหกิจศึกษา ได้ศึกษาเว็บไซต์ที่เกี่ยวข้องกับการพัฒนาโปรแกรมเพื่อเป็นแนวทาง ในพัฒนาโครงงาน ดังนี้

| lamen 1. Fearlanet Parts<br>Fearlanet Ascal Microsoft Still Power Reform Rower Aspa Power Astornetie (Figs.& Technic | ว Team                                                                                                   |
|----------------------------------------------------------------------------------------------------|----------------------------------------------------------------------------------------------------|
| PowerApps EP.2                                                                                                    | Starch                                                                                                   |
| () teoritower (ingoonthemitian - August 2015                                                                         | • 2121 • • 0<br>New Articles                                                                             |
|                                                                                                    | Rilling Gharity Meetuip 2021 - Microsoft Azure<br>P/2<br>N Vi Aues Menty Maaugume Sin Ably 11<br>1406-11 |

ภาพที่ 2.2 https://www.mvpskill.com/kb/powerapps-ep-2.html

เป็นเว็บไซต์ที่แนะนำการใช้งาน Power Apps ในการพัฒนาแอพพลิเกชั่นบนโทรศัพท์มือถือ อธิบายปุ่มแต่ละส่วน เพื่อให้เกิดความเข้าใจโปรแกรม และการตั้งค่าปุ่มต่าง ๆ

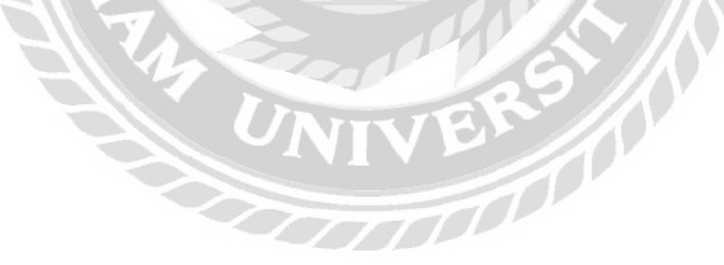

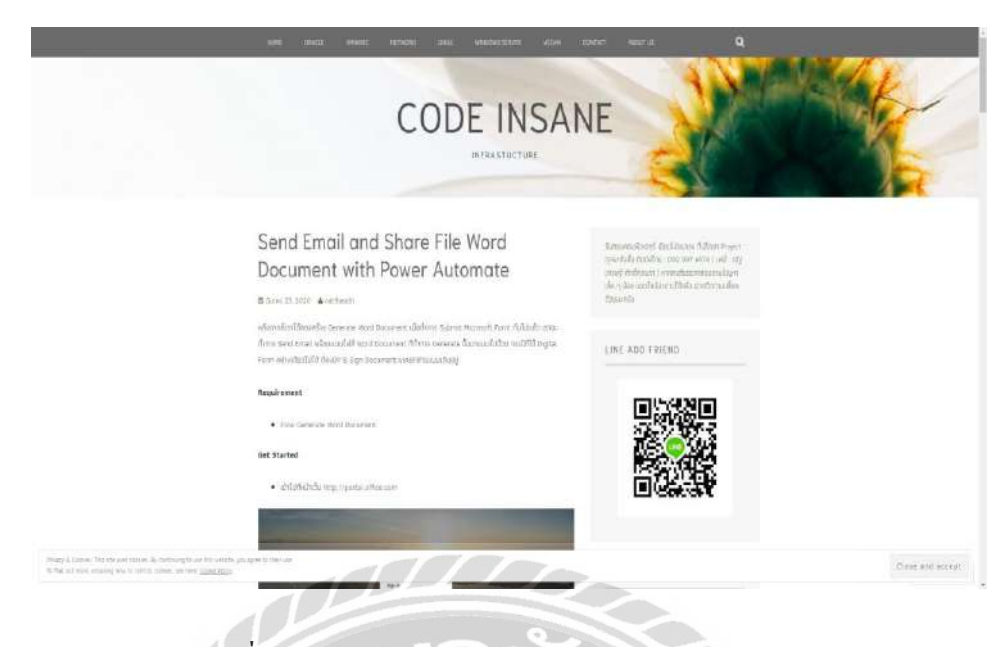

ภาพที่ 2.3 https://codeinsane.wordpress.com/2020/03/23/

เป็นเว็บไซต์ที่สอนเกี่ยวกับการสร้างกระบวกการข้อมูล ส่งอีเมล์และแทรกไฟล์ Word Document ลงใน Power Automate เมื่อทำการส่งข้อมูลจากแบบฟอร์มไปแล้ว ให้สามารถทำการส่ง อีเมล์พร้อมแนบไฟล์ Word Document ที่ทำการสร้างขึ้นมาแนบไปด้วยได้

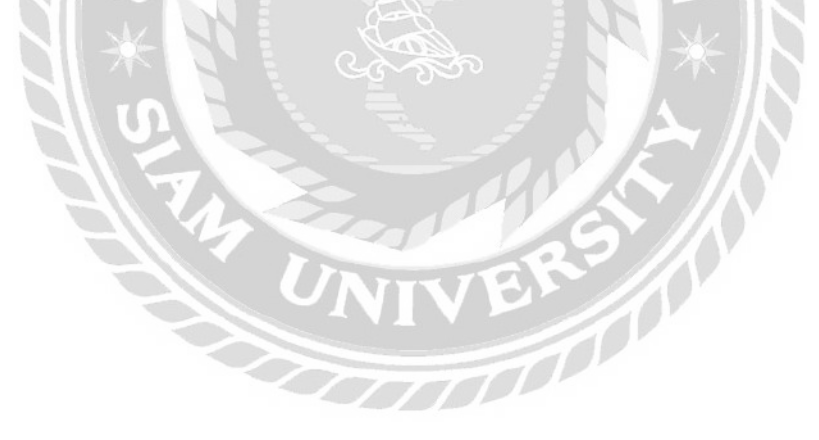

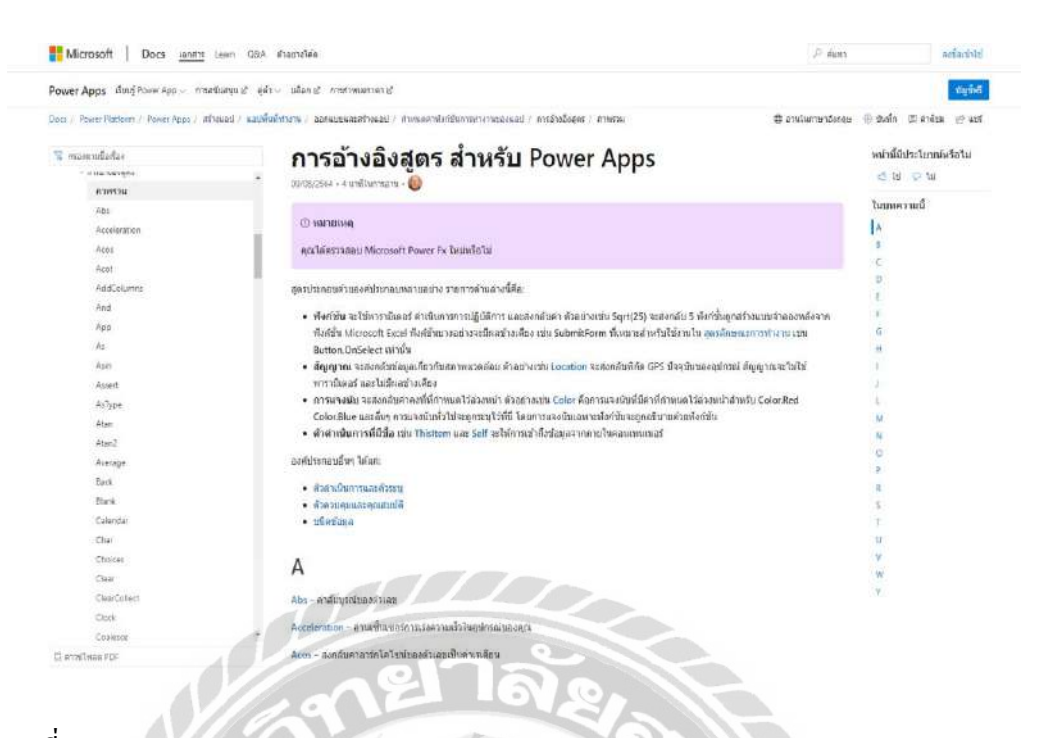

ภาพที่ 2.4 https://docs.microsoft.com/th-th/powerapps/maker/canvas-apps/formula-reference

เป็นเว็บไซต์ที่ใช้อ้างอิงสูตรสำหรับใส่ฟังก์ชันให้กับปุ่มต่างๆ ไม่ว่าจะเป็นการกรองหรือลด ข้อมูลที่ซ้ำซ้อน ดึงข้อมูลจากฐานข้อมูล สร้างเงื่อนไขให้กับปุ่มในหน้าจอโปรแกรม Power Apps ให้สามารถรันได้ และกำหนดขอบเขตของแต่ละปุ่ม

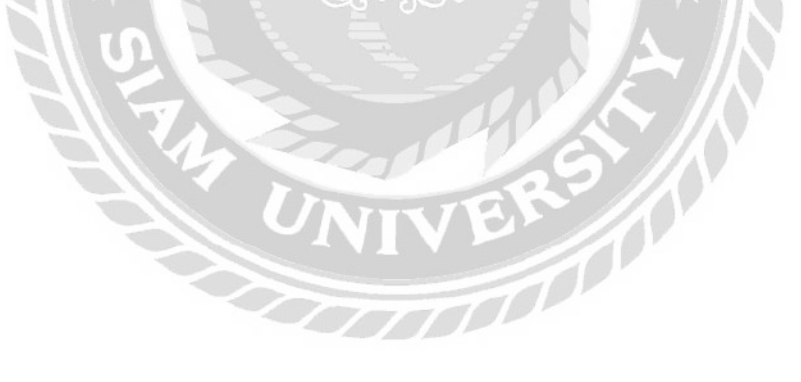

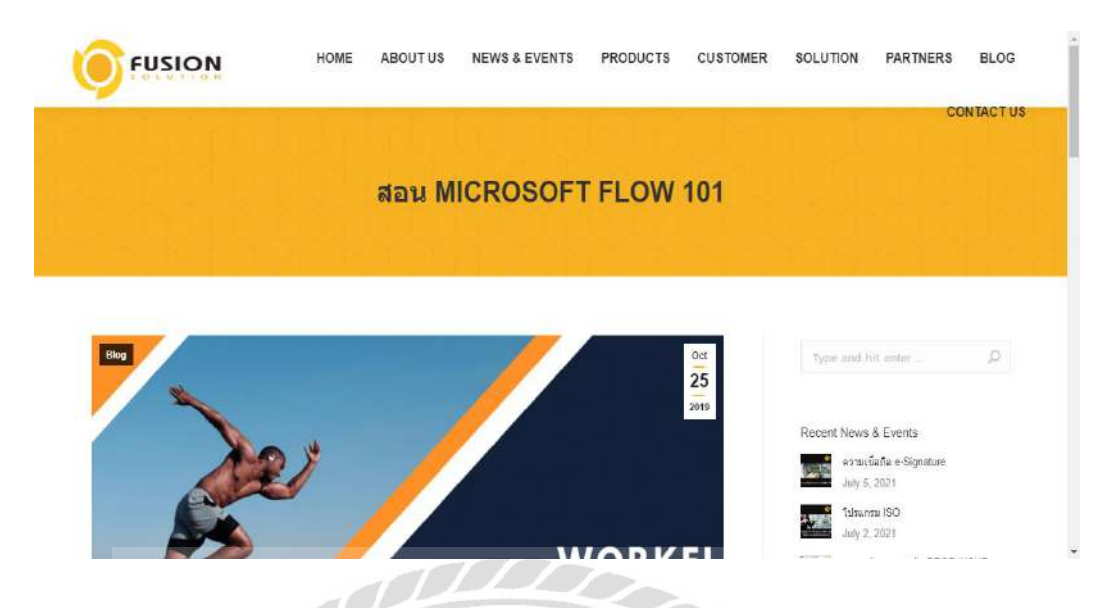

ภาพที่ 2.5 https://www.fusionsol.com/blog/สอน-microsoft-flow-101/

เป็นเว็บไซต์ที่สอนการใช้งาน Microsoft Flow สำหรับการสร้าง Flow Approve ที่มีความ ซับซ้อน ที่มีเงื่อนไขเป็นตัวกำหนดเส้นทางการอนุมัติและใช้กำสั่งของ flow ในการสร้างเอกสาร ใหม่อีกฉบับหนึ่งต่อแล้วส่งออกไปภายนอก

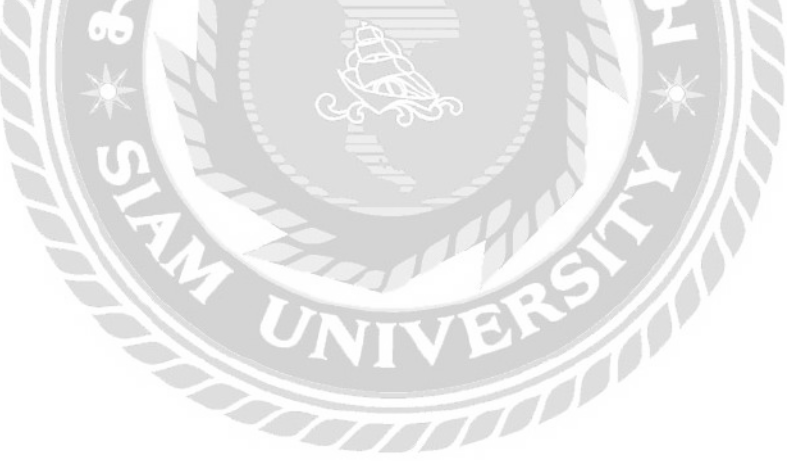

| ายายุการ เป็นการ เป็นการ เป็นการ เรียง (การ การการการการการการการการการการการการการก                                                                                                    | 11 1911 <del>-</del>                                                                                                    |
|----------------------------------------------------------------------------------------------------|----------------------------------------------------------------------------------------------------|
| ศุณษฐ์ที่: ชุมือ ความหมายค่า คืออะไร Microsoft SharePoint คืออะไร ไมโครซอฟฟ์ แบร์พอยฟ์ คือระบบแบร์รัง                                                                                                    | อมูล ฝ่าน web browser                                                                                                    |
| Microsoft SharePoint คืออะไร ไมโครซอฟด์ แชร์พอยท์ คือระบบแชร์ข้อมูล ผ่าน                                                                                                    | บทความล่าสุด                                                                                                    |
| veb browser                                                                                                    | ແນວນ້ຳ Plugin Search MZC                                                                                                    |
| นาหมดีย. ยาราบุราม IT พมวพ. พรามพมาษ ด้าวมี พื่ออรโร อับบดต่าญหมือย อธิบาทย 2560 .<br>Actosoft Web Stomme                                                                                                    | การเลือกสีได้เหมาะสมในการ                                                                                                    |
|                                                                                                    |                                                                                                    |
| nir gotta (O mat/O) 🖉 via                                                                                                    | ข้อดี - ข้อเสีย ของโปรแกรม                                                                                                   |
| ไม่รถ 5 v กร<br>//s SharePoint หรือ Microsoft SharePoint คืออะไร                                                                                                    | ร้อดี - ช้อเสีย ของไปรแกรม<br>มารู้จักกับคำสั่งแสดงมลใน php                                                                  |
| โมรดร v m<br>As SharePoint หรือ Microsoft SharePoint คืออะไร<br>Microsoft SharePoint ครือเพลิตภัณฑ์ของบริษัท Microsoft สำหรับการประสานงานร่วมกันและบริหารเอกสารต่าน web                                                                                                    | ข้อดี - ข้อเสีย ของไปรนกรม<br>มารู้จักกับคำสั่งแสดงมลใบ php<br>วิฉีการใส่ Effect การกำจัดเสือง                               |
| โหวด 5 vote<br>Ms SharePoint หรือ Microsoft SharePoint คืออะไร<br>Microsoft SharePoint คือจุดดอิตภัณฑ์ของบริษัท Microsoft สำหรับการประสานงานร่วมกันและบริหารเอกสารผ่าน web<br>aconser ทำหน้าดีแน้อนเป็นตัวกลางการเก็บ, แอกเปลี่ยบ, ดับหาร่อมูลที่ให้กายใน องค์กร ซึ่งหน้าที่หลักของนันติอการสร้างพื้นที่<br>วิงานร่วมกัน ได้แชร์เอกสาร และมีการเชิญขมาริกเริ่มมาภู่พื้นที่นำงานร่วมกัน โดยทุกอย่างนี้มีระบบเชิร์ฟเวอร์เป็นตัวนัดการทั้งหมด | ข้อดี - ข้อเสีย ของไปรนกรม<br>มารู้จักกับคำดี่งแสดงมลใน php<br>วิธีการใส Effect การกำจัดเสียง<br>แนะนำตัวไปรนกรมดัดต่อวิดีโอ |

ภาพที่ 2.6 https://mindphp.com/คู่มือ/73-คืออะไร/2437-ms-sharepoint-คืออะไร.html

เป็นเว็บไซต์ที่อธิบายเกี่ยวกับความสามารถของ Microsoft SharePoint สำหรับการ ประสานงานร่วมกันและบริหารงานเอกสารผ่านเว็บบราวเซอร์อธิบายหน้าที่หลักของโปรแกรม เครื่องมือการทำงานต่างๆ เช่น การจัดการเนื้อหา การแชร์ข้อมูล การค้นหา และแลกเปลี่ยน เป็นต้น

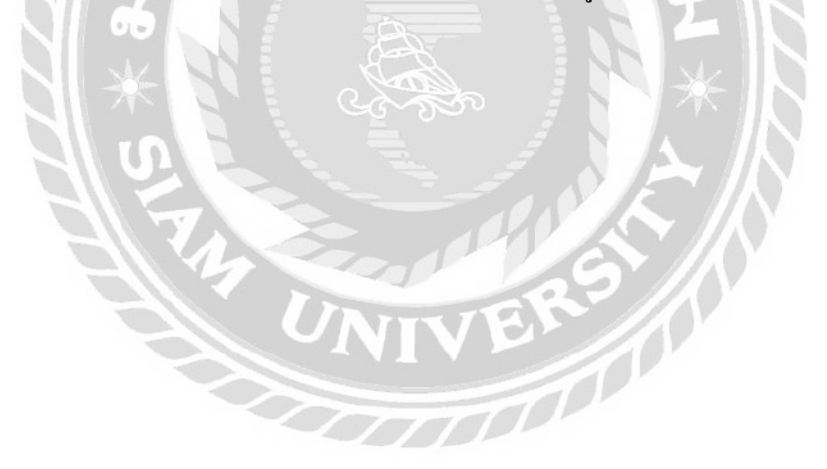

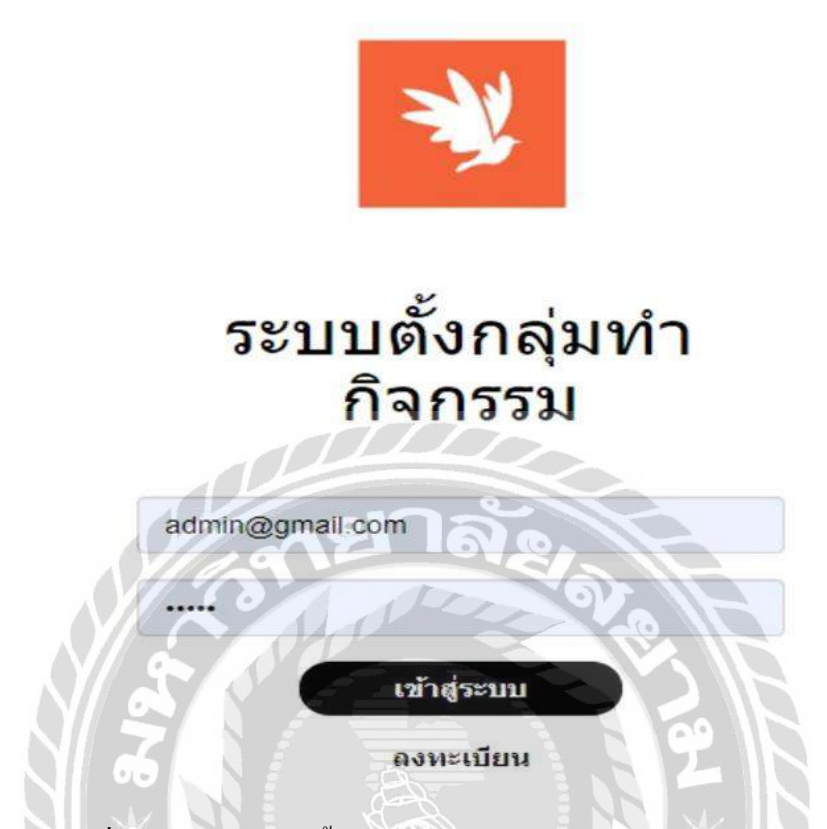

#### ภาพที่ 2.7 แอพพลิเคชั่นตั้งกลุ่มทำกิจกรรมบนระบบปฏิบัติการแอนครอยค์

คมน์พิสิฐ จันทร์โสภีกุล ธิติวุฒ สีม่วง และ นิธิศ การุณรัตนกุล (2562) คณะเทคโนโลยี สารสนเทศ มหาวิทยาลัยสยาม เป็นการพัฒนาแอพพลิเลชั่นตั้งกลุ่มทำกิจกรรมบนระบบปฏิบัติการ แอนครอยค์ มีวัตถุประสงค์เพื่อความสะควกในการทำกิจกรรมของกลุ่มคนที่มีความชอบเหมือนกัน โดยสามารถติดต่อกับบุคคลอื่นที่มีความชอบเหมือนกันแล้วต้องการรวมกลุ่มทำกิจกรรม ใช้ โปรแกรม Microsoft Visual Studio 2019 ในการพัฒนาเว็บไซต์ กับ Android Studio 3.0.1 ในการ พัฒนาแอพพลิเคชั่นบนอุปกรณ์มือถือ และใช้ MySQL 6.0.0 ในการจัดการฐานข้อมูล และจัดเก็บ ข้อมูล ประกอบด้วย ข้อมูลผู้ใช้ ข้อมูลธุรกิจ ข้อมูลกิจกรรม และข้อมูลรายงาน

|   | โอวัลดิน                                   |
|---|--------------------------------------------|
|   | ★ ข้อมูลส่วนตัว                            |
|   | ชื่อ-มามสกุด: โอวัดดิน                     |
|   | ห้อยู่ 431/14 ข.ริมหางรถไฟ แชรงบางชื่อ เขต |
|   | upatinisenum 09883288880                   |
|   | deus oventin_lovely@hotmail.com            |
| 7 | ប័ល្ខម័ន្ទម៉ែ: Tin                         |
|   | C.9                                        |

ภาพที่ 2.8 แอพพลิเคชั่น ขับขี่ปลอคภัย

สริจรรยา จำปาแดง (2563) คณะเทคโนโลยีสารสนเทศ มหาวิทยาลัยสยาม เป็นการออกแบบ และพัฒนาระบบแอพพลิเคชั่นขับขี่ปลอดภัย สำหรับการแจ้งเตือนการหมดอายุการใช้งานพ.ร.บ. ภาษีประจำปี และประกันภัยรถภาคสมัครใจของผู้ขับขี่ พร้อมทั้งการคำนวณอัตราเบี้ยภาษีประจำปี เปรียบเทียบราคาประกันภัยภาคสมัครใจ และภาคบังคับรถจักรยานยนต์และรถยนต์อีกทั้งยัง สามารถดูข้อมูลย้อนหลังการเกิดอุบัติเหตุของการเคลมประกันซึ่งเป็นแอพพลิเคชั่นบนสมาร์ทโฟน ที่ติดตั้งระบบปฏิบัติการแอนครอยค์โดยใช้โปรแกรม Microsoft Visual Studio Code v.1.32 ในการ ออกแบบและพัฒนาแอพพลิเคชั่น ใช้ภาษา C# และใช้ JavaScript สำหรับการเขียนโปรแกรม และ ใช้โปรแกรม Microsoft SQL Server 2008 R2 สำหรับจัดการฐานข้อมูลของระบบ

| The Word    | Of Vocabulary                       |
|-------------|-------------------------------------|
|             | Mart                                |
|             | N/2007                              |
| 1.choose th | ne answer that matches the picture? |
| O Garlic    |                                     |
| O Pea       |                                     |
| O Papaya    |                                     |
| O chilli    |                                     |
| NE          | XT QUESTION / ต่าดามดัดไป           |
| DD          | QUIT / ออกจากหน้ามี                 |
| 2           | าล้องไ                              |
| 0           | (Dr. Or                             |
| 41          |                                     |

## ภาพที่ 2.9 แอปพลิเคชัน โลกของคำศัพท์บนระบบปฏิบัติการแอนครอยค์

อรนุช กลิ่นถือศีล (2563) คณะวิทยาศาสตร์ มหาวิทยาลัยสยาม เป็นการออกแบบและพัฒนา แอปพลิเคชันโลกของกำศัพท์บนระบบปฏิบัติการแอนครอยด์ ที่เป็นสื่อการเรียนอิเล็กทรอนิกส์ ทางด้านภาษาสำหรับผู้ที่สนใจเรียนรู้กำศัพท์ภาษาอังกฤษ ภาษาจีนกลาง ภาษาเกาหลี และ ภาษาญี่ปุ่น ในแอปพลิคชันเดียว โดยระบบประกอบด้วย 3 ส่วนหลักๆ ได้แก่ ส่วนที่ 1 Front-end ที่ เป็นโมบายแอปพลิเคชันบนระบบปฏิบัติการแอนครอยด์ สำหรับผู้เรียน ส่วนที่ 2 เว็บแอปพลิเคชัน สำหรับผู้ดูแลระบบ มีพึงก์ชันการเพิ่มและจัดการกับคำศัพท์ พัฒนาด้วยภาษา HTML5, CSS, JavaScript และ PHP และส่วนที่ 3 เว็บเซอร์วิส สำหรับการสื่อสารแลกเปลี่ยนข้อมูลระหว่างโมบาย แอปพลิเคชันและฐานข้อมูล พัฒนาด้วยภาษา PHP และบริหารจัดการฐานข้อมูลด้วย MySQL

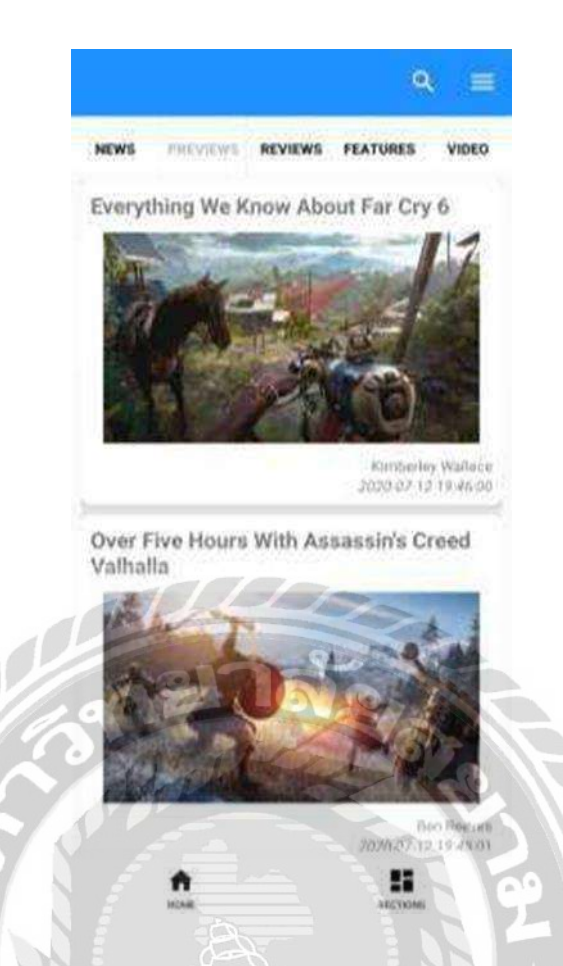

ภาพที่ 2.10 แอปพลิเคชันแหล่งข่าวเกมอัต โนมัติ

งารุวัฒน์ สุวานิชย์ (2562) คณะวิทยาศาสตร์ มหาวิทยาลัยสยาม เป็นการพัฒนาแอปพลิเคชัน แหล่งข่าวเกมอัตโนมัติขึ้นมาเพื่อตอบสนองความต้องการของผู้ใช้งาน ซึ่งผู้ใช้งานสามารถจัคการ ข้อมูลของตนเองได้ สามารถค้นหาข้อมูลที่ต้องการก้นหาได้ สามารถดูนิวส์ฟีดที่ตรงตามความ สนใจของผู้ใช้งานได้ สามารถเลือกดูข่าวสารเฉพาะหมวดได้ โดยแอปพลิเคชันมีการพัฒนาด้วย ภาษา Kotlin และ ภาษา Java เครื่องมือที่ใช้ในการพัฒนาแอปพลิเคชัน คือ Android Studio และแอป พลิเคชันได้มีการนำอาร์เอสเอส (RSS) เข้ามาใช้ในส่วนของการดึงข้อมูลข่าวสารแบบอัตโนมัติมา แสดงผลภายในแอปพลิเคชัน และใช้ Firebase เป็นฐานข้อมูลในการเก็บข้อมูลของผู้ใช้งาน

| Please Enter Your | Information |
|-------------------|-------------|
| Username          |             |
| Password          |             |

ภาพที่ 2.11 แอปพลิเคชันค้นหาร้านอาหารและนำทางในกรุงเทพมหานคร

ชัชวาลย์ พรเกษม ภูรินทร์ ทัศนาญชลี และ ศรัญยา นารัตฐา (2560) คณะเทคโนโลยี สารสนเทศ สาขาเทคโนโลยีสารสนเทศ มหาวิทยาลัยสยาม เป็นการออกแบบและพัฒนาแอปพลิเค ชันสำหรับการค้นหาร้านอาหารและนำทางภายในกรุงเทพมหานคร ซึ่งเป็นแอปพลิเคชันบนสมาร์ท โฟนที่ติดตั้งระบบปฏิบัติการแอนครอยค์โดยการใช้โปรแกรม Microsoft Visual Studio 2017 ใน การออกแบบและพัฒนาแอปพลิเคชัน ใช้ภาษา C# และ JavaScript สำหรับการเขียนโปรแกรม และ ใช้โปรแกรมMicrosoft SQL Server 2012 สำหรับการจัดการฐานข้อมูลของระบบ

and

# บทที่ 3 รายละเอียดการปฏิบัติงาน

# 3.1 ชื่อและที่ตั้งของสถานประกอบการ

| ชื่อสถานประกอบการ    | : บริษัท แปซิฟิค เฮลธ์แคร์ (ไทยแลนด์) จำกัด          |
|----------------------|------------------------------------------------------|
| ที่ตั้งสถานประกอบการ | : 1011 อาการศุภาลัย แกรนด์ ทาวเวอร์ ห้อง 01, ชั้น 29 |
|                      | ถนนพระราม 3 แขวงช่องนนทรี เขตยานนาวา, กรุงเทพฯ       |
|                      | 10120                                                |
| เบอร์โทรศัพท์        | : 02-881-2488                                        |
| เว็บไซต์             | : https://www.phc.co.th/th/main                      |
|                      |                                                      |

PACIFIC HEALTHCARE

ภาพที่ 3.1 โลโก้ บริษัท แปซิฟิค เฮลธ์แคร์ (ไทยแลนค์) จำกัด

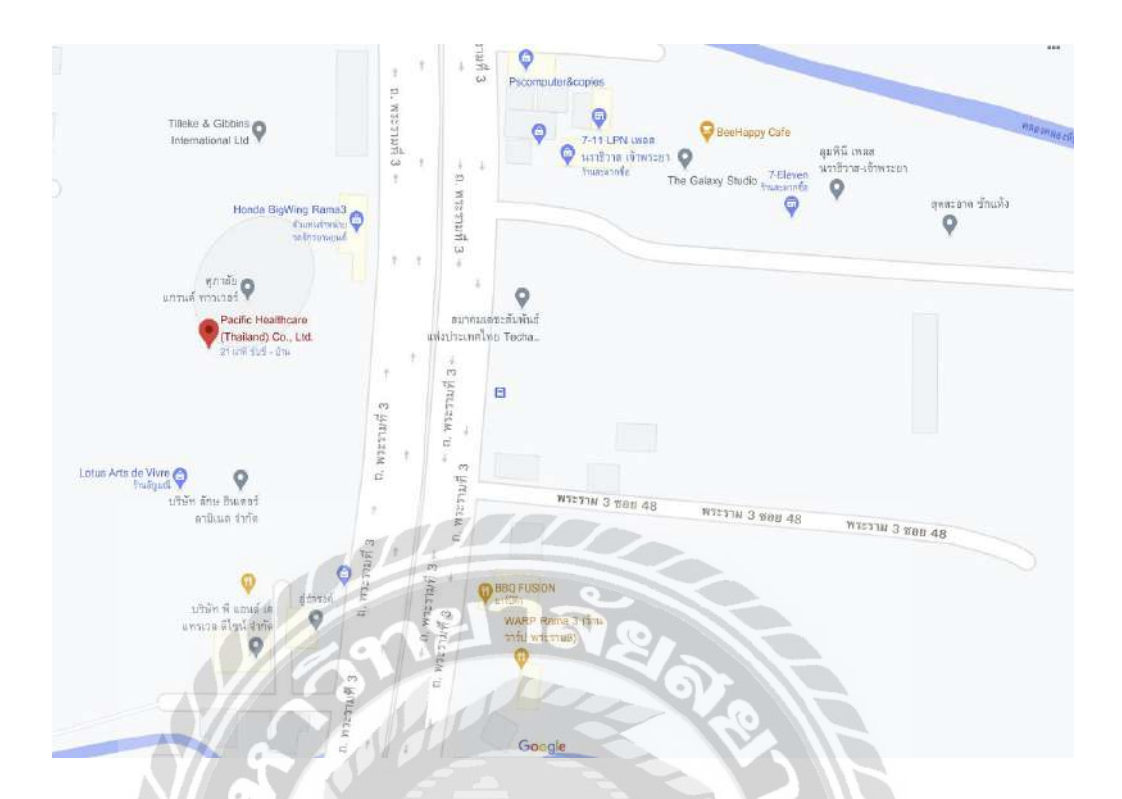

ภาพที่ 3.2 แผนที่ตั้ง บริษัท แปซิฟิค เฮลธ์แคร์ (ไทยแลนค์) จำกัด

#### 3.2 ความเป็นมาของ บริษัท แปซิฟิค เฮลธ์แคร์ (ไทยแลนด์) จำกัด

บริษัทแปซิฟิก แฮลธ์แคร์ ถือกำเนิดขึ้นในประเทศไทย เมื่อปี 1961 โดยตระกูลเบอร์แมน และได้รับการขอมรับอย่างกว้างขวางทั้งด้านการขายและการตลาดผลิตภัณฑ์ด้านเวชกรรม โภชนาการ อุปกรณ์ทางการแพทย์ และวัสดุสิ้นเปลืองที่ใช้ในโรงพยาบาล ทั้งในประเทศไทยและ ประเทศแถบเอเชียตะวันออกเฉียงใต้ ให้บริการเต็มรูปแบบทั้งการจัดจำหน่ายและการตลาดใน สินด้าเวชภัณฑ์ เครื่องมือและอุปกรณ์ทางการแพทย์ แก่ลูกด้าองค์กรและผู้ดำเนินธุรกิจใน อุตสาหกรรมเพื่อสุขภาพ ให้คำปรึกษาด้านการตลาด การวิจัยตลาดเบื้องต้น และการวางแผนกล ยุทธ์การตลาดสำหรับผลิตภัณฑ์เพื่อสุขภาพ เวชภัณฑ์ เครื่องมือและอุปกรณ์ทางการแพทย์ต่างๆ ให้แก่บริษัทที่สนใจนำเข้าผลิตภัณฑ์เหล่านี้

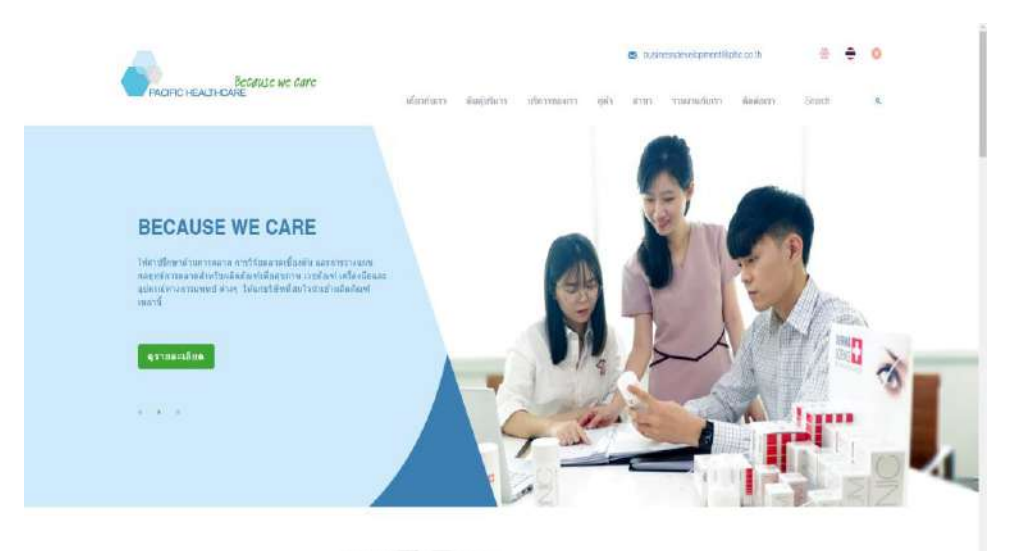

ยิบดีต้อบรับสมบไต้ที่ได เสอร์แดร์

ภาพที่ 3.3 หน้าเว็บไซต์ https://www.phc.co.th/th/main

## 3.3 รูปแบบการจัดการองค์การและการบริหารองค์กร

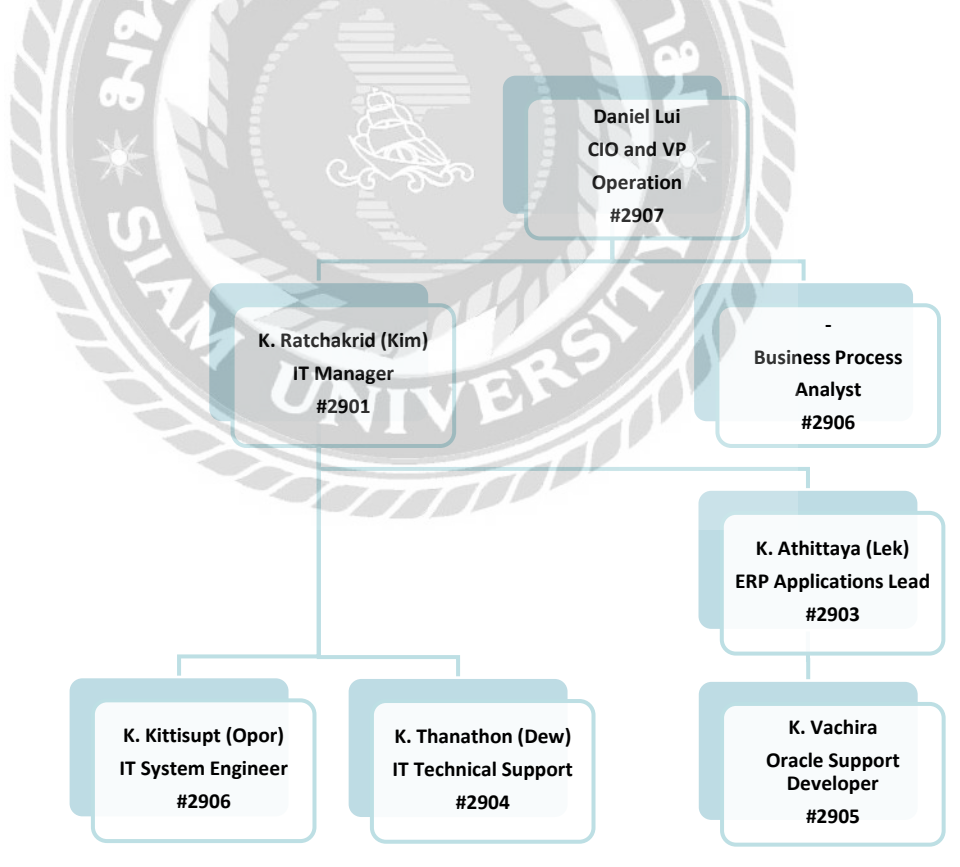

ภาพที่ 3.4 แผนผังของฝ่ายสารสนเทศบริษัท แปซิฟิก เฮลธ์แกร์ (ไทยแลนด์) จำกัด

## 3.4 ตำแหน่งและลักษณะงานที่ได้รับมอบหมาย

| : นายธนพจน์ ตันติสุขุมาลย์                                |
|-----------------------------------------------------------|
| : Information Technology                                  |
| : IT Trainee Support                                      |
| : 1. ติดตั้ง Microsoft team, Line, Chrome, Adobe, Java ใน |
| เครื่องโน้ตบุ๊คและทำการตั้งค่า IP รวมถึงแบ่งพาร์ทิชั่น    |
| ตามที่พนักงานพี่เลี้ยงกำหนดให้                            |
| 2. ช่วย Support user ทั้งในค้านฮาร์คแวร์และซอฟต์แวร์      |
| 3. ออกแบบหน้าจอ Mobile Application ตามที่หัวหน้างาน       |
| กำหนด                                                     |
| 4. เขียนฟังก์ชั่นใน Power app สร้างฐานข้อมูลใน SharePoint |
|                                                           |

และกำหนดค่าใน Power automate เพื่อให้ application

สามารถทำงานได้

# 3.5 ชื่อและตำแหน่งของพนักงานที่ปรึกษา

| ชื่อพนักงานที่ปรึกษา |
|----------------------|
| เบอร์โทรศัพท์        |
| แผนก                 |
| ตำแหน่งงาน           |

: นาย รัชกฤช บวรอธิภัทร์ : 06-1526-9366 : Information Technology : IT Manager

## 3.6 ระยะเวลาที่ปฏิบัติงาน

- ระยะเวลาในกาปฏิบัติงาน 16 สัปดาห์
- ตั้งแต่วันจันทร์ที่ 17 พฤษภาคม พ.ศ. 2564 ถึงวันศุกร์ที่ 28 สิงหาคม พ.ศ. 2564
- วันเวลาในการปฏิบัติติงานวันจันทร์ วันศุกร์ เวลา 8:15 น. 17:15 น.

## 3.7 ขั้นตอนและวิธีการดำเนินงาน

3.7.1 กำหนดหัวข้อโครงงานและศึกษาแนวคิดเกี่ยวกับ Microsoft Office 365 กระบวนการ ทำงานของบริษัทกับพนักงานที่ปรึกษาหรือบุคลากรในแผนก IT ในบริษัทและสอบถามถึงหัวข้อ โครงงานในหัวเรื่องต่าง ๆที่สามารถนำมาประยุกต์ใช้ในโปรเจคได้

3.7.2 รวบรวมข้อมูลความต้องการในการพัฒนาระบบคืนสินค้าของลูกค้ากับพนักงานที่ ปรึกษาและหัวหน้างาน

3.7.3 วิเคราะห์ข้อมูลที่ศึกษา และกำหนดขอบเขตการทำงานของระบบ

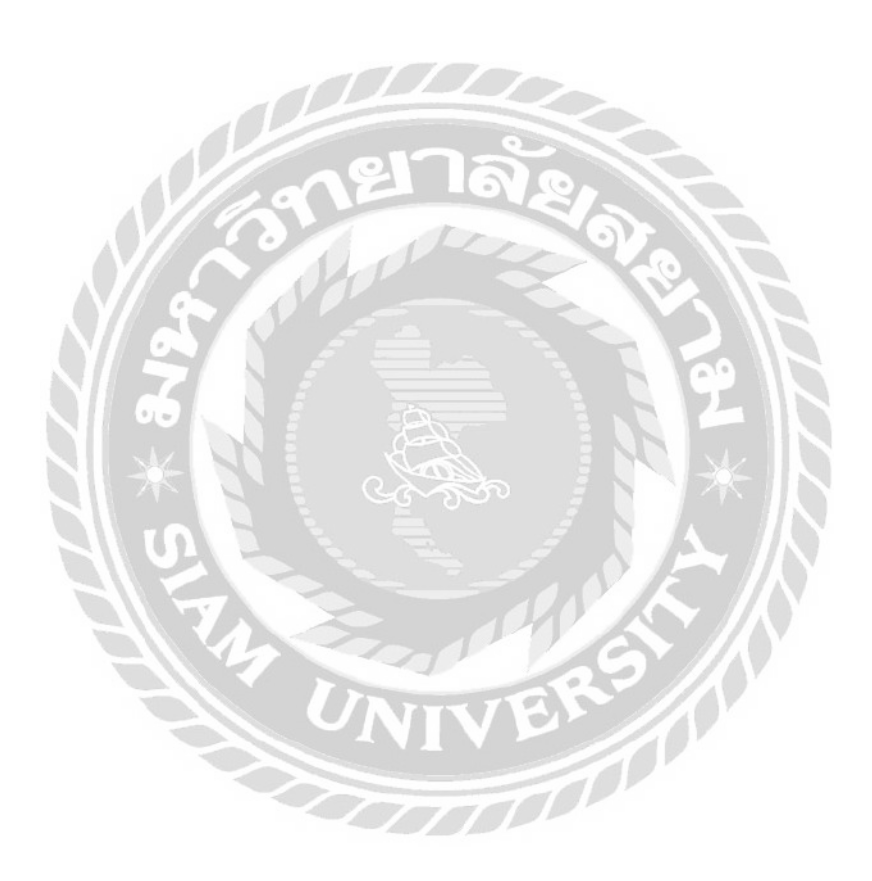

#### 3.7.4 ออกแบบและพัฒนาโปรแกรม

การออกแบบหน้าจอระบบคืนสินค้าส่วนของ Power Apps

1. หน้าจอหลักของโปรแกรม

|                            | Borrow Request          |            | >        |
|----------------------------|-------------------------|------------|----------|
|                            | Sample Request          |            | >        |
|                            | Advance Request         |            | >        |
|                            | Customer Return Request | X          | Z        |
| $\mathbb{V}_{\mathcal{C}}$ |                         | <b>N</b> . |          |
| 8                          |                         |            | 2        |
| 3                          |                         | 2          | 2        |
| *                          |                         | 10         | *        |
| S                          |                         | 8/         | <u>ل</u> |
| 1 7                        |                         | 1          | ► //     |

ภาพที่ 3.5 หน้าจอเริ่มต้นเมื่อเข้าแอพพลิเคชั่นเพื่อเลือกหัวข้อที่ต้องการ

หน้าจอเริ่มต้นเมื่อเข้าแอพพลิเคชั่น มีองค์ประกอบคังนี้

- แถบเข้าใช้งาน Borrow Request
- แถบเข้าใช้งาน Sample Request
- แถบเข้าใช้งาน Advance Request
- แถบเข้าใช้งาน Customer Return Request เป็นคำสั่งที่พัฒนาขึ้นใหม่

หมายเหตุ แถบ Borrow Request, Sample Request และ Advance Request เป็นระบบงานเดิมที่มีอยู่แล้ว

2. หน้าจอกรอกรายละเอียดการคืนสินค้า

| -                   | ~                 |
|---------------------|-------------------|
| * Sale Area         | * Sales Rep. Code |
| * Sale Rep. Name    | * SaleRapTel      |
| * Approver          | * Warehouse e-mai |
| * Refer Invoice No. | 12                |

ภาพที่ 3.6 หน้าจอกรอกข้อมูลการคืนสินค้าของพนักงานขายส่วนที่ 1

หน้าจอกรอกข้อมูลการคืนสินค้าของพนักงานขาย ใน Dropdown จะเป็นการดึงข้อมูลจาก SharePoint List ที่สร้างเอาไว้ใน SharePoint ทำให้สามารถเลือกข้อมูลที่ต้องการได้ มีส่วนประกอบ ดังนี้ ช่องเลือกข้อมูลแผนก ช่องเลือกข้อมูลพื้นที่พนักงานขาย ช่องกรอกรหัสพนักงานขาย ช่อง กรอกชื่อพนักงานขาย ช่องกรอกเบอร์โทรศัพท์พนักงานขาย ช่องเลือกข้อมูลผู้อนุมัติ ช่องเลือก ข้อมูลอีเมล์กลังสินค้า ช่องกรอกเลขที่ใบแจ้งหนี้ ช่องกรอกชื่อลูกค้า

| * c      | ustomer Area                          |
|----------|---------------------------------------|
| C        | ustomer Area Detail (ถ่าเลือก Others) |
|          |                                       |
| к с<br>Г | ustomer Address                       |
|          |                                       |
| · c      | ustomer Contact Name                  |
| 1        | 9 12 1048                             |
| t C      | ustomer Tel.                          |

# ภาพที่ 3.7 หน้าจอกรอกข้อมูลการคืนสินค้าของพนักงานขายส่วนที่ 2

หน้าจอกรอกข้อมูลการคืนสินค้าของพนักงานขาย มีส่วนประกอบคังนี้ ช่องเลือกข้อมูลพื้นที่ ที่ลูกค้าอยู่ ช่องกรอกข้อมูลพื้นที่ของลูกค้า (ถ้าเลือก Others ในช่องเลือกข้อมูล Customer Area) ช่องกรอกที่อยู่ของลูกค้า ช่องกรอกชื่อผู้ติดต่อของลูกค้า ช่องกรอกเบอร์ โทรศัพท์ของลูกค้า

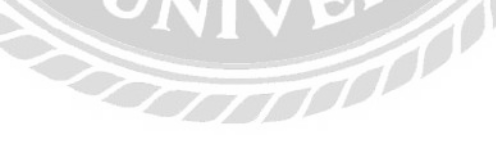
| * F    | Return reason                              |
|--------|--------------------------------------------|
| 1      | Return reason Detail (ถ้าเลือก Others)     |
|        | Narehouse process                          |
| [      | ×                                          |
| N<br>T | Narehouse process Detail (ถ้าเลือก Others) |
| L<br>F | Réquest By                                 |
| 1      | APITAS P                                   |

## ภาพที่ 3.8 หน้าจอกรอกข้อมูลการคืนสินค้าของพนักงานขายส่วนที่ 3

หน้าจอกรอกข้อมูลการคืนสินค้าของพนักงานขาย มีส่วนประกอบดังนี้ ช่องเลือกข้อมูล เหตุผลที่คืนสินค้าของลูกค้า ช่องกรอกรายละเอียดเหตุผลที่คืน (ถ้าเลือก Others ในช่องเลือกข้อมูล เหตุผลที่คืนสินค้าของลูกค้า) ช่องเลือกกระบวนการคลังสินค้า ช่องกรอกรายละเอียดของ กระบวนการคลังสินค้า (ถ้าเลือก Others ในช่อง Warehouse process) ช่องกรอกว่าขอโดยใคร ช่อง เลือกวันที่ขอ

| Position       | Urgent Return      |
|----------------|--------------------|
|                | No                 |
| Item Code 1 (D | etail for pick up) |
|                |                    |
|                | <b>`</b>           |
| Qty            | * UOM              |
|                |                    |
|                |                    |
|                |                    |

ภาพที่ 3.9 หน้าจอกรอกข้อมูลการคืนสินค้าของพนักงานขายส่วนที่ 4

หน้าจอกรอกข้อมูลการคืนสินค้าของพนักงานขาย มีส่วนประกอบดังนี้ ช่องกรอกตำแหน่ง ของลูกค้า ช่องเลือกข้อมูลว่าคืนค่วนหรือไม่ ช่องเลือกสินค้าที่จะคืน ช่องกรอกจำนวนของสินค้า ช่องเลือกหน่วยของสินค้า ช่องกรอกหมายเลขลีอตของสินค้า ช่องเลือกข้อมูลสภาพการเก็บรักษา ของสินค้า

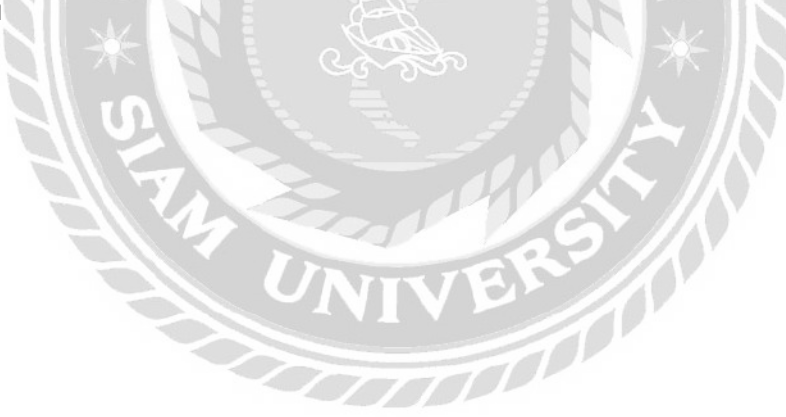

| Qty                 | UOM                    |
|---------------------|------------------------|
|                     | <b>~</b>               |
| Lot No.             | Storage Condition      |
| Attachments (maxi   | mum 5MB)               |
| ข้อความที่จะแสดงเมื | <b>้อ</b> ไม่มีไฟล์แนบ |
| 🛙 แนบไฟล์           |                        |
| nen                 | ล้ย                    |
|                     |                        |

ภาพที่ 3.10 หน้าจอกรอกข้อมูลการคืนสินค้าของพนักงานขายส่วนที่ *5* 

หน้าจอกรอกข้อมูลการกินสินค้าของพนักงานขาย มีส่วนประกอบดังนี้ ช่องแนบไฟล์ ปุ่ม Reset ข้อมูลที่กรอก ปุ่ม Submit สำหรับบันทึกลงฐานข้อมูล และส่งข้อมูล Outlook Email รายละเอียดทั้งหมดที่กรอก ที่ตั้งค่าไว้ใน Power Automate ให้ผู้อนุมัติทำการตัดสินใจว่าจะอนุมัติ กำขอหรือไม่อนุมัติกำขอ และปุ่ม View ดูรายละเอียดข้อมูลที่กรอก ดังภาพที่ 3.11 3. หน้าจอ View ดูรายละเอียดที่กรอก

| Division           |                      |
|--------------------|----------------------|
| Sales Area         | Sales Rep. Code      |
| Sales Rep. Name    | SaleRap Tel          |
| Approver           | Warehouse e-mail     |
| Customer Name (coo | de is preferable)    |
| Customer Area      |                      |
| Customer Area Deta | il (ถ้าเลือก Others) |
| Customer Address   |                      |

ภาพที่ 3.11หน้าจอ View ดูรายละเอียดที่กรอก

หน้าจอ View จะประกอบไปด้วยข้อมูลที่ผู้ใช้กรอกในหน้า Customer Return Request Form จะมีข้อมูลทั้งหมดที่ผู้ใช้กรอกในโปรแกรม Power Apps แสดงรายละเอียดให้ดูในหน้า View จะมี ตั้งแต่แผนกไปจนถึงไฟล์แนบ และจะมีปุ่ม Back เอาไว้ย้อนกลับดูหน้า Customer Return Request Form ก่อนหน้าที่ผู้ใช้กรอกข้อมูล

## 4. หน้าจอกรอกข้อมูลสำเร็จ

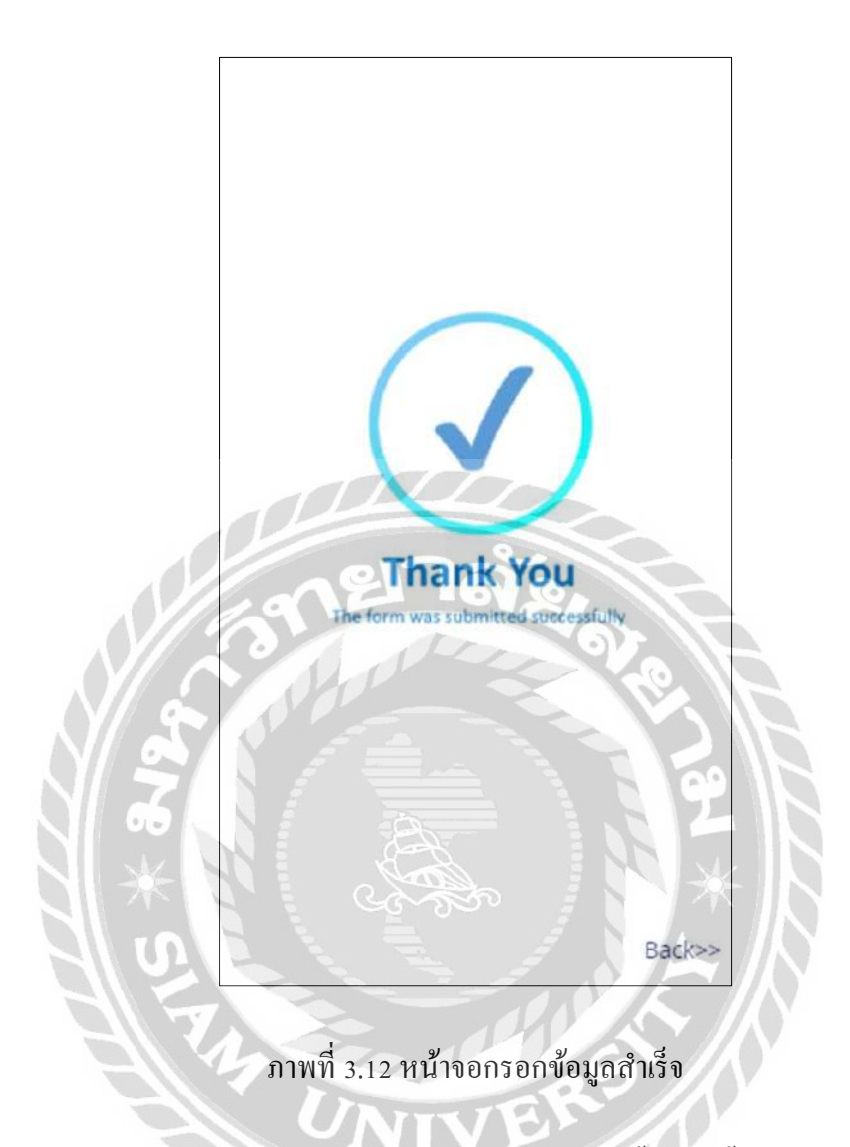

หน้าจอเมื่อกรอกข้อมูลกรบแล้วกด Submit Form แล้วจะขึ้นหน้านี้ว่ากรอกข้อมูลสำเร็จแล้ว และมีลิ้งก์ Back เพื่อกลับไปหน้าจอเริ่มต้น การออกแบบส่วนของ Power Automate

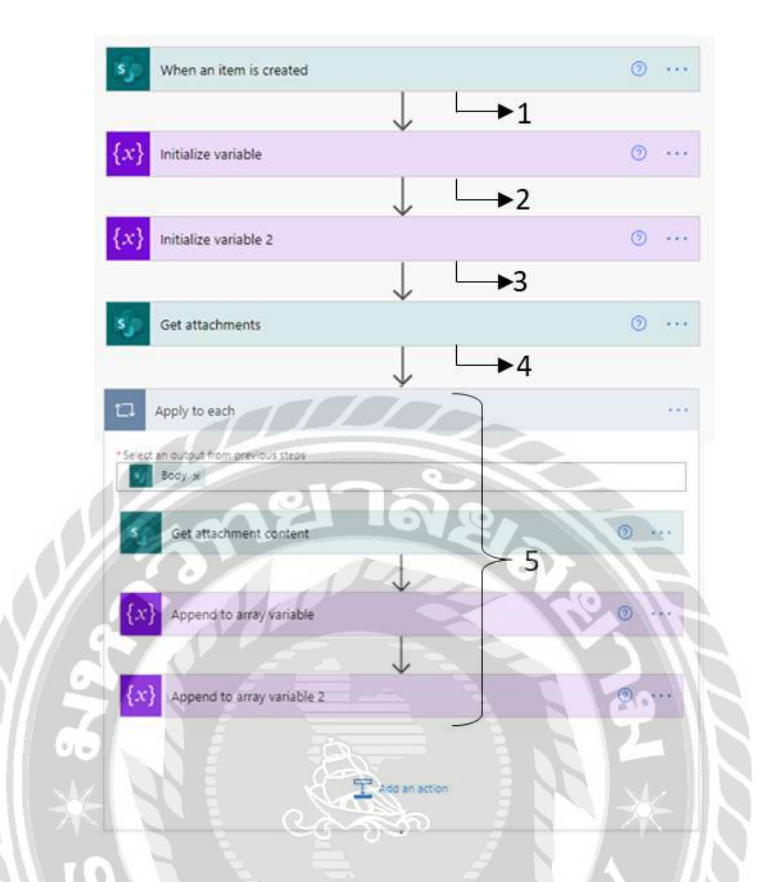

การออกแบบ Power Automate ให้สามารถส่งอีเมล์ได้มีดังนี้

ภาพที่ 3.13 หน้าจอการสร้าง Flow ใน Power Automate ส่วนที่ 1

Flow แต่ละขั้นตอนจะมีกระบวนการทำงานคังต่อไปนี้

- 1. เมื่อผู้ใช้ส่งแบบฟอร์ม แถวใหม่จะสร้างขึ้นใน List
- 2. สร้างตัวแปรให้มีใฟล์แนบสำหรับส่งอีเมลใน Outlook
- 3. สร้างตัวแปรให้มีใฟล์แนบสำหรับส่งอีเมลบน Power Automate
- 4. รับเอกสารที่แนบในแบบฟอร์มที่ส่งมา (ถ้ามี)
- รับเนื้อหาที่แนบมาและป้อนข้อมูลในตัวแปรที่สร้างขึ้น

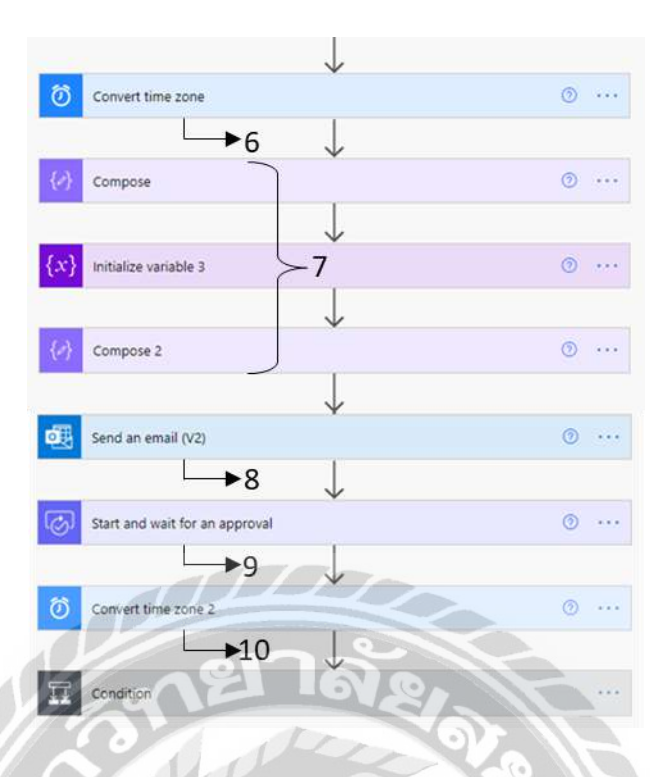

ภาพที่ 3.14 หน้าจอการสร้าง Flow ใน Power automate ส่วนที่ 2

Flow แต่ละขั้นตอนจะมีกระบวนการทำงานดังต่อไปนี้

- 6. แปลงเขตเวลาเป็น BKK, Jakarta สำหรับการส่งแบบฟอร์ม
- 7. สำหรับคอสัมน์ Return Reason ให้ระบุรูปแบบเพื่อรองรับรูปแบบหลายบรรทัด
- 8. ส่งอีเมล์หาพนักงานขายเพื่อยืนยันการส่งแบบฟอร์ม
- 9. ให้ Approval ทำการอนุมัติแบบฟอร์ม
- 10. เวลาที่อนุมัติแปลงเขตเวลาเป็น BKK, Jakarta

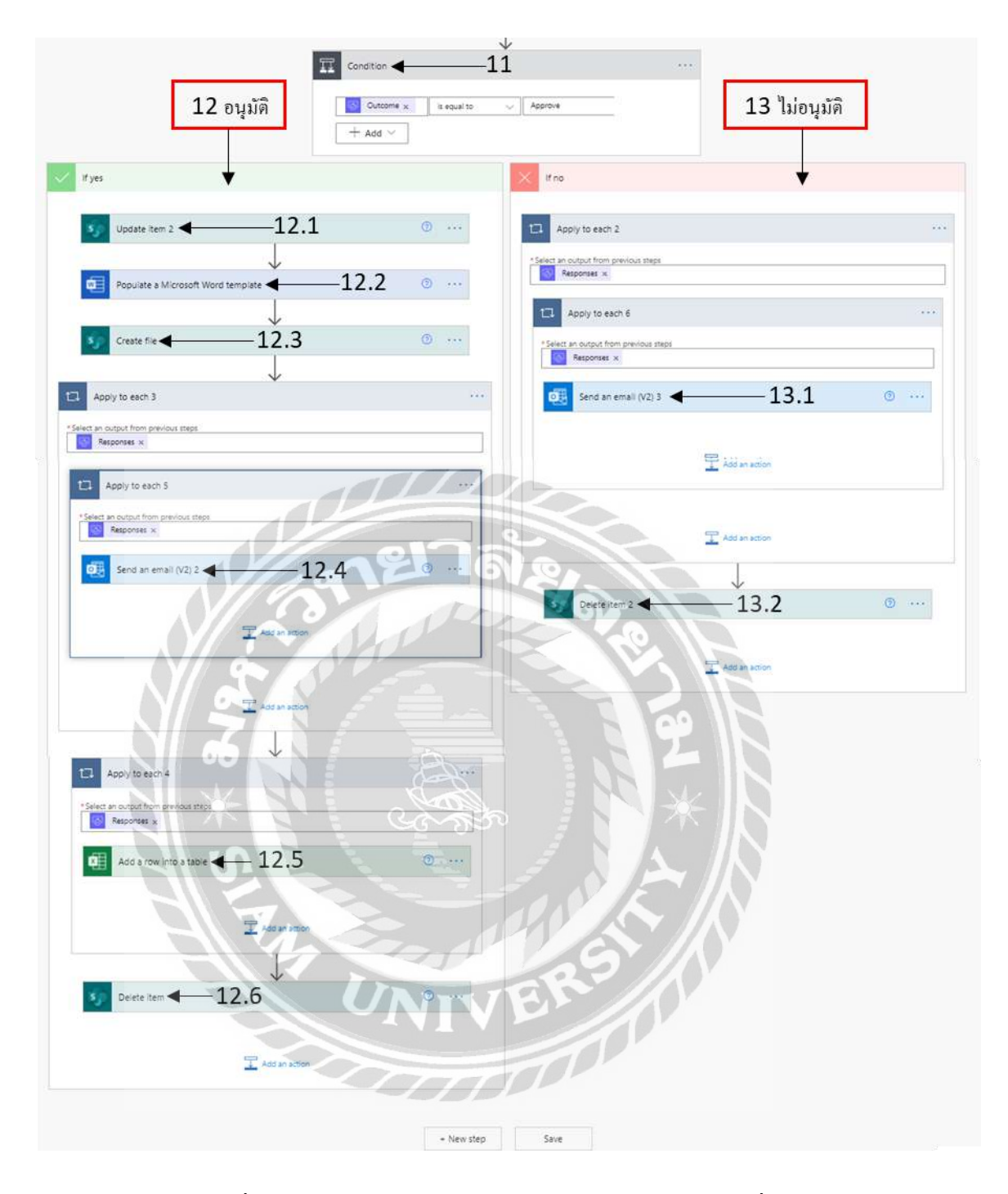

ภาพที่ 3.15 หน้าจอการสร้าง Flow ใน Power Automate ส่วนที่ 3

Flow แต่ละขั้นตอนจะมีกระบวนการทำงานดังต่อไปนี้

- 11. ระบุเงื่อนไขสำหรับคำขอว่าอนุมัติหรือไม่อนุมัติ
- 12. กรณีอนุมัติ จะมีขั้นตอนย่อยคังนี้
  - 12.1 อัพเดทรายการ (ถ้าอนุมัติ)

- 12.2 แทรกฟอร์มที่พนักงานขายกรอกในโปรแกรม Power Apps มาไว้ในไฟล์ Word ที่สร้าง เอาไว้
- 12.3 สร้างไฟล์ Word อีกไฟล์นึงที่มีรายละเอียคคำขอของพนักงานขาย
- 12.4 ส่งอีเมล์ไปยังผู้ดูแลกลังสินก้าเพื่อยืนยันกำขอว่าอนุมัติโดยใกร
- 12.5 บันทึกคำขอที่ได้รับการอนุมัติลง Excel
- 12.6 ลบแถวใน SharePoint list
- 13. กรณีไม่อนุมัติ จะมีขั้นตอนย่อยดังนี้
  - 13.1 ส่งอีเมลหาพนักงานขายว่าปฏิเสธกำขอ (ถ้าไม่อนุมัติ)
  - 13.2 ลบแถวใน SharePoint List

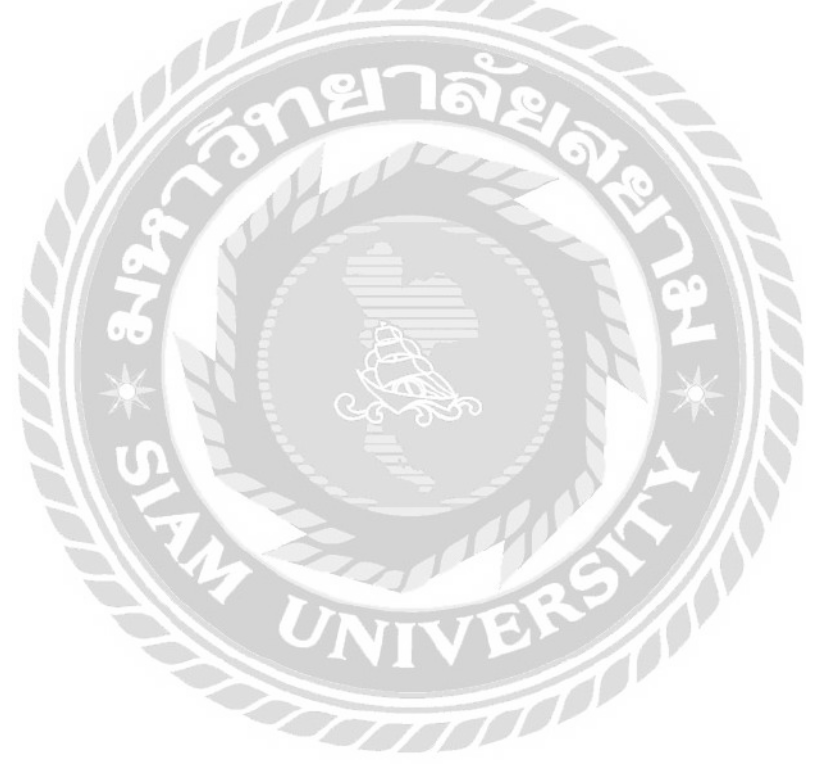

3.7.5 นำโปรแกรมที่ได้ออกแบบส่งให้กับพนักงานที่ปรึกษาและหัวหน้างานตรวจสอบทุก สัปดาห์

3.7.6 ปรับปรุงโปรแกรมตามที่หัวหน้างานและพนักงานที่ปรึกษาต้องการ และได้รับ กำแนะนำเพื่อให้ได้โปรแกรมตรงกับความต้องการของหัวหน้างานให้ได้มากที่สุด

3.7.7 นำเสนอโปรแกรม อธิบายแนวคิคระบบคืนสินค้าของลูกค้า และวิธีการพัฒนา โปรแกรมและฐานข้อมูลในระบบ

3.7.8 จัดทำเอกสารรูปเล่มรายงานการปฏิบัติงานสหกิจศึกษา

### 3.8 ระยะเวลาในการดำเนินงานของโครงการ

 ขั้นตอนการดำเนินงาน
 พ.ค 64
 มิ.ย 64
 ก.ค 64
 ส.ค 64

 1. กำหนดหัวข้อโครงงาน
 <t

ตารางที่ 3.1 แสดงระยะเวลาในการคำเนินงานของโครงการ

### 3.9 อุปกรณ์และเครื่องมือที่ใช้

### 3.9.1 คุณสมบัติฮาร์ดแวร์

- 1. คุณสมบัติฮาร์คแวร์สำหรับผู้พัฒนาระบบ
  - 1.1 Intel Core I5 10400F @2.90GHz
  - 1.2 Hardisk 1TB
  - 1.3 Ram 8.00 GB หรือมากกว่า
  - 1.4 Graphic NVIDIA GeForce GTX 1050 Ti
- คุณสมบัติฮาร์คแวร์สำหรับผู้ใช้ระบบ (สมาร์ทโฟน)
  - 2.1 CPU Quad-Core 1.2 GHz
  - 2.2 Ram 8 GB หรือสูงกว่า
  - 2.3 Rom 8 GB หรือสูงกว่า
  - 2.4 SD CARD 8 GB หรือสูงกว่า
- 3. คุณสมบัติฮาร์ดแวร์สำหรับเครื่องเซิร์ฟเวอร์
  - 3.1 Intel Core I5-7300HQ Processor
  - 3.2 Hardisk 10 TB
  - 3.3 Ram 16.00 GB หรือมากกว่า
  - 3.4 Graphic NVIDIA GeForce RTX 2080, 6GB GDDR6

3.9.2 คุณสมบัติซอฟต์แวร์

- 1. ซอฟต์แวร์สำหรับผู้พัฒนาระบบ
  - 1.1 Microsoft SharePoint 2019
  - 1.2 Microsoft Power Apps 2016
  - 1.3 Microsoft Windows 10
  - 1.4 Microsoft Excel 2013
  - 1.5 Microsoft Power Automate 2016
  - 1.6 Microsoft Word 2019

- 2. ซอฟต์แวร์สำหรับผู้ใช้ระบบ (สมาร์ทโฟน)
  - 2.1 iOS 12.1.1 ขึ้นไป
  - 2.2 Android 4.0 ขึ้นไป
  - 2.3 Power Apps v.3.21103.32
  - 2.4 Power Automate v.2.36.4
- 3. ซอฟต์แวร์สำหรับเครื่องเซิร์ฟเวอร์
  - 3.1 Microsoft Windows 10
  - 3.2 Microsoft SharePoint 2019
  - 3.3 Microsoft Power Apps 2016
  - 3.4 Microsoft Power Automate 2016
  - 3.5 SharePoint Server 2019
  - 3.6 โปรแกรมคืนสินค้าของลูกค้า (Customer return Form\_Test)

# บทที่ 4 ผลการปฏิบัติงานตามโครงงาน

## 4.1 ส่วนของผู้ใช้งานที่เป็นพนักงานขาย

ก่อนที่จะเข้าสู่หน้าจอนี้ต้องติดตั้งแอพพลิเคชั่น Power Apps ในโทรศัพท์มือถือก่อนและมี บัญชีขององค์กรก่อน สามารถดูขั้นตอนนี้ได้ที่ภาคผนวก ก.

|          | Non-invoice Request Form X |   |
|----------|----------------------------|---|
|          | Borrow Request             |   |
|          | Sample Request             |   |
| NIC      | Advance Request            |   |
|          | Customer Return Request    |   |
| Y SK     |                            | i |
|          |                            | Δ |
|          |                            |   |
| $\times$ |                            |   |
|          |                            |   |
|          |                            | / |
|          |                            |   |
| H        |                            |   |
|          | UNIVEN                     |   |

ภาพที่ 4.1 หน้าจอหลักของโปรแกรม

หน้าจอเริ่มต้นเมื่อเข้าแอพพลิเคชั่นเพื่อเลือกหัวข้อที่ต้องการของผู้ดูแลระบบและผู้ใช้งาน เพื่อเข้าใช้งานในส่วนของการจัดการการคืนสินค้าให้กับลูกค้า การกรอกข้อมูลเพื่อเก็บข้อมูลเอาไว้ ใน SharePoint list และการส่งข้อความในอีเมล์เพื่อออกรายงานข้อมูลต่างๆ เมื่อกรอกข้อมูลใน แอพพลิเคชั่นแล้วเรียบร้อย ให้เลือกที่แถบ Customer Return Request แล้วโปรแกรมจะแสดง หน้าจอดังภาพที่ 4.2

1. คลิกที่แถบเพื่อเข้าสู่หน้าจอกรอกรายละเอียคคำขอคืนสินค้าของพนักงานขาย

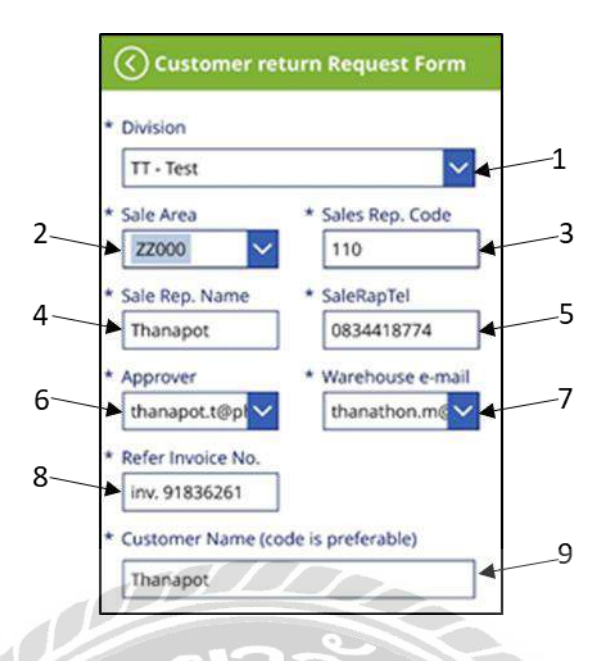

ภาพที่ 4.2 หน้าจอกรอกข้อมูลการคืนสินค้าของพนักงานขายส่วนที่ 1

หน้าจอนี้ผู้ใช้สามารถทำการกรอกข้อมูลรายละเอียดกำขอที่คืนสินค้า โดยมีขั้นตอน ดังต่อไปนี้

- 1. เลือกแผนก เช่น TT-Test เป็นต้น
- 2. เลือก Sale Area เช่น ZZ000 เป็นต้น
- 3. กรอก Sales Rep. Code เช่น 110 เป็นต้น
- 4. กรอก Sale Rep. Name เช่น Thanapot เป็นต้น
- 5. กรอก SaleRepTel เช่น 0834418774 เป็นต้น
- 6. เลือกข้อมูลผู้อนุมัติ เช่น thanapot.t@phc.co.th เป็นต้น
- 7. เลือกข้อมูล Warehouse E-mail เช่น thanathon.m@phc.co.th เป็นต้น
- 8. ช่องกรอก Refer Invoice No. เช่น inv. 91836261 เป็นต้น
- 9. ช่องกรอกชื่อลูกค้า เช่น Thanapot เป็นต้น

| Customer return Request Form                                                                                                    |          |
|----------------------------------------------------------------------------------------------------|----------|
| Customer Area                                                                                                    |          |
| Others อื่มๆ 🔽 🗲                                                                                                    | -        |
| Customer Area Detail (ถ้าเลือก Others)                                                                                                    | ~        |
| Japan                                                                                                    | -        |
| Customer Address                                                                                                    |          |
| Pacific Healthcare (Thailand) Co., Ltd.  <br>1011 Supalai Grand Tower Room No.01,<br>29th Floor n. พระรามที่ 3 Chongnonsee เชต<br>ยามมาวา กรุงเทพมหานคร 10120 | -        |
| Customer Contact Name                                                                                                    |          |
|                                                                                                    | <b> </b> |
| Thanapot                                                                                                    |          |
| Customer Tel.                                                                                                    |          |

ภาพที่ 4.3 หน้าจอกรอกข้อมูลการคืนสินค้าของพนักงานขายส่วนที่ 2

หน้าจอนี้ผู้ใช้สามารถทำการกรอกข้อมูลรายละเอียคกำขอที่คืนสินค้า โคยมีขั้นตอน ดังต่อไปนี้

- เลือกพื้นที่ที่ลูกค้าอยู่ เช่น Others อื่นๆ เป็นต้น
- 2. กรอกรายละเอียดพื้นที่ที่ลูกค้าอยู่ (ถ้าเลือก Others) เช่น Japan เป็นต้น
- 3. กรอก Customer Address เช่น Supalai grand tower เป็นต้น
- 4. กรอก Customer Contact Name เช่น Thanapot เป็นต้น
- 5. กรอกเบอร์ โทรลูกค้า เช่น 0982781460 เป็นต้น

| Customer return Request Form                 |             |
|----------------------------------------------|-------------|
| * Return reason                              |             |
| 19.อื่นๆ (โปรดระบุในหมายเหตุ) 🗸 🗸            |             |
| * Return reason Detail (ด้าเลือก Others)     |             |
| Teat                                         | <b> </b> −2 |
| * Warehouse process                          |             |
| อื่นๆ/ Others :                              | <b>⊢</b> ∃  |
| * Warehouse process Detail (ถ้าเลือก Others) |             |
| Test                                         | <b>⊢</b> ∙  |
| * Request By                                 |             |
| Thanapot                                     | H—5         |
| * Date                                       |             |
| 8/19/2021                                    | 6           |

ภาพที่ 4.4 หน้าจอกรอกข้อมูลการคืนสินค้าของพนักงานขายส่วนที่ 3

หน้างอนี้ผู้ใช้สามารถทำการกรอกข้อมูลรายละเอียดคำขอที่ลืนสินค้า โดยมีขั้นตอน ดังต่อไปนี้

1. เลือกเหตุผลที่คืน เช่น

1=คุณภาพสินค้ำ (Product Quality)

2=แพ้ยา อาการไม่พึ่งประสงค์ (Pharmacovigilance)

3=ต้องการเปลี่ยนชนิคสินค้า/ ขนาคสินค้า

4=ต้องการเปลี่ยนการจัดส่ง

5=เปิดบิลผิด

6=เปิดบิลซ้ำ

7=ไม่ได้รับของแถมตามที่ตกลง

8=สินค้ำหมดอายุ

9=สินค้าใกล้หมดอายุ

10=สินค้ำชำรุด

11=ส่งสินค้าผิคร้าน

12=ส่งสินค้ำผิดชนิด/จำนวน

13=ส่งสินค้ำซ้ำ

14=Overstock

15=ไม่ได้ใช้สินค้า/ขายไม่ได้

16=เคลียร์ใบยืม

17=ข้อมูลผิด

18=ภัยธรรมชาติ

19=อื่นๆ (โปรคระบุในหมายเหตุ) เป็นต้น

- กรอกรายละเอียดเหตุผลที่คืน (ถ้าเลือกอื่นๆ ในเหตุผลที่คืน) เช่น Test, ของหมด เป็น ต้น
- เลือก Warehouse process เช่น เครดิต โน้ต, แลกเปลี่ยน, เคลียร์ ใบยืม, อื่นๆ Others เป็นต้น
- 4. กรอก Warehouse process Detail (ถ้าเลือก Others) เช่น Test เป็นต้น
- 5. กรอกว่าขอโดยใคร เช่น Thanapot เป็นต้น
- 6. เลือกวันที่ เช่น 8/19/2021 เป็นต้น

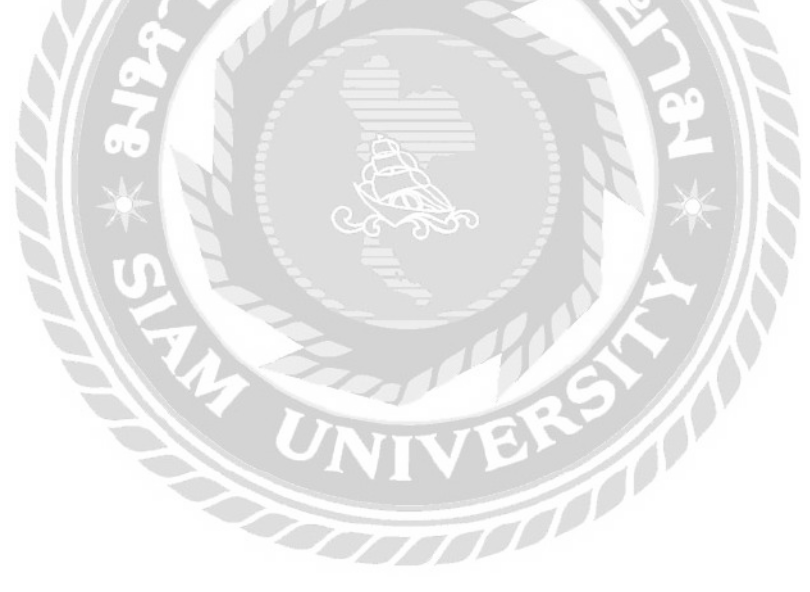

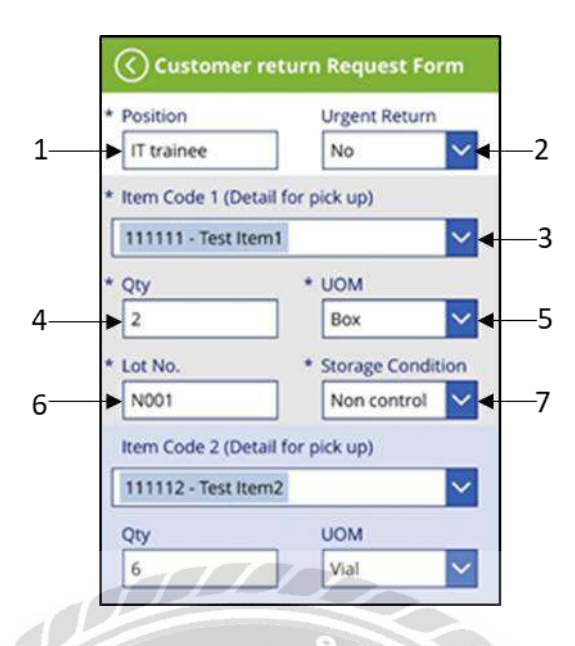

ภาพที่ 4.5 หน้าจอกรอกข้อมูลการคืนสินค้าของพนักงานขายส่วนที่ 4

หน้าจอนี้ผู้ใช้สามารถทำการกรอกข้อมูลรายละเอียดคำขอที่ลืนสินค้า โดยมีขั้นตอน ดังต่อไปนี้

- 1. กรอกตำแหน่ง เช่น IT trainee เป็นต้น
- 2. เลือกการคืนว่าคืนด่วนหรือไม่ เช่น No เป็นต้น
- 3. เลือก Item Code1 เช่น 111111 Test Item1 เป็นต้น
- 4. กรอกจำนวน เช่น 2 เป็นต้น
- 5. เลือก UOM โดยอัตโนมัติเมื่อเลือก Item Code 1 เช่น Box เป็นต้น
- 6. กรอก Lot No. เช่น N001 เป็นต้น
- 7. เลือก Storage Condition เช่น Non control เป็นต้น

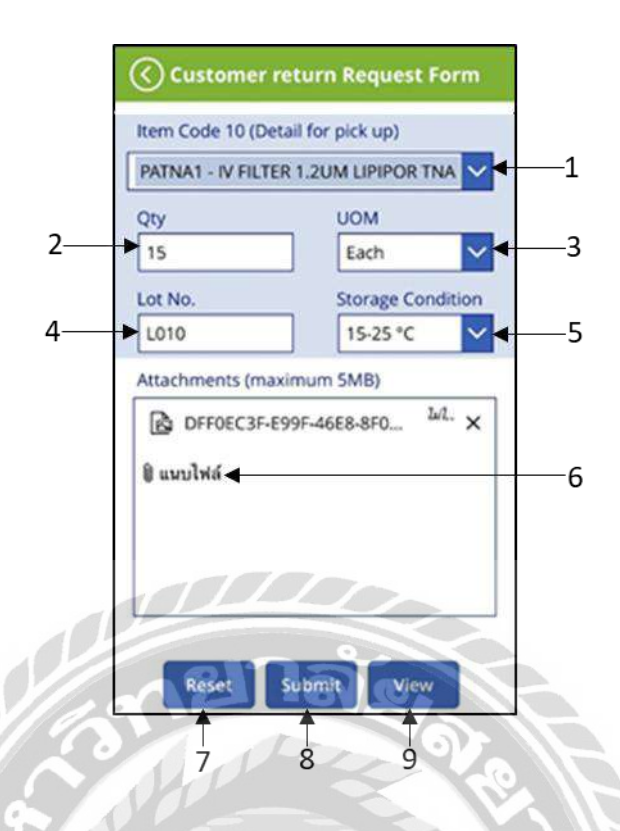

ภาพที่ 4.6 หน้าจอกรอกข้อมูลการคืนสินค้าของพนักงานขายส่วนที่ 5

หน้าจอนี้ผู้ใช้สามารถทำการกรอกข้อมูลรายละเอียดคำขอที่กินสินค้า โดยมีขั้นตอน ดังต่อไปนี้

- 1. เถือก Item Code 10 เช่น PATNA1 IV FILTER 1.2UM LIPIPOR TNA เป็นต้น
- 2. กรอกจำนวน เช่น 15 เป็นต้น
- เลือก UOM โดยอัตโนมัติเมื่อเลือก Item Code 10 เช่น Each เป็นต้น
- 4. กรอก Lot No. เช่น L010 เป็นต้น
- 5. เลือก Storage Condition เช่น 15-25 องศา เป็นต้น
- 6. ใส่ไฟล์แนบ เช่น DFF0EC3F\*E99F\*46E8\*8F0... เป็นต้น
- 7. กด Reset จะเป็นการลบข้อมูลที่กรอกในหน้าทั้งหมดและต้องเริ่มต้นกรอกใหม่
- กด Submit โปรแกรมจะนำข้อมูลที่กรอกส่ง Outlook Email ไปให้ผู้อนุมัติเพื่อให้ ผู้อนุมัติตัดสินใจว่าจะทำการอนุมัติกำขอหรือไม่อนุมัติกำขอ
- 9. กค View จะเป็นการดูข้อมูลที่เรากรอกทั้งหมคคังภาพที่ 4.7

| Division                         |                           |
|----------------------------------|---------------------------|
| TT - Test                        |                           |
| Sales Area                       | Sales Rep. Code           |
| Sales Rep. Name                  | SaleRap Tel<br>0834418774 |
| Approver<br>thanapot.t@phc.co.th | Warehouse e-mai           |
| Refer Invoice No.                |                           |
| Customer Name (co                | de is preferable)         |
| Customer Area<br>Others อีนๆ     |                           |
| Customer Area Deta<br>Test       | ail (ถ้าเลือก Others)     |
| Customer Address                 |                           |

ภาพที่ 4.7 หน้าจอ View ดูรายละเอียดที่กรอก

หน้าจอ View จะประกอบไปด้วยข้อมูลที่ผู้ใช้กรอกในหน้า Customer Return Request Form จะมีข้อมูลทั้งหมดที่ผู้ใช้กรอกในโปรแกรม Power Apps แสดงให้ดูในหน้า View ตัวอย่างเช่น

- 1. Division จะแสดงข้อมูล TT Test
- 2. Sales Area จะแสดงข้อมูล ZZ000
- 3. Sales Rep. Code จะแสดงข้อมูล 110
- 4. Sales Rep. Name จะแสดงข้อมูล Thanapot
- 5. SalesRepTel จะแสดงข้อมูล 0834418774
- 6. Approver จะแสดงข้อมูล Thanapot.t@phc.co.th
- 7. Warehouse e-mail จะแสดงข้อมูล thanathon.m@phc.co.th
- 8. Refer Invoice No. จะแสดงข้อมูล inv. 91836261
- 9. Customer Name จะแสดงข้อมูล Thanapot
- 10. Customer Area จะแสดงข้อมูล Others อื่นๆ
- 11. Customer Area Detail จะแสดงข้อมูล Test

และก็จะมีปุ่ม Back เอาไว้ข้อนกลับดูหน้า Customer Return Request Form ก่อนหน้าที่ผู้ใช้กรอก

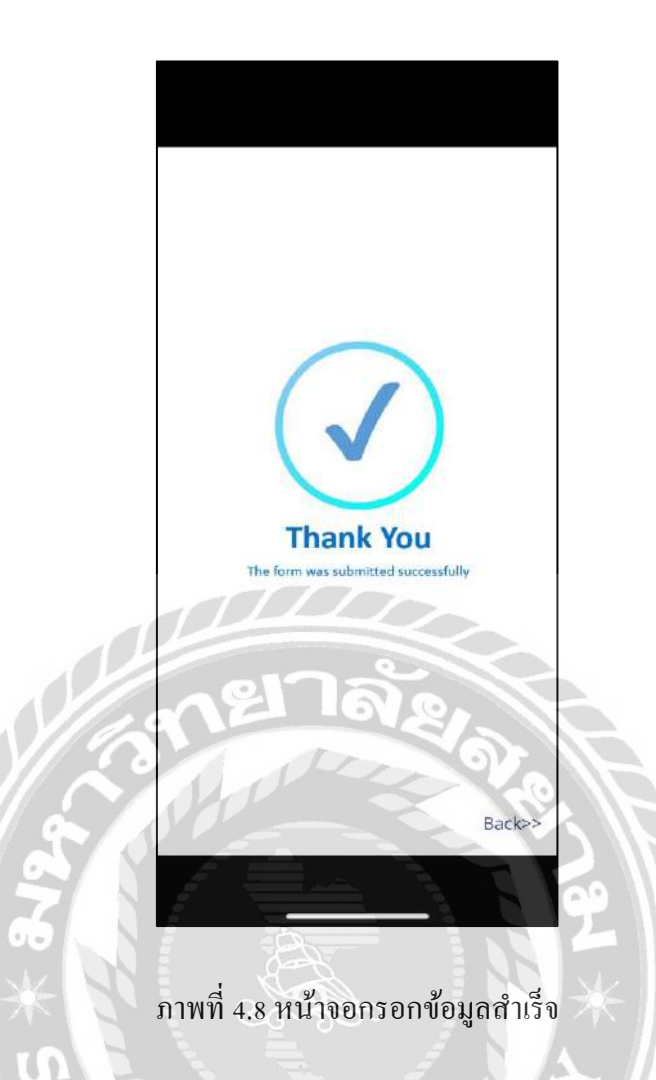

หน้าจอเมื่อกรอกข้อมูลครบแล้วกด Submit Form แล้วจะขึ้นหน้านี้ว่ากรอกข้อมูลสำเร็จแล้ว จากนั้นระบบจะส่งอีเมล์ไปแจ้งพนักงานขายที่กรอกข้อมูลดังภาพที่ 4.9

0000

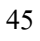

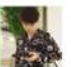

Mon 8/23/2021 12:15 PM Thanapot Tantisukumarn

Customer Return request no.136, ZZ000, TT - Test, รพ พญาไทย, is waiting for an approval

To 📕 Thanapot Tantisukumarn

f This message was sent with Low importance.

|                                                                                                    | URN REQUES                                                                                                    | Т                                                                                                    |                                         |
|----------------------------------------------------------------------------------------------------|----------------------------------------------------------------------------------------------------|----------------------------------------------------------------------------------------------------|-----------------------------------------|
| Submission time: 8/23                                                                                                    | 3/2021 12:14:28                                                                                                    | 3 PM                                                                                                    |                                         |
| RequestID: 136                                                                                                    |                                                                                                    |                                                                                                    |                                         |
| Submit By: Thananot                                                                                                    | Tantisukuman                                                                                                    | C                                                                                                    |                                         |
| Division: TT Test                                                                                                    | 1 antiboxoman                                                                                                    |                                                                                                    |                                         |
| Salas Area: 77000                                                                                                    |                                                                                                    |                                                                                                    |                                         |
| Sales Den Code: 675                                                                                                    | 0.4                                                                                                    |                                                                                                    |                                         |
| Sale Pen Name: Tha                                                                                                    | nanot                                                                                                    |                                                                                                    |                                         |
| Sale Rep. Name. 11a                                                                                                    | 614                                                                                                    |                                                                                                    |                                         |
| Approximation (1990)                                                                                                    | Ortho an th                                                                                                    |                                                                                                    |                                         |
| Vershouse a mail th                                                                                                    | wpnc.co.m                                                                                                    | a on the                                                                                                    |                                         |
| Varenouse e-mail. m                                                                                                    | of 115 422                                                                                                    | <u>c.co.m</u>                                                                                                    |                                         |
| Refer invoice No. mv                                                                                                    | .90413452                                                                                                    |                                                                                                    |                                         |
| Sustomer Name: mm                                                                                                    | ម្នាតាម                                                                                                    | 18                                                                                                    |                                         |
| Warehouse process: 18                                                                                                    | isan lun Credit Not                                                                                                    | te                                                                                                    |                                         |
| husen Others:                                                                                                    |                                                                                                    | 1 1 n                                                                                                    |                                         |
| Request By: wine twey                                                                                                    |                                                                                                    |                                                                                                    |                                         |
| Date: 23/8/2021                                                                                                    | -                                                                                                    | Contraction of the local division of the local division of the loc |                                         |
| Position:IT Manager                                                                                                    |                                                                                                    | 0                                                                                                    |                                         |
| Urgent Return: Yes                                                                                                    |                                                                                                    |                                                                                                    |                                         |
| tem List:                                                                                                    | 0.0                                                                                                    | Her                                                                                                    |                                         |
| 1) 111111 - Test Item 1                                                                                                    |                                                                                                    |                                                                                                    |                                         |
|                                                                                                    | T                                                                                                    |                                                                                                    |                                         |
| Qty: 10 UOM: Box                                                                                                    | Lot No: B001                                                                                                    | Storage: Non control                                                                                                    |                                         |
| 2ty: 10 UOM: Box<br>2) 111112 - Test Item2                                                                                                    | Lot No: B001                                                                                                    | Storage: Non control                                                                                                    |                                         |
| 2ty: 10 UOM: Box<br>1) 111112 - Test Item2<br>2ty: 9 UOM: Via1                                                                                                    | Lot No: B001                                                                                                    | Storage: Non control<br>Storage: 15-25 °C                                                                                                    |                                         |
| Qty: 10 UOM: Box<br>2) 111112 - Test Item2<br>Qty: 9 UOM: Vial<br>5) 111113 - Test Item3                                                                                                    | Lot No: B001<br>Lot No: B008                                                                                                    | Storage: Non control<br>Storage: 15-25 °C                                                                                                    |                                         |
| Qty: 10     UOM: Box       1) 11112 - Test Item2     Qty: 9       Qty: 9     UOM: Vial       i) 111113 - Test Item3     Qty: 7       Qty: 7     UOM: Box                                                                                                    | Lot No: B001<br>Lot No: B008<br>Lot No: B007                                                                                                    | Storage: Non control<br>Storage: 15-25 °C<br>Storage: Non control                                                                                                    |                                         |
| Qty; 10     UOM: Box       1) 11112 - Test Item2     Qty; 9     UOM: Vial       1) 111113 - Test Item3     Qty; 7     UOM: Box       1) 111114 - Test Item4     Dim 0     UOM: Vial                                                                                                    | Lot No: B001<br>Lot No: B008<br>Lot No: B007                                                                                                    | Storage: Non control<br>Storage: 15-25 °C<br>Storage: Non control                                                                                                    | 3                                       |
| Dty: 10     UOM: Box       2) 111112 - Test Item2     Dty: 9     UOM: Vial       10) 111113 - Test Item3     Dty: 7     UOM: Box       111114 - Test Item4     Dty: 8     UOM: Vial       Dty: 8     UOM: Vial     Dty: 8       111114 - Test Item4     Dty: 8     UOM: Vial                                                                                                    | Lot No: B001<br>Lot No: B008<br>Lot No: B007<br>Lot No: W007                                                                                                    | Storage: Non control<br>Storage: 15-25 °C<br>Storage: Non control<br>Storage: 2-8 °C                                                                                                    | 3                                       |
| 2ty; 10 UOM: Box<br>1) 111112 - Test Item2<br>2ty; 9 UOM: Vial<br>1) 11113 - Test Item3<br>2ty; 7 UOM: Box<br>1) 111114 - Test Item4<br>2ty; 8 UOM: Vial<br>1) 111116 - Test Item6<br>Dw 12 UOM: Box                                                                                                    | Lot No: B001<br>Lot No: B008<br>Lot No: B007<br>Lot No: W007                                                                                                    | Storage: Non control<br>Storage: 15-25 °C<br>Storage: Non control<br>Storage: 2-8 °C                                                                                                    | R                                       |
| 2by:10     UOM: Box       1) 111112 - Test Item2     2by:9       2by:9     UOM: Vial       1) 111113 - Test Item3     2by:7       2by:7     UOM: Box       1) 111114 - Test Item4     2by:8       2by:11116 - Test Item6     2by:11117 - Test Item6       2by:11117 - Test Item5     2by:11117 - Test Item6                                                                                                    | Lot No: B001<br>Lot No: B008<br>Lot No: B007<br>Lot No: W007<br>Lot No: W006                                                                                                    | Storage: Non control<br>Storage: 15-25 °C<br>Storage: Non control<br>Storage: 2-8 °C<br>Storage: Non control                                                                                                    | Ser.                                    |
| 2by:10     UOM: Box       2b:14     -Test Item2       2b:9     UOM: Vial       111113     -Test Item3       2b:7     UOM: Box       111114     -Test Item4       2b:7     UOM: Box       111114     -Test Item4       2b:11116     -Test Item6       2b:11117     -Test Item6       2b:12     UOM: Box       5)111117     Test Item7       2b:14     UOM: Vial                                                                                                    | Lot No: B001<br>Lot No: B008<br>Lot No: B007<br>Lot No: W007<br>Lot No: W006<br>Lot No: W005                                                                                                    | Storage: Non control<br>Storage: 15-25 °C<br>Storage: Non control<br>Storage: 2-8 °C<br>Storage: Non control<br>Storage: 2-8 °C                                                                                                    | Here                                    |
| 2by:10     UOM: Box       1) H1112 - Test Item2     2by:9       2by:9     UOM: Vial       1) H1113 - Test Item3     2by:7       2by:7     UOM: Box       1) H1114 - Test Item4     2by:8       2by:11114 - Test Item6     2by:12       2by:12     UOM: Vial       5) H11117 - Test Item6     2by:12       2by:12     UOM: Vial       5) H11117 - Test Item7     2by:14       2by:14     UOM: Vial       5) H11113 - Test Item5     2by:14                                                                                                    | Lot No: B001<br>Lot No: B008<br>Lot No: B007<br>Lot No: W007<br>Lot No: W006<br>Lot No: W005                                                                                                    | Storage: Non control<br>Storage: 15-25 °C<br>Storage: Non control<br>Storage: 2-8 °C<br>Storage: Non control<br>Storage: 2-8 °C                                                                                                    | Sec. H.                                 |
| 2by:10     UOM: Box       2) 111112 - Test Item2     2py:9       2py:9     UOM: Vial       1) 11111 - Test Item3     2py:7       2py:7     UOM: Box       1) 11111 - Test Item4     2py:8       2py:12     UOM: Vial       1) 11111 - Test Item7     2py:12       2py:12     UOM: Vial       2py:11118 - Test Item3     2py:11118 - Test Item5       2py:3     UOM: Vial                                                                                                    | Lot No: B001<br>Lot No: B008<br>Lot No: B007<br>Lot No: W007<br>Lot No: W006<br>Lot No: W005<br>Lot No: W004                                                                                                    | Storage: Non control<br>Storage: 15-25 °C<br>Storage: Non control<br>Storage: 2-8 °C<br>Storage: 2-8 °C<br>Storage: 2-8 °C                                                                                                    | Ser. H.                                 |
| 2by:10     UOM: Box       2b:11412     Test Item2       2b:9     UOM: Vial       2b:11113     Test Item3       2b:7     UOM: Box       2b:11114     Test Item4       2b:7     UOM: Box       1)11114     Test Item4       2b:7     UOM: Box       1)11116     Test Item6       2b:12     UOM: Box       5)11117     Test Item6       2b:12     UOM: Box       5)11111     Test Item6       2b:12     UOM: Soa       5)11111     Test Item6       2b:14     UOM: Vial       1)11115     Test Item6                                                                                                    | Lot No: B001<br>Lot No: B008<br>Lot No: B007<br>Lot No: W007<br>Lot No: W006<br>Lot No: W005<br>Lot No: W004                                                                                                    | Storage: Non control<br>Storage: 15-25 °C<br>Storage: Non control<br>Storage: 2-8 °C<br>Storage: Non control<br>Storage: 2-8 °C<br>Storage: 2-8 °C                                                                                                    | Server 1                                |
| 2by:10     UOM: Box       2) 1411412 - Test Item2     2by:9       2by:9     UOM: Vial       3) 141113 - Test Item3     2by:7       2by:7     UOM: Box       3) 141114 - Test Item3     2by:7       2by:11114 - Test Item6     2by:12       2by:12     UOM: Box       5) 111114 - Test Item6     2by:12       2by:12     UOM: Box       5) 111113 - Test Item3     2by:14       2by:11118 - Test Item8     2by:3       2by:11118 - Test Item8     2by:5       2by:5     UOM: Vial       3) 11119 - Test Item9     2by:5                                                                                                    | Lot No: B001<br>Lot No: B008<br>Lot No: B007<br>Lot No: W007<br>Lot No: W005<br>Lot No: W005<br>Lot No: W004<br>Lot No: W004                                                                                                    | Storage: Non control<br>Storage: 15-25 °C<br>Storage: Non control<br>Storage: 2-8 °C<br>Storage: Non control<br>Storage: 2-8 °C<br>Storage: 2-8 °C<br>Storage: 2-8 °C                                                                                                    | July -                                  |
| 2by:10     UOM: Box       2) 1411412 - Test Item2     2by:9       2by:9     UOM: Vial       3) 1411413 - Test Item3     2by:7       2by:7     UOM: Box       3) 141141 - Test Item4     2by:8       2by:11116 - Test Item6     2by:12       2by:12     UOM: Vial       3) 111117 - Test Item7     2by:13       2by:14     UOM: Vial       3) 111117 - Test Item3     2by:3       2by:3     UOM: Vial       3) 111119 - Test Item9     2by:5       2by:5     UOM: Dox       2by:1111 - Test Reture 3                                                                                                    | Lot No: B001<br>Lot No: B008<br>Lot No: B007<br>Lot No: W007<br>Lot No: W005<br>Lot No: W005<br>Lot No: W004<br>Lot No: W003<br>Item 1                                                                                                    | Storage: Non control<br>Storage: 15-25 °C<br>Storage: Non control<br>Storage: 2-8 °C<br>Storage: 2-8 °C<br>Storage: 2-8 °C<br>Storage: 2-8 °C                                                                                                    | Joseph Res                              |
| 2by:10     UOM: Box       2b:11412.     Test Hem2       2b:9     UOM: Vial       3) 11113.     Test Hem3       2b:7     UOM: Box       3) 11114.     Test Item3       2b:7     UOM: Box       3) 11114.     Test Item4       2b:7     UOM: Box       3) 11111.     Test Item6       2b:12     UOM: Box       3) 11111.     Test Item5       2b:12     UOM: Vial       3) 11111.     Test Item5       2b:13     UOM: Vial       3) 11111.     Test Item5       2b:3     UOM: Vial       3) 11111.     Test Item9       2b:3     UOM: Vial       3) 11119.     Test Item9       2b:3     UOM: Vial       3) 11111.     Test Reture1       2b:3     UOM: Vial       321111.     Test Reture1       2b:9     UOM: Box       321111.     Test Reture1                                                                                                    | Lot No: B001<br>Lot No: B008<br>Lot No: B007<br>Lot No: W007<br>Lot No: W006<br>Lot No: W004<br>Lot No: W004<br>Lot No: W003<br>Item1<br>Lot No: W003                                                                                                    | Storage: Non control<br>Storage: 15-25 °C<br>Storage: Non control<br>Storage: 2-8 °C<br>Storage: 2-8 °C<br>Storage: 2-8 °C<br>Storage: 2-8 °C<br>Storage: 2-8 °C<br>Storage: Non control                                                                                                    | July in                                 |
| 2by:10     UOM: Box       2b) 141112 - Test Item2     2by:9       2b) 141113 - Test Item3     2by:7       2b) 141114 - Test Item4     2by:8       2b) 141114 - Test Item6     2by:12       2b) 141116 - Test Item6     2by:12       2by:14     UOM: Box       5) 111117 - Test Item7     2by:14       2by:14     UOM: Box       5) 111118 - Test Item9     2by:5       2by:15     UOM: Box       5) 111118 - Test Item9     2by:5       2by:111 - Test Reum9     2by:5       2by:1111 - Test Reum9     2by:5       2by:1111 - Test Reum9     2by:5       2by:8     UOM: Box       3) PATNAI - 1VFILTEB2     2by:8                                                                                                    | Lot No: B001<br>Lot No: B008<br>Lot No: B007<br>Lot No: W007<br>Lot No: W006<br>Lot No: W005<br>Lot No: W004<br>Lot No: W004<br>Lot No: W003<br>Item 1<br>Lot No: W002<br>Lot No: W002                                                                                                    | Storage: Non control<br>Storage: 15-25 °C<br>Storage: Non control<br>Storage: 2-8 °C<br>Storage: Non control<br>Storage: 2-8 °C<br>Storage: 2-8 °C<br>Storage: 2-8 °C<br>Storage: 2-8 °C<br>Storage: Non control<br>INA<br>Storage: 15-25 °C                                                                                                    |                                         |
| 2by:10     UOM: Box       2b) H1112 - Test Item2     2by:9       2b) H1113 - Test Item3     2by:7       2b) H1114 - Test Item4     2by:7       2b) H1114 - Test Item4     2by:7       2b) H1114 - Test Item4     2by:8       2b) H1116 - Test Item6     2by:12       2by:12     UOM: Vial       2b) H11117 - Test Item6     2by:14       2by:13     UOM: Vial       2b) H1119 - Test Item9     2by:5       2by:13     UOM: Vial       2by:14     UOM: Vial       2by:11119 - Test Item9     2by:5       2by:5     UOM: Box       2by:9     UOM: Box       2by:8     UOM: Each                                                                                                    | Lot No: B001<br>Lot No: B008<br>Lot No: B007<br>Lot No: W007<br>Lot No: W006<br>Lot No: W003<br>Lot No: W003<br>Item1<br>Lot No: W001                                                                                                    | Storage: Non control<br>Storage: 15-25 °C<br>Storage: Non control<br>Storage: 2-8 °C<br>Storage: 2-8 °C<br>Storage: 2-8 °C<br>Storage: 2-8 °C<br>Storage: 2-8 °C<br>Storage: Non control<br>TNA<br>Storage: 15-25 °C                                                                                                    | A HANN                                  |
| 20; 10 UOM: Box<br>2) 141412 - Test Item2<br>2) 141113 - Test Item3<br>2) 141113 - Test Item3<br>2) 141114 - Test Item4<br>20; 7 UOM: Box<br>1) 111114 - Test Item6<br>20; 12 UOM: Box<br>5) 111117 - Test Item7<br>20; 14 UOM: Vial<br>1) 111118 - Test Item8<br>20; 3 UOM: Vial<br>1) 11119 - Test Item8<br>20; 5 UOM: Box<br>20; 5 UOM: Box<br>0) PATNA1 - IV FILTER<br>20; 8 UOM: Each<br>20; 8 UOM: Each                                                                                                    | Lot No: B001<br>Lot No: B008<br>Lot No: B007<br>Lot No: W007<br>Lot No: W006<br>Lot No: W004<br>Lot No: W004<br>Lot No: W004<br>Lot No: W004<br>Lot No: W002<br>Lot No: W001                                                                                                    | Storage: Non control<br>Storage: 15-25 °C<br>Storage: Non control<br>Storage: 2-8 °C<br>Storage: Non control<br>Storage: 2-8 °C<br>Storage: 2-8 °C<br>Storage: 2-8 °C<br>Storage: Non control<br>TNA<br>Storage: 15-25 °C                                                                                                    |                                         |
| 2by:10     UOM: Box       2b):14:112Test Item2     2by:9       2b):11:113Test Item3     2by:7       2b):11:114Test Item4     2by:8       2by:12     UOM: Box       3):11:114Test Item4     2by:8       2by:12     UOM: Box       3):11:117Test Item7     2by:14       2by:12     UOM: Box       3):11:113Test Item3     2by:3       2by:13     UOM: Vial       3):11:113Test Item9     2by:5       2by:14     UOM: Box       3):11:117Test Item8     2by:5       2by:11:11Test Retures     2by:9       2by:9     UOM: Box       3):11:11:-Test Item8     2by:9       2by:9     UOM: Box       3):11:11:-Test Item5     2by:9       2by:9     UOM: Box       3):21:11:1Test Item5     2by:9       2by:9     UOM: Box       3):21:11:1Test Item5     2by:9       2by:9     UOM: Box       3):21:11:1Test Item5     2by:9       2by:9     UOM: Box       3):21:11:1Test Item5     2by:9 <td>Lot No: B001<br/>Lot No: B008<br/>Lot No: B007<br/>Lot No: W007<br/>Lot No: W006<br/>Lot No: W004<br/>Lot No: W004<br/>Lot No: W003<br/>Item1<br/>Lot No: W002<br/>Lot No: W001</td> <td>Storage: Non control<br/>Storage: 15-25 °C<br/>Storage: Non control<br/>Storage: 2-8 °C<br/>Storage: 2-8 °C<br/>Storage: 2-8 °C<br/>Storage: 2-8 °C<br/>Storage: 2-8 °C<br/>Storage: 2-8 °C<br/>Storage: Non control<br/>TNA<br/>Storage: 15-25 °C</td> <td></td> | Lot No: B001<br>Lot No: B008<br>Lot No: B007<br>Lot No: W007<br>Lot No: W006<br>Lot No: W004<br>Lot No: W004<br>Lot No: W003<br>Item1<br>Lot No: W002<br>Lot No: W001                                                                                                    | Storage: Non control<br>Storage: 15-25 °C<br>Storage: Non control<br>Storage: 2-8 °C<br>Storage: 2-8 °C<br>Storage: 2-8 °C<br>Storage: 2-8 °C<br>Storage: 2-8 °C<br>Storage: 2-8 °C<br>Storage: Non control<br>TNA<br>Storage: 15-25 °C                                                                                                    |                                         |
| 2by:10     UOM: Box       2b):11:112Test Item2     2by:9       2b:11:113Test Item3     2by:7       2b:11:114Test Item4     2by:8       2b:11:114Test Item6     2by:12       2b:11:116Test Item6     2by:12       2b:11:117Test Item7     2by:14       2b:11:117Test Item7     2by:14       2b:11:117Test Item9     2by:5       2b:11:119Test Item9     2by:5       2b:11:11Test Item9     2by:5       2b:11:11Test Item9     2by:5       2b:11:11Test Item9     2by:5       2b:11:11Test Item9     2by:5       2b:11:11Test Item9     2by:5       2b:11:11Test Item9     2by:5       2b:11:11Test Item9     2by:5       2b:11:11Test Item9     2by:5       2b:11:11Test Item9     2by:5  10:11:12Test Item3     2by:5       2b:11:11Test Item9     2by:5       2b:11:11Test Item9     2by:5       2b:11:11Test Item9     2by:5       2b:11:11Test Item5     2by:11:11Test Item9       2b:11:11Test Item3     2by:11:11Test Item9       2                                                                                                    | Lot No: B001<br>Lot No: B008<br>Lot No: B007<br>Lot No: W007<br>Lot No: W006<br>Lot No: W003<br>Lot No: W003<br>Item1<br>Lot No: W001                                                                                                    | Storage: Non control<br>Storage: 15-25 °C<br>Storage: Non control<br>Storage: 2-8 °C<br>Storage: 2-8 °C<br>Storage: 2-8 °C<br>Storage: 2-8 °C<br>Storage: 2-8 °C<br>Storage: Non control<br>TNA<br>Storage: 15-25 °C                                                                                                    | 10-1-1-1-1-1-1-1-1-1-1-1-1-1-1-1-1-1-1- |
| 2by:10     UOM: Box       2by:9     UOM: Vial       2b:11113 - Test Item3     2by:7       2b:7     UOM: Box       2b:11113 - Test Item4     2by:7       2b:7     UOM: Box       2b:11114 - Test Item4     2by:8       2b:7     UOM: Box       2b:11116 - Test Item6     2by:12       2b:11117 - Test Item7     2by:14       2b:11118 - Test Item8     2by:3       2b:11119 - Test Item8     2by:3       2b:11110 - Test Item8     2by:9       2b:1111 - Test Item8     2by:9       2b:1111 - Test Item8     2by:9       2b:111 - Test Reture     2by:9       2b:111 - Test Reture     2by:9       2b:111 - Test Reture     2by:9       2b:111 - Test Reture     2by:9       2b:2111 - Test Reture     2by:9       2by:9     UOM: Box       2by:9     UOM: Each       Remark:     Bease contact write Iswal, resil.       Bease contact write Iswal, resil.     2000 - Romer Address: 991 es                                                                                                    | Lot No: B001<br>Lot No: B008<br>Lot No: B007<br>Lot No: W007<br>Lot No: W006<br>Lot No: W005<br>Lot No: W004<br>Lot No: W004<br>Lot N | Storage: Non control<br>Storage: 15-25 °C<br>Storage: Non control<br>Storage: 2-8 °C<br>Storage: 2-8 °C<br>Storage: 2-8 °C<br>Storage: 2-8 °C<br>Storage: 2-8 °C<br>Storage: Non control<br>TNA<br>Storage: 15-25 °C                                                                                                    |                                         |

ภาพที่ 4.9 หน้าจอ Outlook Email ที่ส่งให้พนักงานขาย

รายละเอียดคำขอที่พนักงานขายกรอกทั้งหมดในโปรแกรม Power Apps เพื่อยืนยันการส่ง แบบฟอร์มและให้ผู้ใช้งานตรวจสอบ มีรายละเอียดดังนี้

 ข้อมูลรายละเอียดการคืนสินค้าจะประกอบไปด้วยเวลาที่กด Submit, เลขที่คำขอ, ส่งโดยใคร, แผนก, พื้นที่พนักงานขาย, Sales Rep. Code, Sales Rep. Name, SalesRepTel, ผู้อนุมัติ, อีเมล์ ของคลังสินค้า, ชื่อลูกค้า, Warehouse process, ขอโดยใคร, วันที่, ตำแหน่งของคนที่ขอ, คืน ด่วน, เหตุผลที่คืน  ข้อมูลรายละเอียดสินค้าประกอบไปด้วยชื่อสินค้า, จำนวน, หน่วยของสินค้า, หมาย เลขล็อต, สภาพการเก็บรักษา และข้อมูลหมายเหตุมีชื่อลูกค้า, เบอร์ โทรศัพท์ลูกค้า, รายละเอียดที่อยู่ของลูกค้า, พื้นที่ที่ลูกค้าอยู่

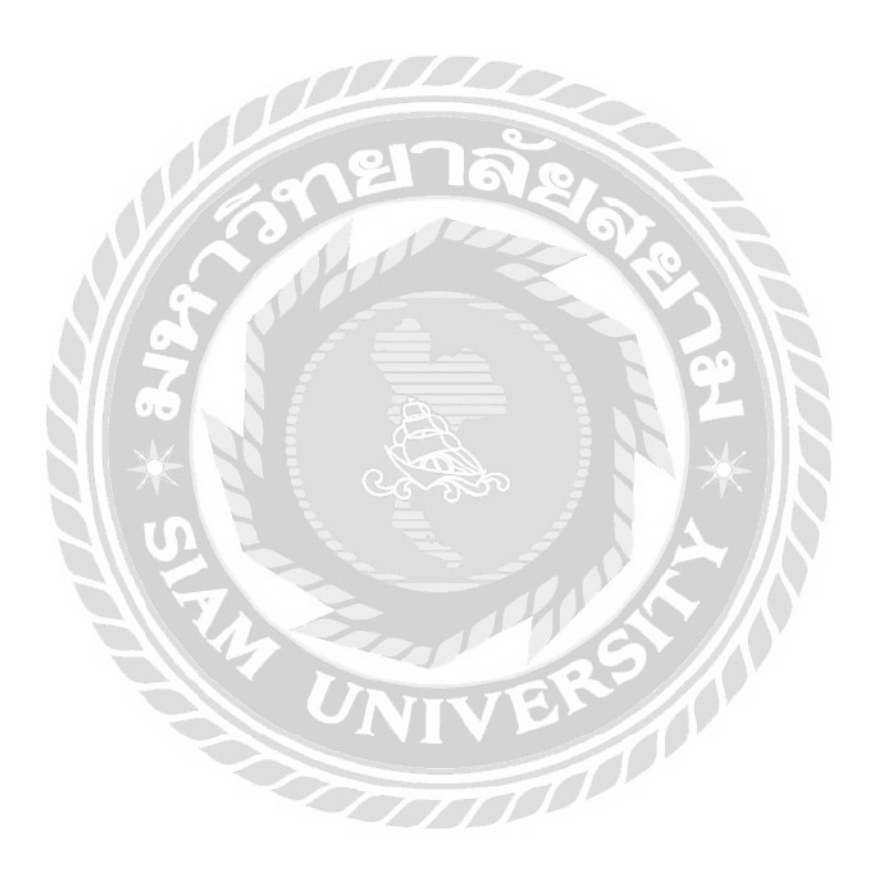

## 4.2 ส่วนของผู้ใช้งานที่เป็นผู้อนุมัติ

| Message equest cusRe1.jpg (49                                          | S KEB                                                                                                    |                            |                                                                                                    |                     |                      |
|------------------------------------------------------------------------|----------------------------------------------------------------------------------------------------|----------------------------|----------------------------------------------------------------------------------------------------|---------------------|----------------------|
| 100                                                                    |                                                                                                    |                            |                                                                                                    |                     |                      |
| Requested by Thanapot Tapticulum                                       | or other and the part of the part of the p | a the                      |                                                                                                    |                     |                      |
| Requested by manapor cananakan                                         | ant submaportagencies                                                                                                    | 2017                       |                                                                                                    |                     |                      |
| Customer Return requ                                                   | uest no. 136. ZZ                                                                                                    | Z000, TT - Testan          | menting, is assigned                                                                                                    | to you              |                      |
|                                                                        |                                                                                                    |                            |                                                                                                    |                     |                      |
| Please approve Return Request from                                     | n K.Thanapot Tantisuku                                                                                                    | marnwith below details;    |                                                                                                    |                     |                      |
| Submission time: 8/23/2021 12:14:2                                     | B PM                                                                                                    |                            |                                                                                                    |                     |                      |
| Submit By: Thanapot Tantisukumarn                                      | Ê.                                                                                                    |                            |                                                                                                    |                     |                      |
| Sales Area: ZZ000                                                      |                                                                                                    |                            |                                                                                                    |                     |                      |
| Sale Rep. Code: 67584<br>Sale Rep. Name: Thanapot                      |                                                                                                    |                            |                                                                                                    |                     | . 1                  |
| Approver: thanapot.t@phc.co.th                                         |                                                                                                    |                            |                                                                                                    |                     | -▶1                  |
| Refer Invoice No: inv. 96415432                                        | @pnc.co.th                                                                                                    |                            |                                                                                                    |                     |                      |
| Customer Name: an nepšila<br>Warehouse process: azākās Creo            | lit Note                                                                                                    |                            |                                                                                                    |                     |                      |
| Julien Others:<br>Request Bis uns from                                 |                                                                                                    |                            |                                                                                                    |                     |                      |
| Date: 23/8/2021                                                        |                                                                                                    |                            |                                                                                                    |                     |                      |
| Urgent Return: Yes                                                     |                                                                                                    |                            |                                                                                                    | -                   |                      |
| Reason for return:                                                     |                                                                                                    | 2 6                        |                                                                                                    |                     |                      |
| 11.araulitality                                                        |                                                                                                    |                            |                                                                                                    |                     |                      |
| Item List:                                                             |                                                                                                    | A                          |                                                                                                    |                     |                      |
| 1. 111111 - Test Item1<br>Qty: 10 UOM: Box                             | Lot No: B001                                                                                                    | Storage: Non control       |                                                                                                    |                     |                      |
| 2. 111112 - Test Item2<br>Qty: 9 UOM: Vial                             | Lot No: B008                                                                                                    | Storage: 15-25 *C          |                                                                                                    | 9.11                |                      |
| 3. 111113 - Test Item3                                                 | NO                                                                                                    |                            |                                                                                                    |                     |                      |
| 4. 111114 - Test Item4                                                 | LOUNO: BOUT                                                                                                    | torage: Non control        |                                                                                                    |                     |                      |
| Qty: 8 UOM: Vial<br>5. 111116 - Test Rem6                              | Lot No: W007                                                                                                    | Storage: 2-8 °C            | 2                                                                                                    |                     |                      |
| Qty: 12 UOM: Box                                                       | Lot No: W006                                                                                                    | Storage: Non control       |                                                                                                    | 00 11               |                      |
| 0. 111117 - Test Item7<br>Qty: 14 UOM: Vial                            | Lot No: W005                                                                                                    | Storage: 2-8 *C            | 2 0                                                                                                    |                     |                      |
| 7. 111118 - Test Item8<br>Otv: 3 LIOM: Visit                           | Lot No: W004                                                                                                    | Storage: 2-8 %             |                                                                                                    |                     | ▶2                   |
| 8. 111119 - Test Item9                                                 |                                                                                                    | ( and )                    |                                                                                                    |                     |                      |
| 9. 211111 - Test Reture Item                                           | Lot No: W003                                                                                                    | Storage: 2-8 *C            |                                                                                                    |                     |                      |
| Qty: 9 UOM: Box                                                        | Lot No: W002                                                                                                    | Storage: Non control       |                                                                                                    |                     |                      |
| Qty: 8 UOM: Each                                                       | Lot No: W001                                                                                                    | Storage: 15-25 °C          |                                                                                                    |                     |                      |
| Remark:                                                                |                                                                                                    |                            | 2                                                                                                    |                     |                      |
| Tel: 0846354633,                                                       | 8                                                                                                    |                            | 5 11                                                                                                    |                     |                      |
| Customer Address: 991 evu<br>Customer Area: BKK events                 | พระรามที่ ๑ แห่วง ปรุมวัน เหตุปร                                                                                                    | นเริ่ม กรุณาทมหานคร 10330. |                                                                                                    |                     |                      |
| Customer Area details(5.5.                                             | Others):                                                                                                    |                            | TAY K                                                                                                    |                     |                      |
|                                                                        |                                                                                                    |                            |                                                                                                    |                     |                      |
|                                                                        |                                                                                                    | 1                          | 1                                                                                                    |                     |                      |
|                                                                        |                                                                                                    |                            | and the second second s | The Add and do at   | 2073c1%2Db5d9%       |
| Link: https://pacifichealth                                            | are.sharepoint.com                                                                                                    | n/sites/OnlineForm/_lay    | outs/15/listform.aspx?P                                                                                                    | agerype=4ocistid=e. | 2019211020090970     |
| Link: https://pacifichealthi<br>2D44a2%2Daa99%<br>2D3c9bade91a2a&ID=13 | are.sharepoint.com                                                                                                    | -0x010010045D0000          | outs/15/listform.aspx?P                                                                                                    | agetype=4&Listid=e. | 7FB42A9EBCCE0C3E33B1 |

ภาพที่ 4.10 หน้าจอ Outlook Email ที่ส่งให้ผู้อนุมัติ

หน้าจอนี้จะส่ง Outlook E-mail รายละเอียคคำขอที่พนักงานขายกรอกทั้งหมดในโปรแกรม Power Apps ส่งให้ผู้ให้อนุมัติเพื่อให้ผู้อนุมัติตัดสินใจ ดังนี้

 ข้อมูลรายละเอียดการคืนสินค้าจะประกอบไปด้วยเวลาที่กด Submit, เลขที่คำขอ, ส่งโดยใคร, แผนก, พื้นที่พนักงานขาย, Sales Rep. Code, Sales Rep. Name, SalesRepTel, ผู้อนุมัติ, อีเมล์ ของคลังสินค้า, ชื่อลูกค้า, Warehouse process, ขอโดยใคร, วันที่, ตำแหน่งของคนที่ขอ, คืน ด่วน, เหตุผลที่คืน

- ข้อมูลรายละเอียดสินค้าประกอบไปด้วยชื่อสินค้า, จำนวน, หน่วยของสินค้า, หมาย เลขล็อต, สภาพการเก็บรักษา และข้อมูลหมายเหตุมีชื่อลูกค้า, เบอร์ โทรศัพท์ลูกค้า, รายละเอียดที่อยู่ของลูกค้า, พื้นที่ที่ลูกค้าอยู่
- 3. จากนั้นให้กดปุ่ม Approve จะทำการอนุมัติกำบอและเข้าหน้าจอที่ 4.11
- 4. ถ้ากดปุ่ม Reject จะเป็นการปฏิเสธคำขอ

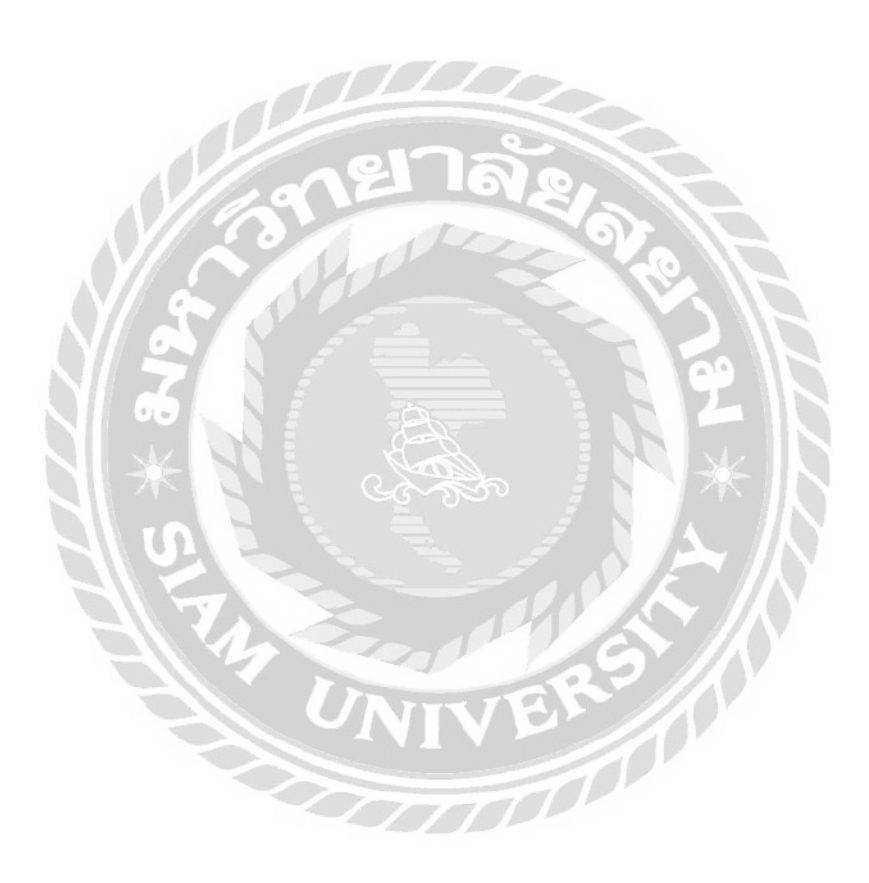

|                          |      |                                                             |                              |    | Respond: Approve                                                                                |
|--------------------------|------|-------------------------------------------------------------|------------------------------|----|-------------------------------------------------------------------------------------------------|
| ) Home                   | A    | pprovals                                                    |                              |    | Storage: Non control                                                                            |
| Action items             | ∧ Re | ceived Sent History                                         |                              |    | TNA Qty: 8 UOM: Each Lot<br>No: W001 Storage: 15-25 °C                                          |
| Approvals                | -    |                                                             |                              |    | Remark:<br>Please contact มหาชัย โชคดี ,                                                        |
| Business proces<br>flows | s    | Request                                                     | Received                     | D  | Tel: 0846354633.<br>Customer Address: 991 ถนน พระรามที่<br>๑ แขวง ปทุมวัน เขตปทุมวัน            |
| <sup>a</sup> My flows    |      | Customer Return request no.136, ZZ000, TT - Test.รพ พญาไม   | Aug 23, 12:15 PM (5 h ago)   | PI | กรุงเพพมหานตร 10330.<br>Customer Area: BKK กรุงเทพฯ.<br>Customer Area details(ถ้าเดือก Others): |
| Create                   |      | Customer Return request no.46, 22000, TT - Test Mark, is as | Aug 13: 12:34 PM (1 wk app)  | PI |                                                                                                 |
| ] Templates              |      |                                                             |                              |    | Approve $\sim$                                                                                  |
| Connectors               |      | Customer Return request no.49, ZZ000, TT - Test Thanathon,  | Aug 13, 12:34 PM (1 wk ago)  | P  | Add a comment (optional)                                                                        |
| Data                     | ×    |                                                             |                              |    | Approve                                                                                         |
| Monitor                  |      | Customer Return request no.52, ZZ000, TT - Test Thanathon,  | Aug 13, 12:34 PM (1 wk ago)  | PI |                                                                                                 |
| Al Builder               |      | Customer Return request no.51, ZZ000, TT - Test Tranathon.  | Aug 15, 12:34 PM (1 wk ago)  | P  |                                                                                                 |
| ) Process<br>advisor     |      | Customer Return request no 53, 72000, TT+ Test Thanathon    | Aug 13, 1025 AM (1 irkago) 2 | -  | Confirm Cancel                                                                                  |

ภาพที่ 4.11 หน้าจอ Approve confirm ของผู้อนุมัต

หน้าจอนี้เป็นหน้าจอที่เมื่อผู้อนุมัติกด Approve แล้วใน Outlook E-mail แล้วก็จะขึ้นหน้าต่าง นี้เพื่อยืนยันรายละเอียดหรือ Cancel รายละเอียด และสามารถใส่ความคิดเห็นต่อคำขอที่พนักงาน งายส่งมาได้ โดยมีขั้นตอนดังต่อไปนี้

- 1. กลิกเขียนกวามกิดเห็นที่ Approve หรือ Reject
- 2. คลิก Confirm Approve ระบบจะส่งอีเมล์ไปแจ้งคลังสินค้า ดังภาพที่ 4.12
- 3. ถ้าไม่ต้องการยืนยันคำขอนี้ให้กลิก Cancel

### 4.3 ส่วนของผู้แลคลังสินค้า

| Inananat T                                                                                                    | antisukumarn                                                                                                    |
|----------------------------------------------------------------------------------------------------|----------------------------------------------------------------------------------------------------|
| Customer Bet                                                                                                    | in request no 136 77000 TT - Test as monitory is according                                                                                                    |
| Customer Retu                                                                                                    | intrequest no.150, 22000, 11 * Test, 14 http://www.is-assigned-to-j                                                                                                    |
| Thanathon Meeprom                                                                                                    |                                                                                                    |
| c 📕 Thanapot Tantisukuma                                                                                                    | rn; 📕 Thanapot Tantisuku <u>n</u> arn                                                                                                    |
| Message 🗧 Return                                                                                                    | 1136.docx (80 KB)                                                                                                    |
| Dear PHC Warehouse,                                                                                                    |                                                                                                    |
| This Return Request has I                                                                                                    | been approved by K.Thanapot Tantisukumam.                                                                                                    |
| Comment from Approver                                                                                                    | r. Approve                                                                                                    |
| please proceed as below d                                                                                                    | ietails;                                                                                                    |
| CUSTOMER RETURN                                                                                                    | NREQUEST                                                                                                    |
| Submission time: 8/23/20<br>RequestID: 136                                                                                                    | 21 12:14:28 PM                                                                                                    |
| Submit By: Thanapot Ta                                                                                                    | ntisukumam                                                                                                    |
| Division: TT - Test                                                                                                    |                                                                                                    |
| Sales Area: ZZ000<br>Sales Rep. Code: 67504                                                                                                    |                                                                                                    |
| Sale Rep. Name: Thanap                                                                                                    | ot                                                                                                    |
| SaleRapTel: 0956475644                                                                                                    |                                                                                                    |
| Approver: thanapot.t@ph                                                                                                    | hc.co.th                                                                                                    |
| Refer Invoice No: my 96                                                                                                    | 415432                                                                                                    |
| Customer Name: awnerian                                                                                                    | 8                                                                                                    |
| Warehouse process: anial                                                                                                    | Ne Credit Note                                                                                                    |
| Shifen Others:                                                                                                    |                                                                                                    |
| Request By: www. Suga                                                                                                    |                                                                                                    |
| Date: 23/8/2021                                                                                                    |                                                                                                    |
| Urgent Return: Yes                                                                                                    |                                                                                                    |
|                                                                                                    |                                                                                                    |
| 11 siebušnāsīnu<br>Item List:<br>() 111111 - Teat Item 1                                                                                                    |                                                                                                    |
| Qty: 10 UOM: Box                                                                                                    | Lot No: B001 Storage: Non control                                                                                                    |
| 2) 1111112 - Test Item2<br>Otv: 9 UOM: Via1                                                                                                    | Lot No: B008 Storage: 15-25 °C                                                                                                    |
| 3) 111113 - Test Item3                                                                                                    |                                                                                                    |
| Qty: 7 UOM: Box<br>4) 111114 - Test Item4                                                                                                    | Lot No: B007 Storage: Non control                                                                                                    |
| Qty: 8 UOM: Vial<br>5) 111116 - Test Item6                                                                                                    | Lot No: W007 Storage: 2-8 °C                                                                                                    |
| Qty: 12 UOM: Box                                                                                                    | Lot No: W006 Storage: Non control                                                                                                    |
| 0)11111/ - 1est item 7                                                                                                    | T == 37= 11005 Stars == 2.8.90                                                                                                    |
| Qty: 14 UOM: Via1<br>7) 111118 - Test Item8                                                                                                    | Lot No. W003 Storage. 2-8 C                                                                                                    |
| Oty: 14 UOM: Vial<br>7) 111118 - Test Item 8<br>Oty: 3 UOM: Vial<br>8) 111119 - Test Item 9                                                                                                    | Lot No: W004 Storage: 2-8 °C                                                                                                    |
| Oty: 14 UOM: Vial<br>7) 111118 - Test Item 8<br>Oty: 3 UOM: Vial<br>8) 111119 - Test Item 9<br>Oty: 5 UOM: Box<br>9) 211111 - Test Reture I                                                                                                    | Lot No: W003 Storage: 2-8 °C<br>Lot No: W003 Storage: 2-8 °C<br>Lot No: W003 Storage: 2-8 °C                                                                                                    |
| 0) 1111/- lest item<br>(ty: 14 UOM: Vial<br>7) 111118 - Test Item<br>0ty: 3 UOM: Vial<br>8) 111119 - Test Item<br>0ty: 5 UOM: Box<br>9) 211111 - Test Reture I<br>0ty: 9 UOM: Box                                                                                                    | Lot No: W003 Storage: 2-8 °C<br>Lot No: W003 Storage: 2-8 °C<br>Lot No: W003 Storage: 2-8 °C<br>Lot No: W002 Storage: Non control                                                                   |
| 0) 11117 - Test Hem 7<br>(ty: 14 UOM: Vial<br>7) 111118 - Test Items<br>(ty: 3 UOM: Vial<br>8) 111119 - Test Item9<br>(ty: 5 UOM: Box<br>9) 211111 - Test Reture I<br>(ty: 9 UOM: Box<br>10) PATNA1 - IV FILTEI<br>(ty: 6 UOM: Comparison of the filter of the filter of the fil                                                                                                    | Lot No: W003 Storage: 2-8 °C<br>Lot No: W003 Storage: 2-8 °C<br>Lot No: W003 Storage: 2-8 °C<br>Lot No: W002 Storage: Non control<br>R 1 2UM LIPIPOR TNA                                            |
| 071117-1est 1em<br>7111118-Test 1em<br>7111118-Test 1em<br>8073 UOM: Vial<br>8011119-Test 1em<br>9021111-Test Reture 1<br>9021111-Test Reture 1<br>9021111-Test Reture 1<br>9021111-Test Reture 1<br>9021111-Test Reture 1<br>9021111-Test Reture 1<br>9021111-Test Reture 1<br>902111-Test Reture 1<br>902111-Test Reture 1<br>902111-Test Reture 1<br>902111-Test Reture 1<br>902111-Test Reture 1<br>90211-Test Reture 1<br>90211-Te                                                                                   | Lot No: W003 Storage: 2-8 °C<br>Lot No: W003 Storage: 2-8 °C<br>Lot No: W003 Storage: 2-8 °C<br>Lot No: W002 Storage: Non control<br>R 1 2UM LIPIPOR TNA<br>Lot No: W001 Storage: 15-25 °C          |
| Optimit - Test Item 7<br>Optimit - Test Item 8<br>Optimit - Test Item 8<br>Optimit - Test Item 8<br>Optimit - Test Item 9<br>Optimit - Test Item 9<br>Optimit - Test Reture I<br>Optimit - Test Reture I<br>Optimit - Test Reture I<br>Optimit - Test Reture I<br>Optimit - Test Reture I<br>Optimit - Test Item 9<br>Optimit - Test Item 9<br>Optimit - Te | Lot No: W003 Storage: 2-8 °C<br>Lot No: W003 Storage: 2-8 °C<br>Lot No: W003 Storage: 2-8 °C<br>Lot No: W002 Storage: Non control<br>R 1 2UM LIPIPOR TNA<br>Lot No: W001 Storage: 15-25 °C          |
| Orty: 14 UOM: Vial<br>7) 111118 - Test Items<br>7) 111118 - Test Items<br>7) 111118 - Test Items<br>7) 211111 - Test Reture I<br>707: 5 UOM: Box<br>9) 211111 - Test Reture I<br>709 21111 - Test Reture I<br>709 21111 - Test Reture I<br>709 21111 - Test Reture I<br>709 21111 - Test Reture I<br>709 21111 - Test Reture I<br>709 21111 - Test Reture I<br>709 2111 - Test Reture I<br>709 2111 - Test Reture I<br>709 2111 - Test Reture I<br>709 2111 - Test Reture I<br>709 2111 - Test Reture I<br>709 211 - Test Reture I<br>709 211 - Test Reture I<br>7                      | Lot No: W003 Storage: 2-8 °C<br>Lot No: W004 Storage: 2-8 °C<br>Lot No: W003 Storage: 2-8 °C<br>tem1<br>Lot No: W002 Storage: Non control<br>R 12UM LIPPOR TNA<br>Lot No: W001 Storage: 15-25 °C    |
| Optilit - lest item<br>Optilit - Lost item<br>Optilit - Test item<br>Optilit - Test item<br>Optilit - Test item<br>Optilit - Test Reture I<br>Optilit - Test Reture I<br>Optilit - Test R                                                                                                    | Lot No: W003 Storage: 2-8 °C<br>Lot No: W003 Storage: 2-8 °C<br>Lot No: W003 Storage: 2-8 °C<br>tem1<br>Lot No: W002 Storage: Non control<br>R 1-2UM LIPIPOR TNA<br>Lot No: W001 Storage: 15-25 °C  |
| Optimized terms and the second second                                                                                                    | Lot No: W003 Storage: 2-8 °C<br>Lot No: W003 Storage: 2-8 °C<br>Lot No: W003 Storage: 2-8 °C<br>Lot No: W002 Storage: Non control<br>R 1.2UM LIPIPOR TNA<br>Lot No: W001 Storage: 15-25 °C          |
| Optimite Joint Joint Joi                                                                                                    | Lot No: W003 Storage: 2-8 °C<br>Lot No: W003 Storage: 2-8 °C<br>Lot No: W003 Storage: 2-8 °C<br>tem1<br>Lot No: W002 Storage: Non control<br>R 1 2UM LIPPOR TNA<br>Lot No: W001 Storage: 15-25 °C   |
| Optimized termination of the second second s                                                                                                    | Lot No: W003 Storage: 2-8 °C<br>Lot No: W003 Storage: 2-8 °C<br>Lot No: W003 Storage: 2-8 °C<br>Lot No: W002 Storage: Non control<br>R 1-2UM LIPIPOR TNA<br>Lot No: W001 Storage: 15-25 °C          |
| of 11117-1 test Item 7<br>ofty: 14 UOM: Vial<br>7) 111118 - Test Items<br>07v; 3 UOM: Vial<br>8) 111119 - Test Item9<br>07v; 5 UOM: Box<br>9) 211111 - Test Reture I<br>07v; 9 UOM: Box<br>10) PATNAI - IV FILTEI<br>07v; 9 UOM: Each<br>Remark:<br>Please contact uses loss,<br>Tel 0846354633,<br>Customer Address: 991 e<br>Customer Area details(En                                                                                                    | Lot No: W003 Storage: 2-8 °C<br>Lot No: W003 Storage: 2-8 °C<br>Lot No: W003 Storage: 2-8 °C<br>tem1<br>Lot No: W002 Storage: Non control<br>R 1-2UM LIPIPOR TNA-<br>Lot No: W001 Storage: 15-25 °C |
| Optimine Test Item 7<br>(1) 111118 - Test Item 8<br>(7) 111118 - Test Item 8<br>(7) 111118 - Test Item 8<br>(7) 12 UOM: Val<br>8) 111119 - Test Item 9<br>(7) 10 PATNAT - IV FILTEI<br>(7) 9 UOM: Box<br>10) PATNAT - IV FILTEI<br>(7) 8 UOM: Each<br>Remark:<br>Please contact units Inst.<br>Tel: 0846354633,<br>Customer Address: 1991 e<br>Customer Address: 1991 e                                                                                                    | Lot No: W003 Storage: 2-8 °C<br>Lot No: W003 Storage: 2-8 °C<br>Lot No: W003 Storage: 2-8 °C<br>Lot No: W002 Storage: Non control<br>R 1.2UM LIPIPOR TNA*<br>Lot No: W001 Storage: 15-25 °C         |

ภาพที่ 4.12 หน้าจอของ Email Outlook ที่ส่งหา Warehouse

หน้าจอนี้จะเป็นหน้าจอสุดท้ายเมื่ออนุมัติคำขอแล้วก็จะส่งอีเมล์รายละเอียดกำขอนี้ให้ผู้ดูแล กลังสินค้า เพื่อรวบรวมแบบฟอร์มและให้ลูกค้าทำการคืนสินค้า ขั้นตอนการเข้าไปดูรายละเอียด การคืนสินค้าที่กรอกในโปรแกรม Power Apps มีดังนี้

 กลิกไปที่ไฟล์ Return 136.docx ตรง Message คือไฟล์ที่แนบมาพร้อมกับอีเมล์ที่ส่งให้ ผู้ดูแลกลังสินค้าจะแสดงหน้าจอเอกสาร ดังภาพที่ 4.13 File name: Return136.docx Size: 80 KB Author: doungjai.k@phc.co.th Last changed: Friday, August 20, 2021

🔤 Message

Return136.docx (80 KB)

| Return No. เลขที่เอกสาร                                                 | Reg. By ลงทะเบียนโดย                                            |    |    |            | Reg. Date วันที่ลงทะเบีย | u         |  |
|-------------------------------------------------------------------------|-----------------------------------------------------------------|----|----|------------|--------------------------|-----------|--|
| Customer Name ชื่ออุกล้ำ                                                | รท หญาไทย                                                       |    |    |            |                          |           |  |
| Sale Rep. Name ชื่อผู้แทน                                               | Thanapot Sale Rep. Code รหัสผู้แทน                              |    |    | 67584      |                          |           |  |
| Area พื้นที่การรับสินค้าคืน                                             | BKK njavitim                                                    |    |    |            |                          |           |  |
| Address ที่อยู่                                                         | 991 ถนน พระรามที่ ๑ แขวง ปทุมวัน เขตปทุมวัน กรุงเทพมหานคร 10330 |    |    |            |                          |           |  |
| Contact Name ชื่อผู้สิดต่อ                                              | มหาชัย โชคติ Tel. เบอร์ติดต่อ                                   |    |    | 0846354633 |                          |           |  |
| Ref No. เลขที่เอกสารอ้างอิง                                             | inv. 96415432                                                   |    |    |            |                          |           |  |
|                                                                         | litem Coc                                                       | ie |    | Lot No.    | Storage Condition        | QTY       |  |
| Detail for pick up<br>รายการสินส้าที่รับสิน                             | 111111 - Test Item1                                             |    |    | 2001       | Non control              | 10 80     |  |
|                                                                         | 111112 - Test Item2                                             |    |    | 8008       | 15-25 °C                 | 9 Via     |  |
|                                                                         | 1111113 - Test Item3                                            |    |    | 8007       | Non control              | 7 800     |  |
|                                                                         | 111114 - Test item4                                             | 16 | 2, | W007       | 2-8 °C                   | 8 Via     |  |
|                                                                         | 111116 - Test Hemő                                              |    |    | Woos       | Non control              | 12 80     |  |
|                                                                         | 111117 - Test #em7                                              |    |    | WCOS       | 2-8 °C                   | 14 Via    |  |
|                                                                         | 111118 - Test Item8                                             |    |    | W004       | 2-8 *C                   | 3 Via     |  |
|                                                                         | 111119 - Test Item9                                             |    |    | W003       | 2-8 °C                   | 5 80%     |  |
|                                                                         | 211111 - Test Reture terms                                      |    |    | W002       | Non control              | 9 800     |  |
| N rol                                                                   | PATNA1 - IV FILTER 1.2LM LIPIPOR TNA                            |    | į  | W001       | 15-25 °C                 | 8 Ead     |  |
| Return reason สาเหตุที่รับคืน                                           | 11สิ่งสินด้านิดร้าน                                             |    |    |            |                          |           |  |
| Warehouse process<br>แจ้งคลังสินค้าคำเนินการ<br>หลังสินค้ากลับมกถึงคลัง | Lestiniun Credit Note                                           |    |    |            |                          |           |  |
| Dag. art B. M. S. M. S.                                                 | 1100 August - 5100 August - 5000                                |    |    | 21         | Position douvris         | T Manager |  |

ภาพที่ 4.13 หน้าจอเอกสารที่แนบส่งให้ผู้ดูแลคลังสินค้า

หน้าจอนี้จะเป็นรายละเอียดที่พนักงานขายกรอกในโปรแกรม Power Apps แล้วนำมาใส่ Word Template ที่สร้างและใส่ฟังก์ชั่นที่เก็บไว้ใน SharePoint list กับ Work Flow ที่สร้างใน Power Automate ก็จะทำให้ได้ตารางนี้ขึ้นมาเพื่อแนบมาในอีเมล์ เพื่อส่งให้ผู้ดูแลคลังสินค้าเก็บรวบรวม ข้อมูลและให้ลูกค้าส่งคืนสินค้า

## บทที่ 5 สรุปผลโครงงานและข้อเสนอแนะ

#### 5.1 สรุปผลการดำเนินโครงงาน

5.1.1 สรุปผลโครงงาน

จากการที่ผู้จัดทำได้รับมอบหมายเข้าไปปฏิบัติงานสหกิจศึกษาในบริษัท แปซิฟิค เฮลธ์แคร์ (ไทย แลนด์) จำกัด ในตำแหน่ง IT traince support ผู้จัดทำได้ปฏิบัติงานเกี่ยวกับการพัฒนาระบบการคืนสินค้าของ ถูกค้าโดยใช้ Power App ในการพัฒนาให้เป็นไปตามที่หัวหน้างานกำหนดตามที่ได้รับมอบหมายให้ ดำเนินการ และในการแก้ไขปัญหาต่างๆ จึงมองเห็นปัญหาว่าในปัจจุบันบริษัทมีระบบยืมสินค้าแต่ยังไม่มี ระบบสำหรับคืนสินค้าของถูกค้าในหน่วยงาน เพื่อให้เกิดประโยชน์กับหน่วยงาน นักศึกษาจึงได้ทำการ พัฒนาระบบการคืนสินค้าสำหรับให้พนักงานขายกรอกข้อมูล เพื่อทำให้เกิดความสะควกรวดเร็วในการกืน สินค้า เก็บข้อมูล ลดความผิดพลาดและ ง่ายต่อการใช้งานโดยใช้ Microsoft PowerApps ในการออกแบบ หน้าจอ ใช้ Microsoft SharePoint ในการสร้างฐานข้อมูลและเก็บข้อมูล ใช้ Power Automate ในการสร้าง Flow ให้สามารถส่ง Email และแนบไฟล์ที่กรอกในโปะแกรม Power Apps ได้

5.1.2 ข้อจำกัดหรือปัญหาของโครงงาน

จากการที่นักศึกษาสหกิจศึกษาได้เริ่มจัดทำโครงงาน ซึ่งได้พบปัญหาและอุปสรรค ดังนี้

- บาคทักษะและฝีมือในการพัฒนาโปรแกรม Mobile Application จึงต้องเรียนรู้ อย่างหนัก
- บาคทักษะและประสบการณ์ในการสร้าง Flow ใน Power Automate จึงทำให้ใช้ ระยะเวลาอย่างมากในการศึกษาค้นคว้าเพื่อทำให้เสร็จให้ทันเวลา
- ข้อมูลของหน่วยงานค่อนข้างมากและใช้ภาษาอังกฤษ ทำให้การศึกษาค้นคว้าหา ข้อมูลก่อนการพัฒนาระบบเกิดความล่าช้า
- ปัญหาการสื่อสารกับพนักงานที่ปรึกษา เนื่องจากพนักงานที่ปรึกษามีภาระงาน มาก จึงประสานงานหรือสื่อสารกันลำบาก
- เนื่องจากสถานการณ์โควิคระบาดทำให้นักศึกษาต้องทำงานที่บ้านจึงทำให้เกิด ความถ่าช้าในการทำงาน

### 5.1.3 ข้อเสนอแนะ

- 1. ระบบควรจัดเก็บข้อมูลผู้ที่ไม่ถูกอนุมัติคำขอเข้ามาด้วย
- ระบบควรมีการจัดเก็บข้อมูลเวลาที่ผู้อนุมัติทำการอนุมัติกำขอเพิ่มเข้ามาเนื่องจาก จะได้รู้เวลาที่ชัดเจนที่ทำการอนุมัติ

### 5.2 สรุปผลการปฏิบัติงานของสหกิจศึกษา

### 5.2.1 ข้อดีของการปฏิบัติสหกิจศึกษา

- 1. ได้ฝึกตนเองให้มีระเบียบวินัยและความรับผิดชอบในแต่ละงานที่ได้รับมอบหมาย
- ได้รู้เกี่ยวกับกฎระเบียบการทำงานในสถานที่จริง และการประพฤติปฏิบัติตนให้ เหมาะสมในองค์กร
- 3. ได้รู้เกี่ยวกับการอยู่ร่วมกันภายในองค์กรและการประชุมวางแผนงานต่างๆ
- 4. ได้เรียนรู้เกี่ยวกับเทคโนโลยีต่างๆ ที่ภายในองค์กรใช้
- ได้เรียนรู้กระบวนการทำงานในรูปแบบขององค์กร
- ทำให้ได้รู้จักกับผู้คนมากมายภายในองค์กร
- มีระเบียบวินัยมากขึ้นในการเข้ามาทำงานให้ตรงต่อเวลา
- 8. สามารถนำประสบการณ์จากการฝึกงานไปใช้แก้ปัญหาในชีวิตประจำวันได้
- 5.2.2 ปัญหาที่พบของการปฏิบัติงานสหกิจศึกษา
  - 1. ขาดประสบการณ์ในการทำงานในรูปแบบองค์กร
  - 2. ขาดประสบการณ์และความรู้ในการใช้ซอฟต์แวร์ต่างๆที่ภายในองค์กรใช้
  - ปัญหาการสื่อสารกับพนักงานที่ปรึกษา เนื่องจากพนักงานที่ปรึกษามีภาระงาน มาก จึงทำให้โครงงานเกิดความล่าช้า

### 5.2.3 ข้อเสนอแนะ

- ควรศึกษาเกี่ยวกับการปฏิบัติงานสหกิจศึกษา เพื่อจะได้มีความพร้อมในการ ปฏิบัติงานสหกิจศึกษา
- 2. ควรศึกษาเทคโนโลยีสมัยใหม่อย่างสม่ำเสมอเพื่อให้ทันกับองค์กร
- ควรศึกษาเกี่ยวกับปัญหาที่เกิดขึ้นระหว่างผู้ใช้กับคอมพิวเตอร์ เพื่อให้สามารถ แก้ไขปัญหาให้กับพนักงานภายในบริษัทได้

#### บรรณานุกรม

- คมน์พิสิฐ จันทร์ โสภีกุล ธิติวุฒ สีม่วง และ นิธิศ การุณรัตนกุล. (2562). แอพพลิเคชั่นตั้งกลุ่มทำ กิจกรรมบนระบบปฏิบัติการแอนครอยค์. กรุงเทพมหานคร: สาขาวิชาเทค โนโลยีสารสนเทศ คณะเทค โนโลยีสารสนเทศ มหาวิทยาลัยสยาม.
- จารุวัฒน์ สุวานิชย์. (2562). *แอปพลิเคชันแหล่งข่าวเกมอัต โนมัติ*. กรุงเทพมหานคร: สาขาวิชา วิทยาการคอมพิวเตอร์ คณะวิทยาศาสตร์ มหาวิทยาลัยสยาม.
- ชัชวาลย์ พรเกษม ภูรินทร์ ทัศนาญชลี และศรัญยา นารัตฐา. (2560). *แอปพลิเคชันค้นหาร้านอาหาร และนำทางในกรุงเทพมหานคร*. กรุงเทพมหานคร: สาขาวิชาเทคโนโลยีสารสนเทศ คณะ เทคโนโลยีสารสนเทศ มหาวิทยาลัยสยาม.
- สิริจรรยา จำปาแคง. (2563). *แอพพลิเคชั่น ขับขี่ปลอคภัย*. กรุงเทพมหานคร: สาขาวิชาเทคโนโลยี สารสนเทศ คณะเทคโนโลยีสารสนเทศ มหาวิทยาลัยสยาม.
- อรนุช กลิ่นถือศีล. (2563). แอปพลิเคชั่น โลกของคำศัพท์บนระบบปฏิบัติการแอนครอยค์. กรุงเทพมหานคร: สาขาวิชาวิทยาการคอมพิวเตอร์ คณะวิทยาศาสตร์ มหาวิทยาลัยสยาม.
- Ditto Thailand. (2564). รู้จักระบบ Workflow ตัวช่วยมาแรงเปลี่ยนงานเอกสารให้เป็นเรื่องง่าย. เข้าถึงได้จาก https://www.dittothailand.com/dittonews/workflow/
- QuickServ. (2564). ระบบ cloud storage คืออะไร ทำไมองค์กรใหญ่ ๆ ถึงนิยมเลือกใช้. เข้าถึงได้ จาก https://www.quickserv.co.th/knowledge-base/solutions/ระบบ-cloud-storage-คืออะไร--ทำไมองค์กรใหญ่-ๆ-ถึงนิยมเลือกใช้/
- 9Expert Training. (2564). ประเภทของ Workflow ใน Power Automate. เข้าถึงได้จาก

https://www.9experttraining.com/articles/power-automate-type-of-work-flow

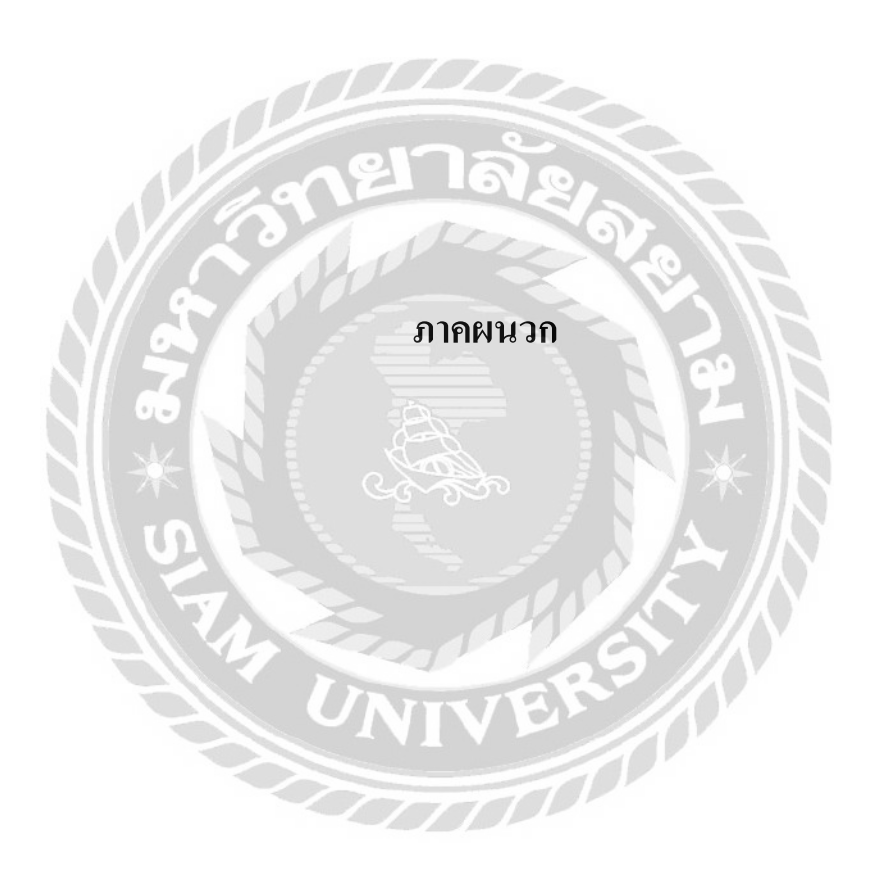

## ภาคผนวก ก. การติดตั้งแอพพลิเคชั่น Power App

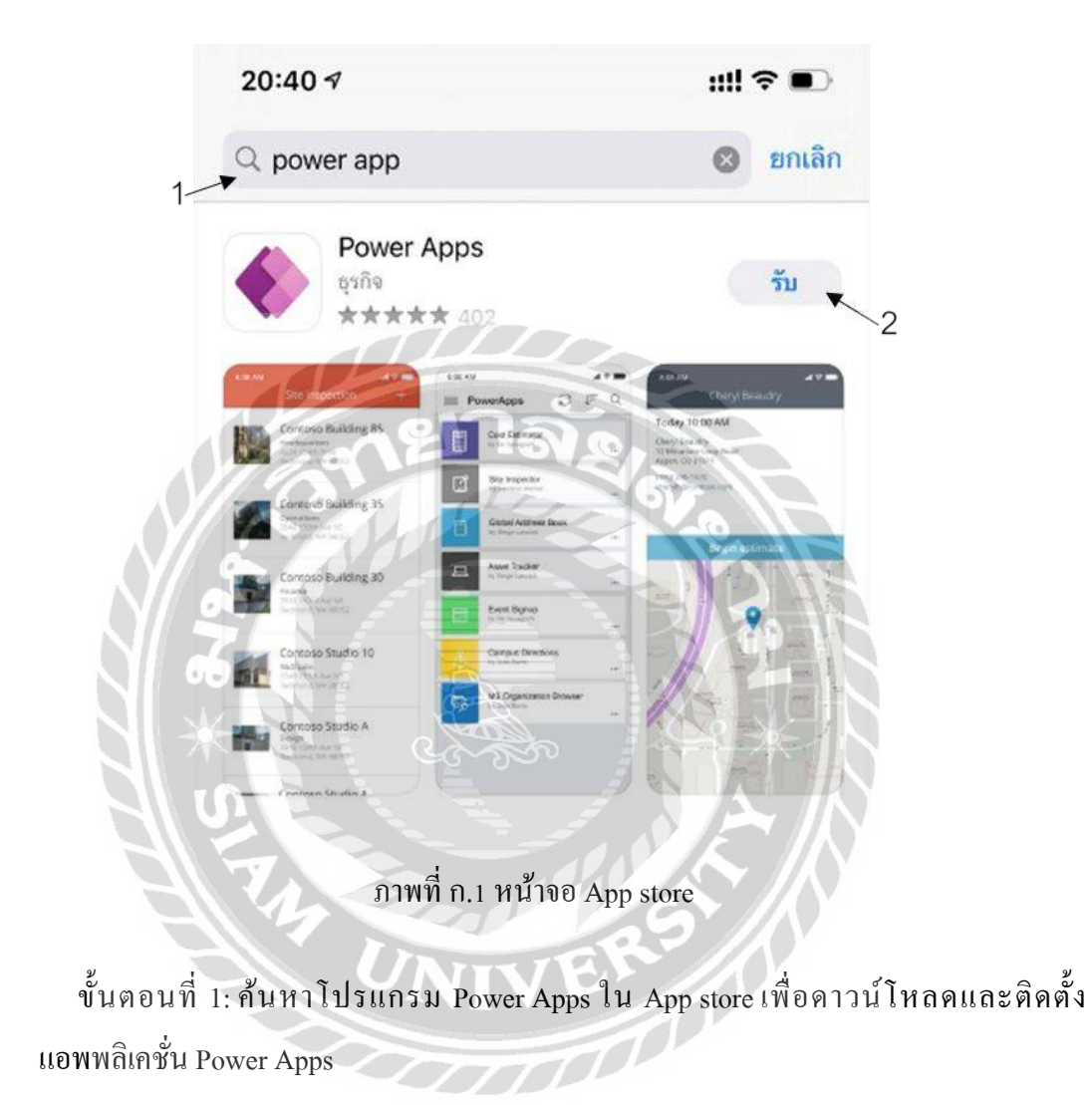

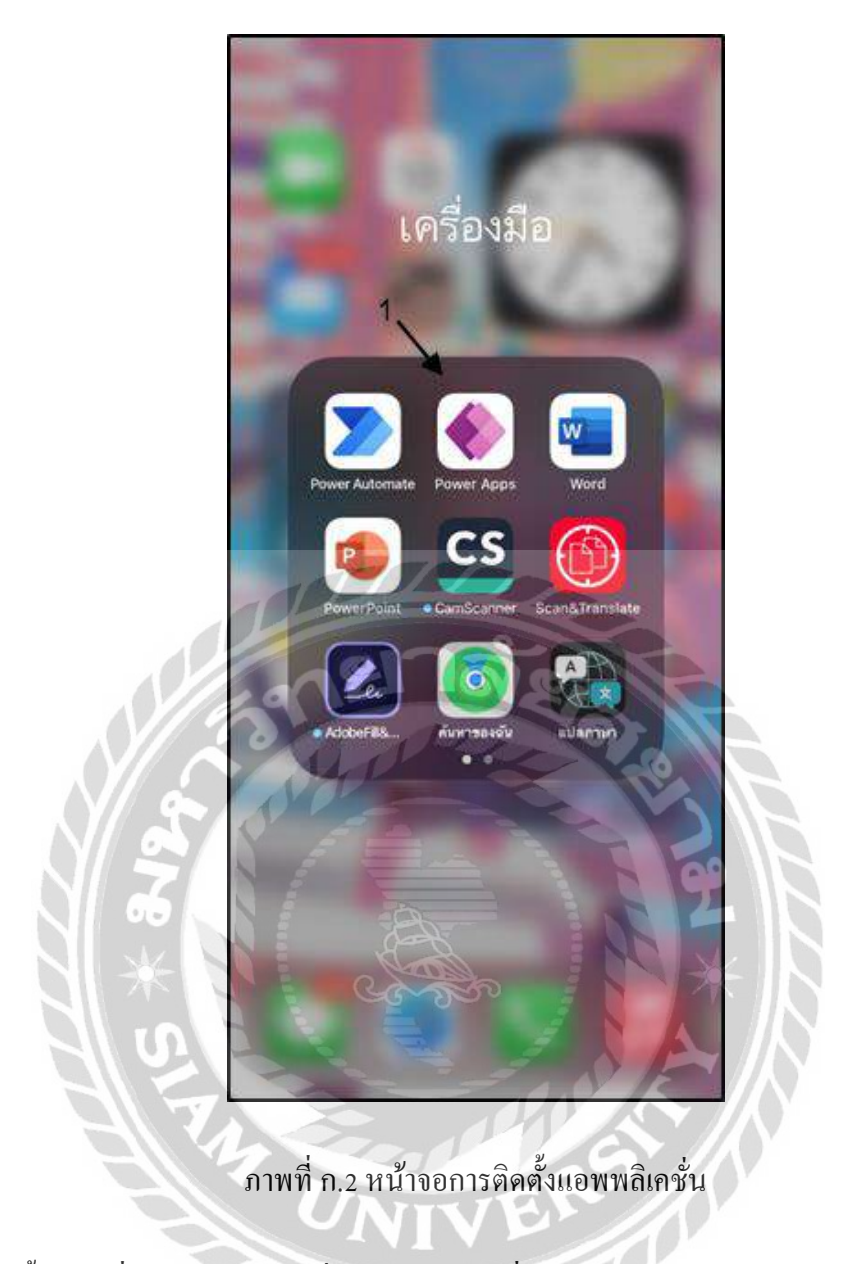

ขั้นตอนที่ 2: เข้าแอพพลิเคชั่น Power Apps ที่ทำการ โหลดมาใน App store

|     | 12:43             |                                  | a(?•     |    |
|-----|-------------------|----------------------------------|----------|----|
|     | ลงชื่อเช้าใช้เพื่ | สวัสดี<br>อเริ่มต้นใช้งาน Pov    | ver Apps |    |
|     |                   |                                  |          |    |
|     |                   |                                  |          |    |
|     | auferinfini       | สีแนดว่าแข้งเป็นขามแล้ด          | Taurieni |    |
|     | thanapot L@phe.co | th<br>1                          | 2        |    |
| 720 | desilariy         | ได้ปรักรร ( นโตบารครามสมัยส่วนคั | 5        | 92 |
| *   | ภาพที่ ค          | า.3 หน้าจอเข้า                   | ເຊູ່ງະນນ |    |

ขั้นตอนที่ 3: กรอกอีเมล์ของสำนักงาน และกดเข้าไปที่แถบลูกศรชี้ไปทางขวาสีม่วงเพื่อเข้า

000

สู่ระบบของ Power Apps

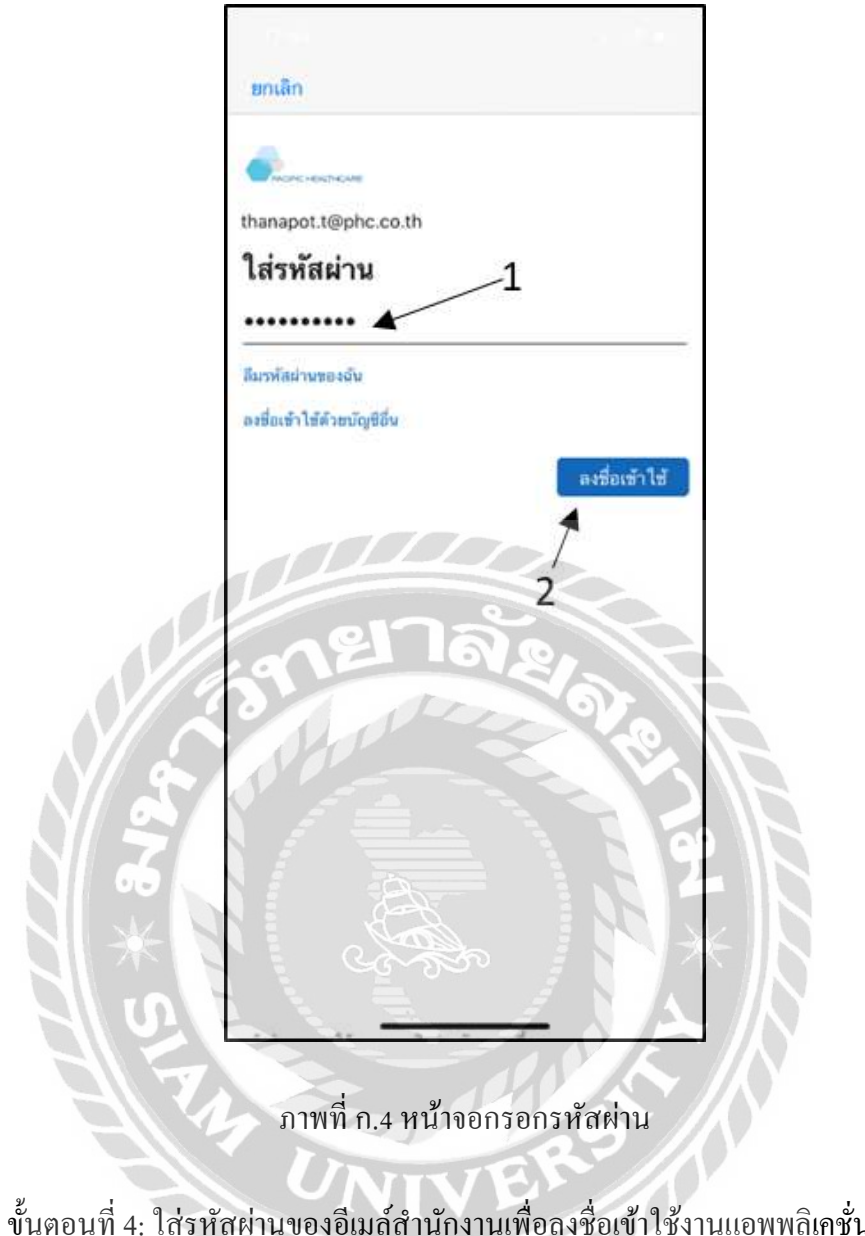

ขั้นตอนที่ 4: ใส่รหัสผ่านของอึเมล์สำนักงานเพื่อลงชื่อเข้าใช้งานแอพพลิเกชั่น Power Apps
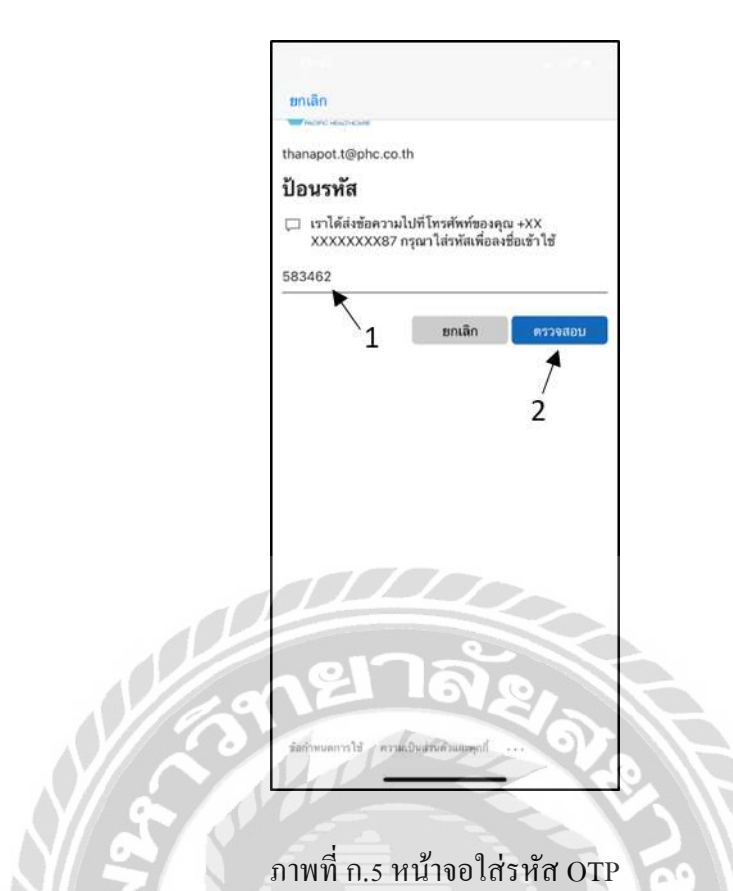

ขั้นตอนที่ 5: ป้อนรหัส OTP และกดไปที่ปุ่มตรวจสอบเพื่อเข้าสู่หน้าจอหลัก

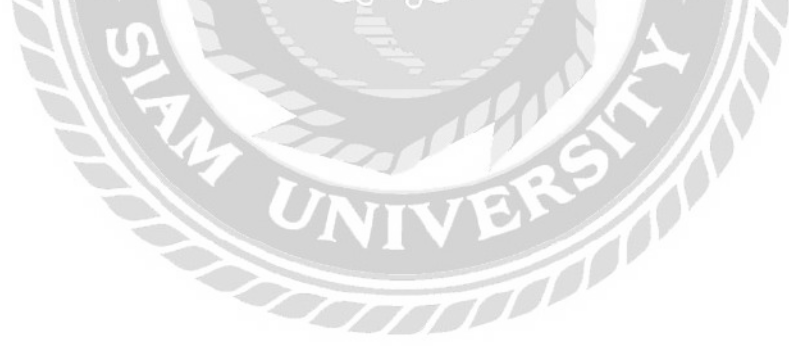

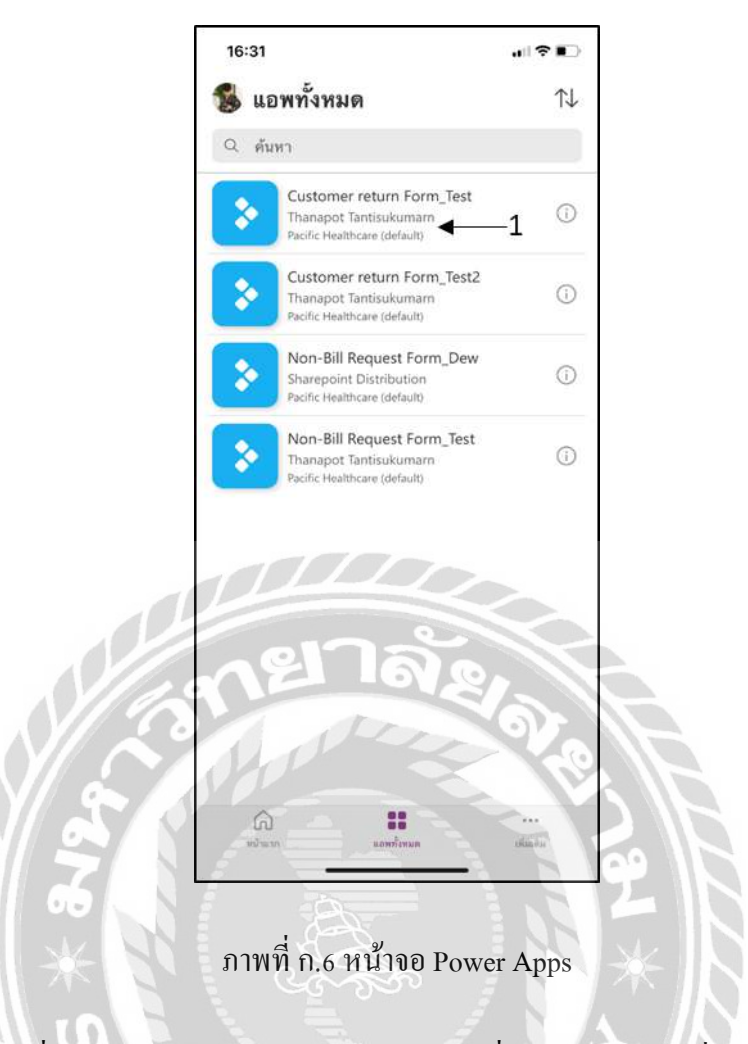

ขั้นตอนที่ 6: เข้าสู่หน้าจอหลักของ Power Apps เพื่อเลือกแอพพลิเคชั่น

000

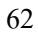

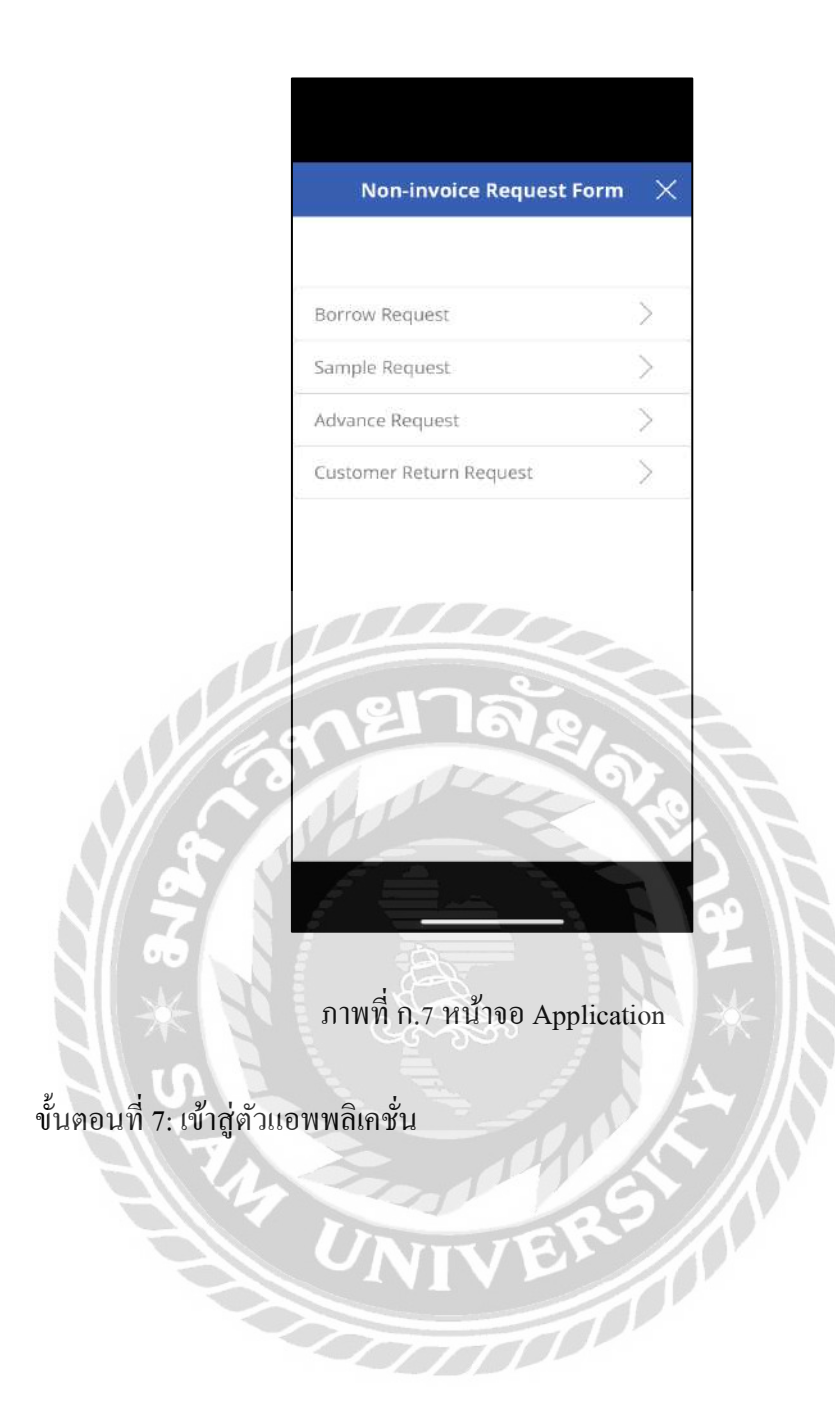

## การติดตั้งแอพพลิเคชั่นและการตั้งค่าสำหรับผู้อนุมัติใน Power Automate

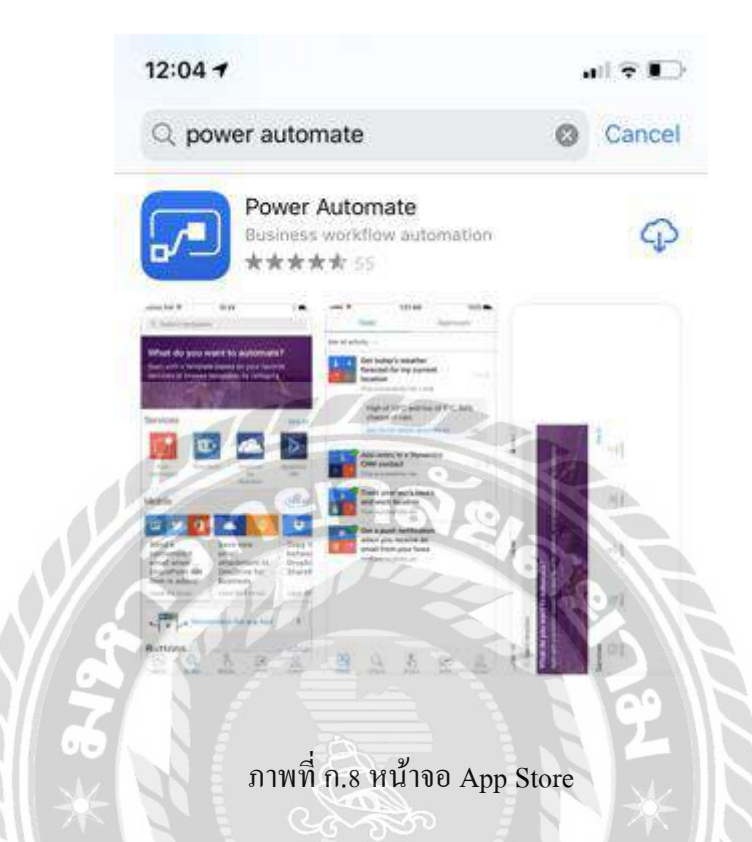

ขั้นตอนที่ 1: ก้นหาโปรแกรม Power Automate ใน App store เพื่อดาวน์โหลดและติดตั้ง แอพพลิเคชั่น Power Automate

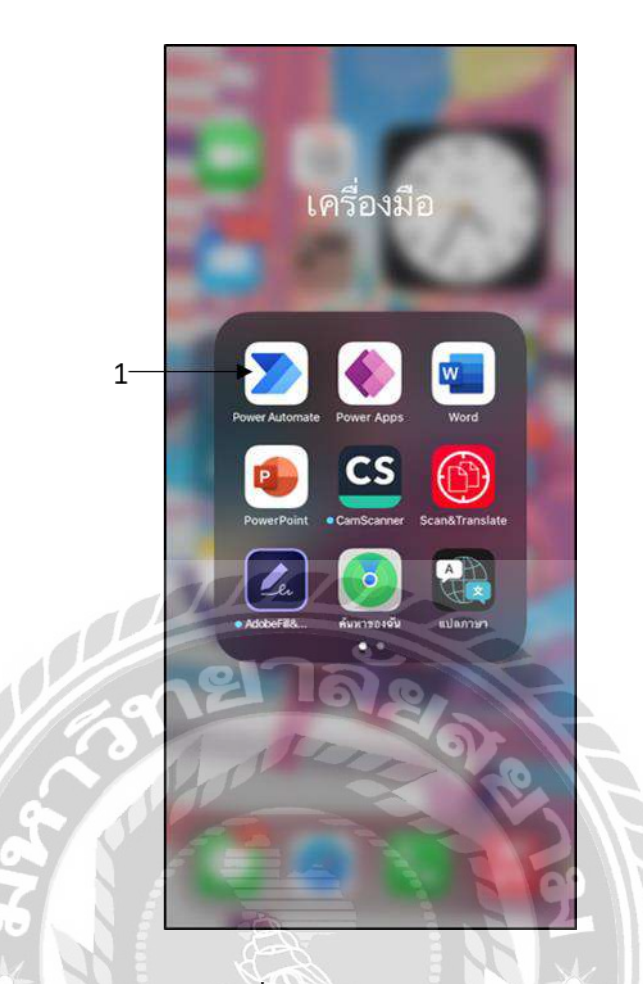

ภาพที่ ก.9 หน้าจอมือถือ

ขั้นตอนที่ 2: เข้าแอพพลิเคชั่น Power Automate ที่ทำการ โหลดมา

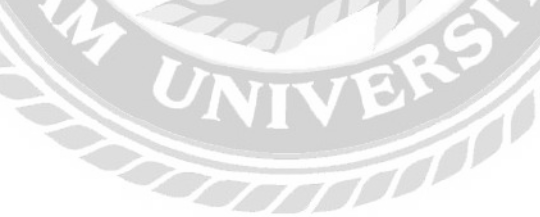

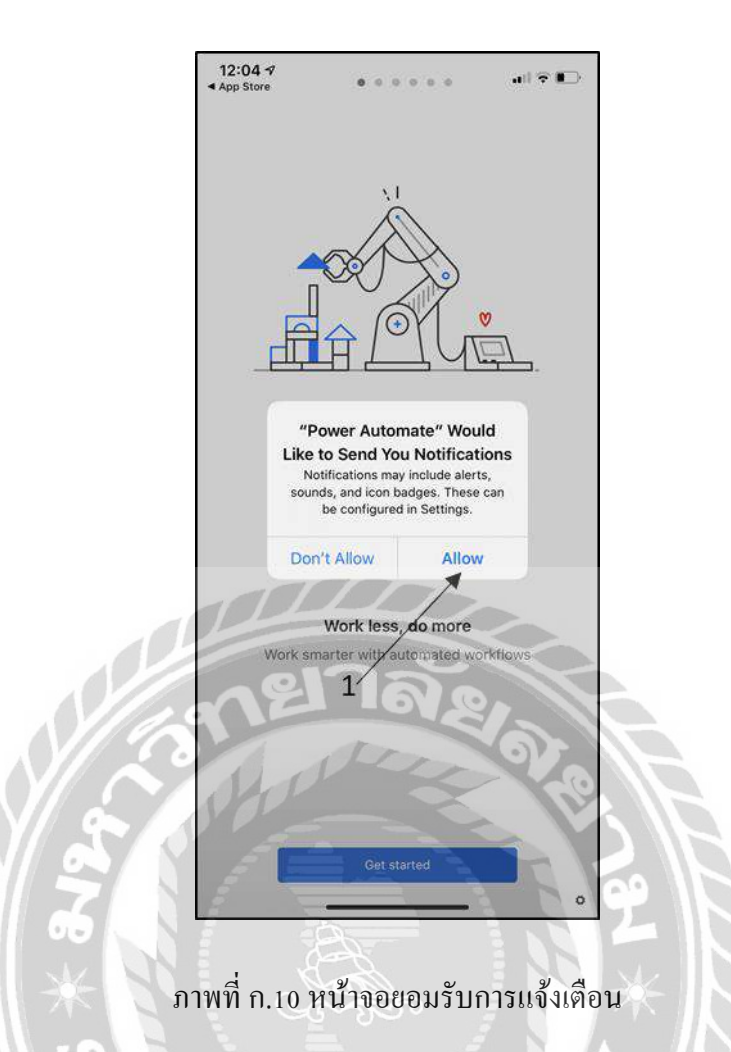

ขั้นตอนที่ 3: คลิก Allow เพื่ออนุญาตให้มีการแจ้งเตือนใน Power Automate

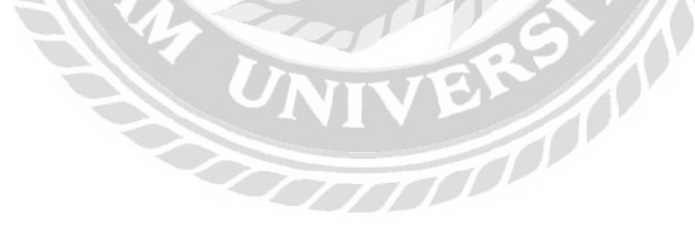

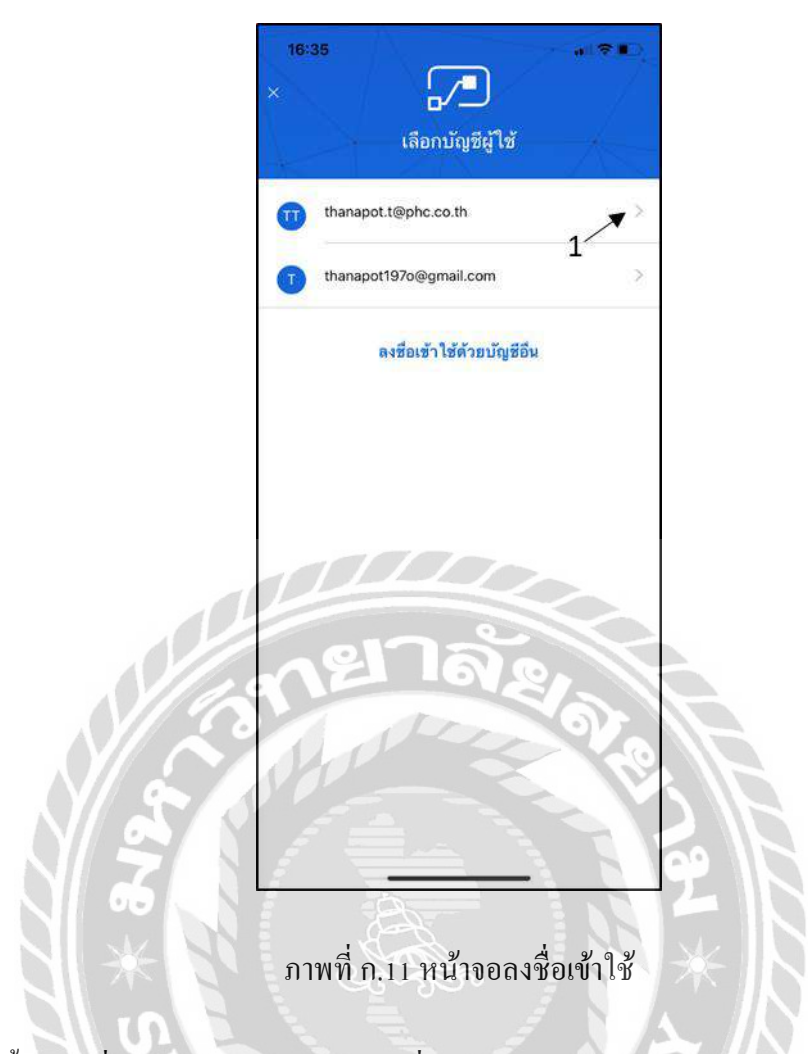

ขั้นตอนที่ 4: ใส่อีเมล์ของสำนักงานเพื่อเข้าสู่ระบบของ Power Automate

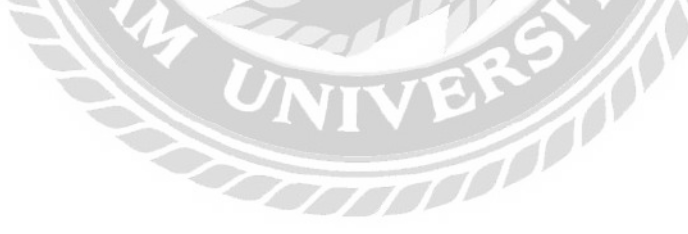

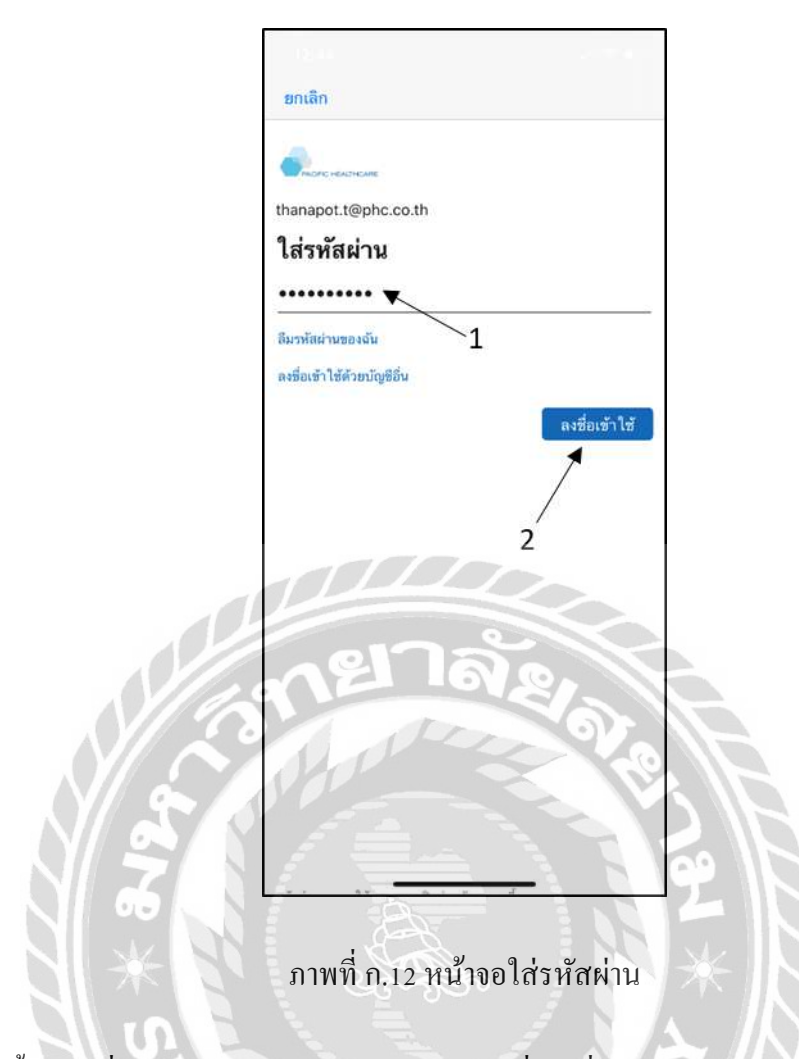

ขั้นตอนที่ 5: ใส่รหัสผ่านของอีเมล์สำนักงานเพื่อลงชื่อเข้าใช้งาน Power Automate

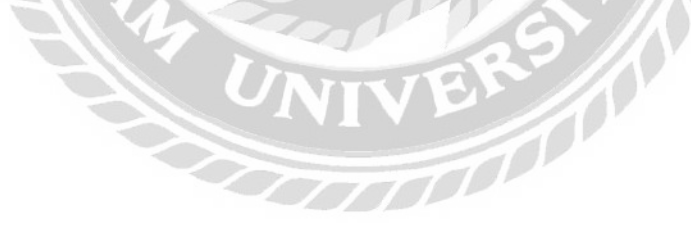

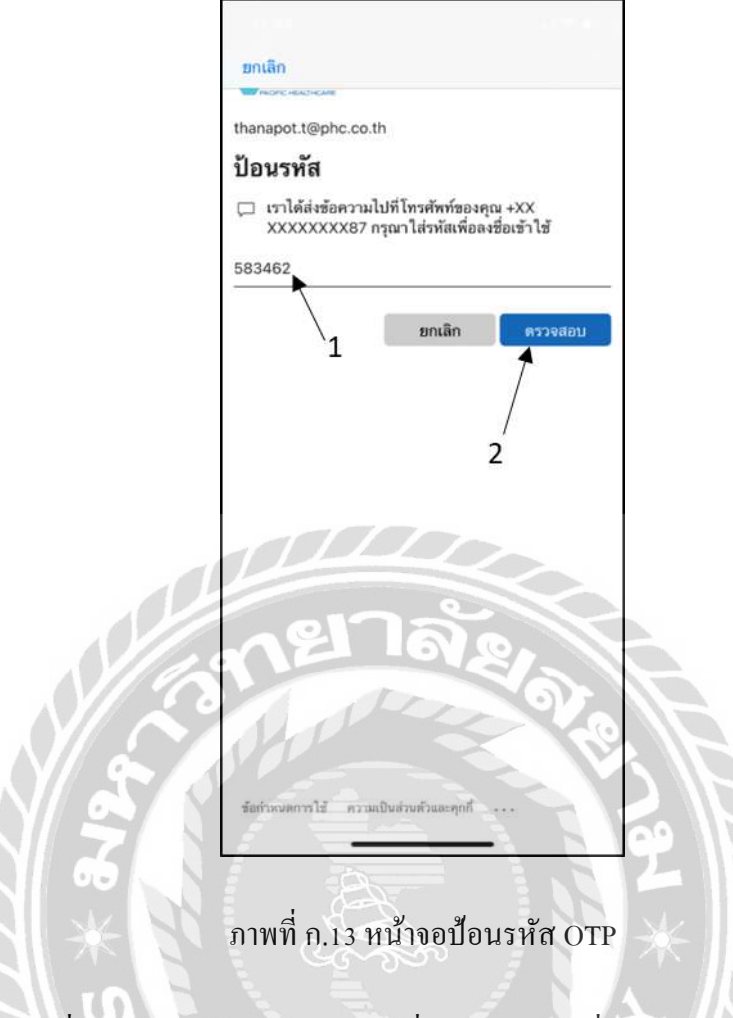

ขั้นตอนที่ 6: ป้อนรหัส OTP และกดไปที่ปุ่มตรวจสอบเพื่อเข้าสู่หน้าจอหลัก

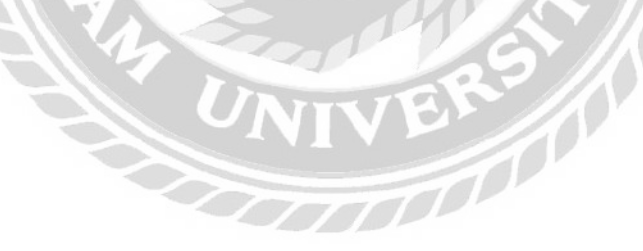

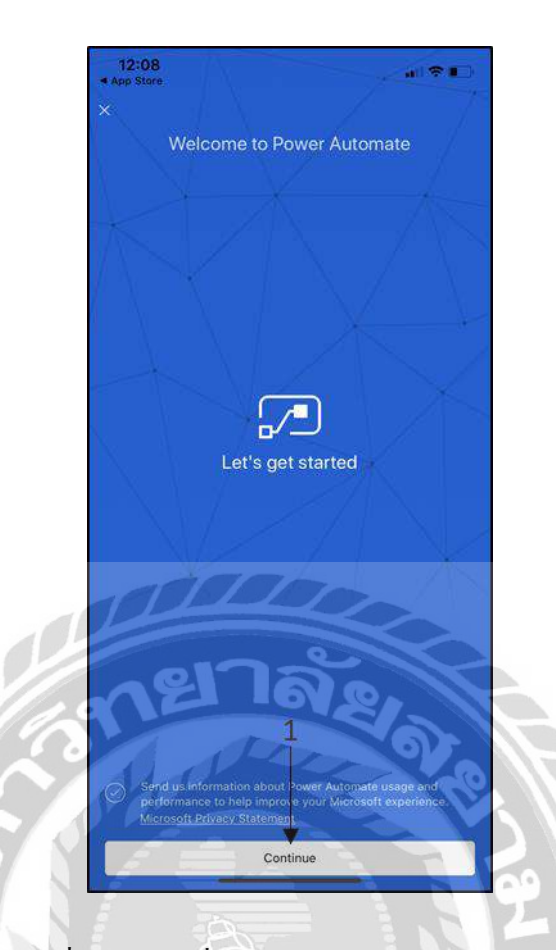

ภาพที่ ก.14 หน้าเริ่มต้นก่อนเข้าสู่ Power Automate

ขั้นตอนที่ 7: คลิก Continue เพื่อเข้าสู่ Power Automate

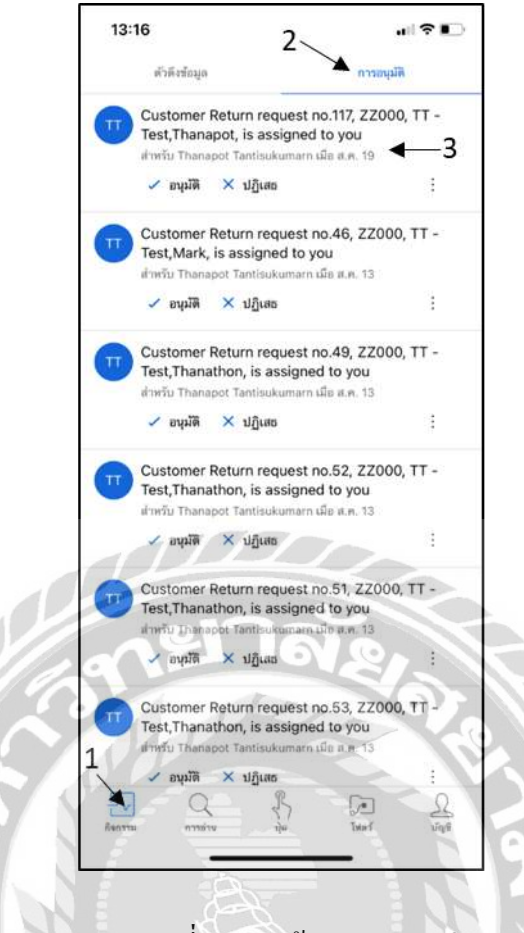

ภาพที่ ก.15 หน้าจอการอนุมัติ

ขั้นตอนที่ 8: เมื่อเข้าสู่หน้าจอนี้ให้คลิกที่กิจกรรมและคลิกการอนุมัติเพื่อดูรายการคำขอที่ รอดำเนินการ และกคดูรายละเอียดคำขอที่ต้องการอนุมัติ ดังภาพที่ ก.16

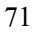

| 0                                   | า เมตะเขาคม เวยศ์พษ                                                                                  | 840                                                            |
|-------------------------------------|----------------------------------------------------------------------------------------------------|----------------------------------------------------------------|
| Custome<br>Test,Thar                | r Return request no.117,<br>napot, is assigned to you                                                | ZZ000, TT -<br>I                                               |
| สำหรับ                              |                                                                                                    |                                                                |
| Tha than                            | inapot Tantisukumarn<br>apot.t@phc.co.th                                                             |                                                                |
| ค่าขอ                               |                                                                                                    |                                                                |
| 🕘 19 ส.ค.                           | 2021 เวลา 13:15                                                                                      |                                                                |
|                                     |                                                                                                    |                                                                |
| https://                            | pacifichealthcare.sharepoin                                                                          | t.com/sites/Online                                             |
| Form/_                              | layouts/15/listform.aspx?                                                                            |                                                                |
| PageTy<br>2Daa99<br>=0x010<br>07CEA | pe=4&ListId=e32073c1%2E<br>9%2D3c9bade91a2a&ID=11<br>0010045D0000045245BFA0<br>AD263C27EB42A9EBCCF00 | 0b5d9%2D44a2%<br>7&ContentTypeID<br>0EAAAA220B22E0<br>23E33B1C |
| รายละเอียด                          |                                                                                                    |                                                                |
| Please app                          | rove Return Request from K.T                                                                         | hanapot                                                        |
| Tantisukum<br>RequestID:            | arnwith below details;                                                                               |                                                                |
| Division: TT                        | r - Test                                                                                             |                                                                |
| Requestor:<br>Sales Area:           | Thanapot Tantisukumarn<br>77000                                                                      |                                                                |
| Sales Rep.                          | Code: 110                                                                                            |                                                                |
| Sale Rep. N                         | lame: Thanapot                                                                                       |                                                                |
| ตอนกลับค่าข                         | - LOV (                                                                                              |                                                                |
| อนุมัติ 🔫                           | 1                                                                                                    | 202                                                            |
| ปฏิเสธ 🗲                            | 2                                                                                                    |                                                                |
| มอบหมายใ                            | พม่                                                                                                  | > 1'                                                           |
|                                     |                                                                                                    | 01                                                             |
|                                     |                                                                                                    | -                                                              |

# ภาพที่ ก.16 หน้าจอรายละเอียดการอนุมัติ

ขั้นตอนที่ 9: หน้าจอแสดงรายละเอียดของกำขอ และตอบกลับกำขอว่าจะอนุมัติหรือ ปฏิเสธ สามารถเพิ่มความกิดเห็นได้

00000

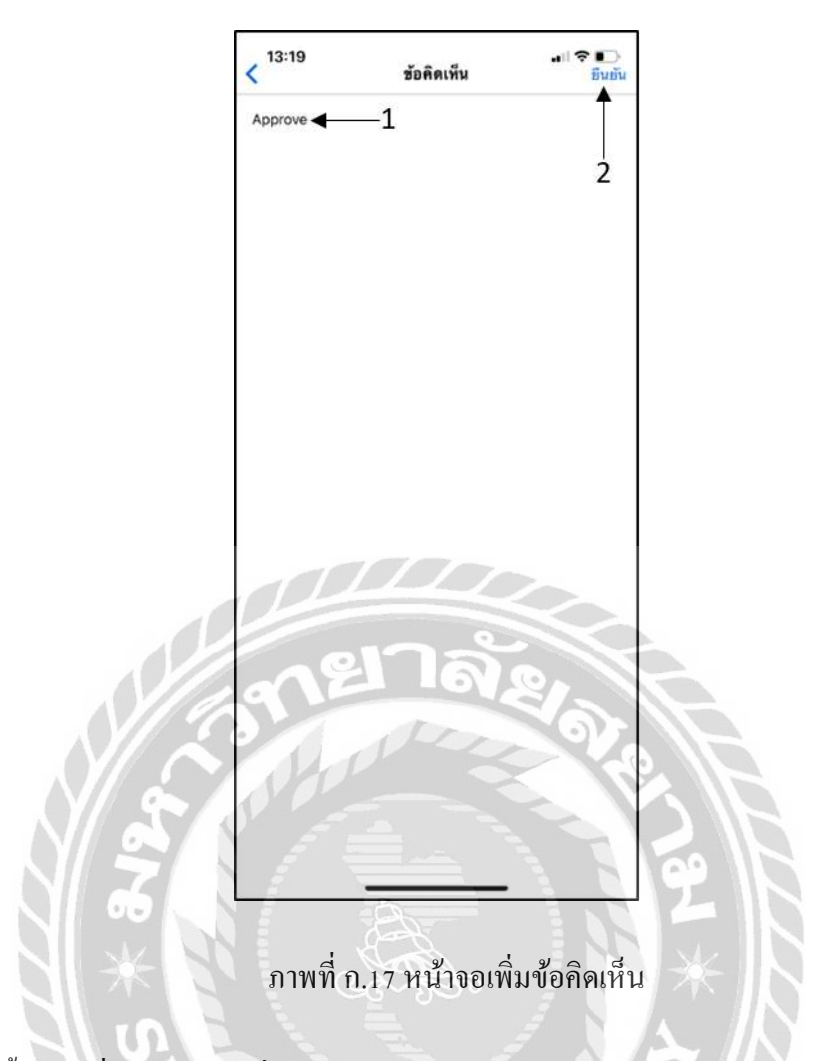

ขั้นตอนที่ 10: หน้าจอเพิ่มข้อคิดเห็นให้กำขอ และยืนยันผลลัพธ์ของกำขอ

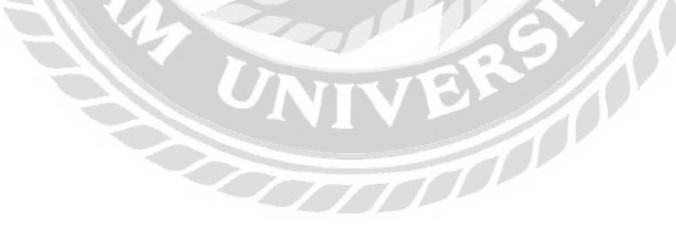

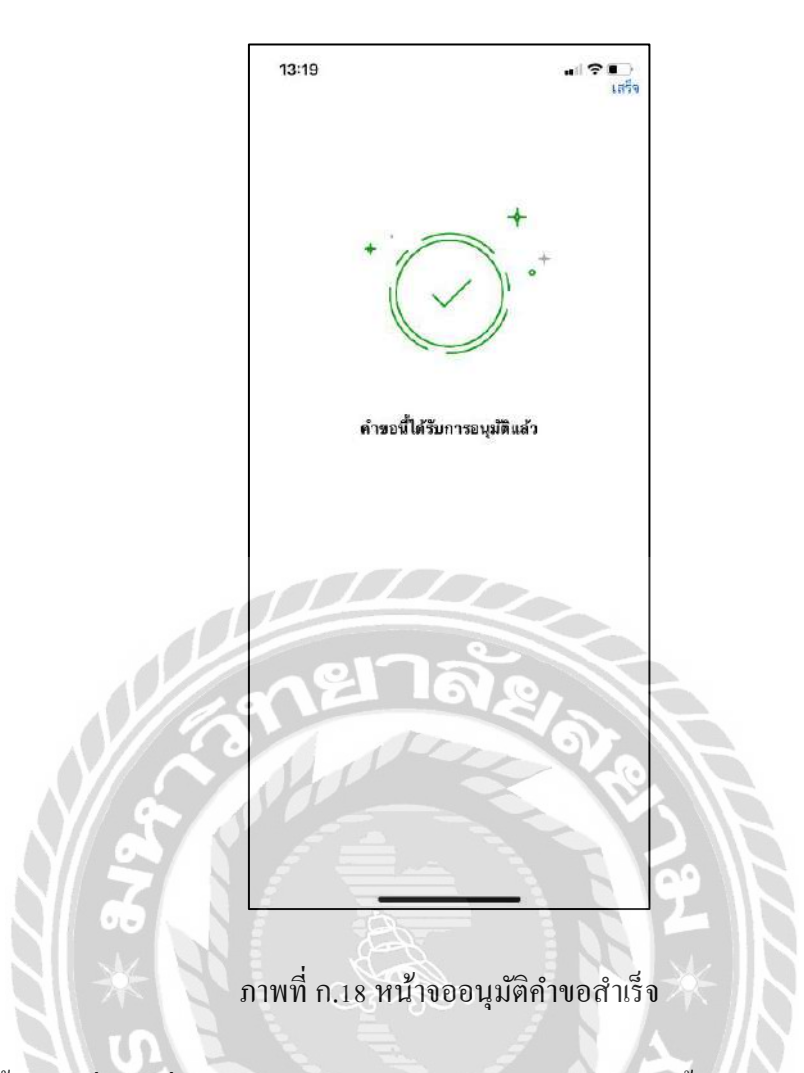

ขั้นตอนที่ 11: เมื่อยืนยันผลลัพธ์เสร็จจะแสดงหน้าจอว่าคำขอนี้ได้รับการอนุมัติแล้ว

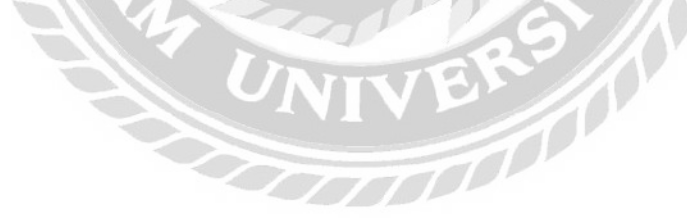

#### ภาพผนวก ข.

## ภาพการปฏิบัติงานสหกิจศึกษา

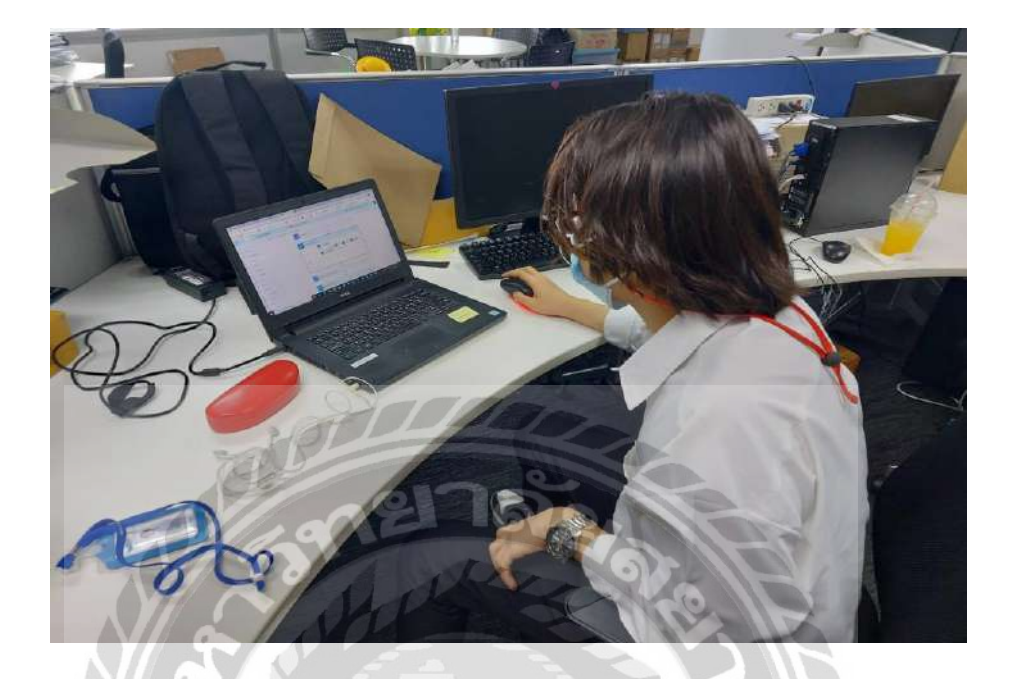

ภาพที่ ข.1 ภาพปฏิบัติงานขณะกำลังสร้าง Flow ใน Power Automate

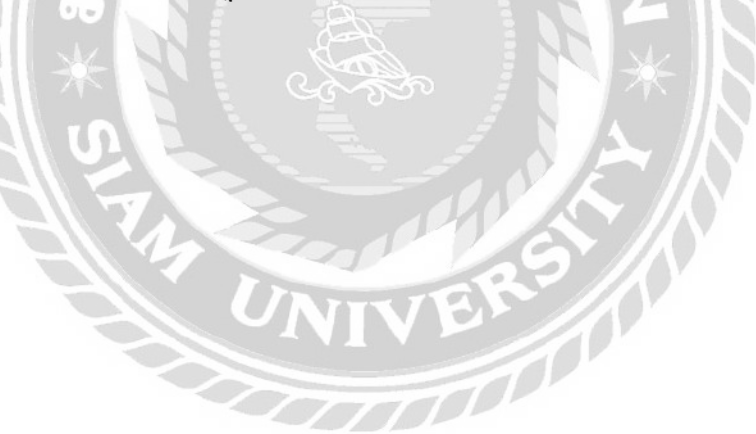

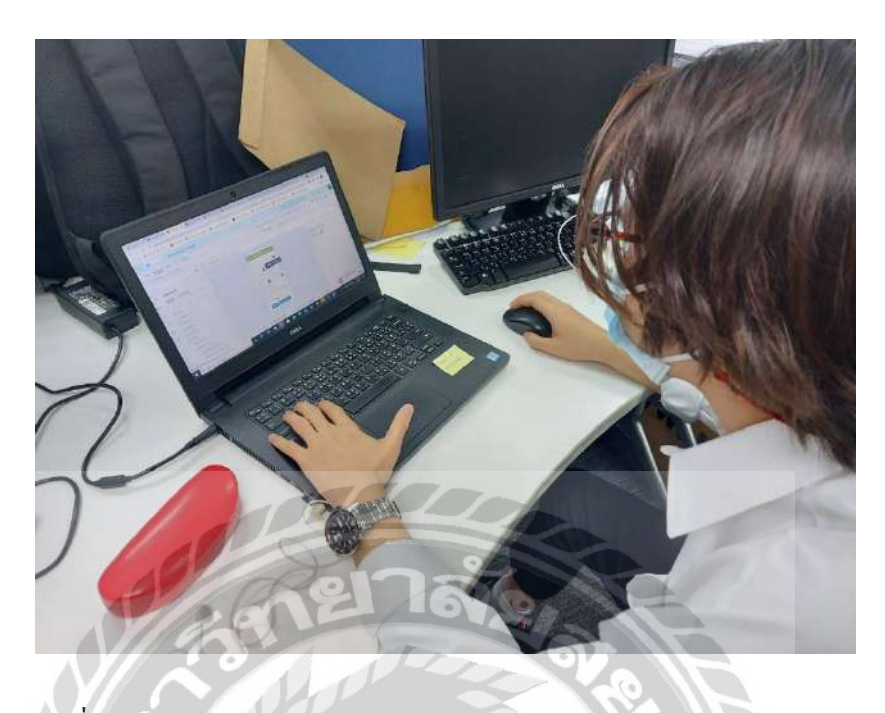

ภาพที่ ข.2 ภาพปฏิบัติงานขณะกำลังออกแบบหน้าจอโปรแกรม Power Apps

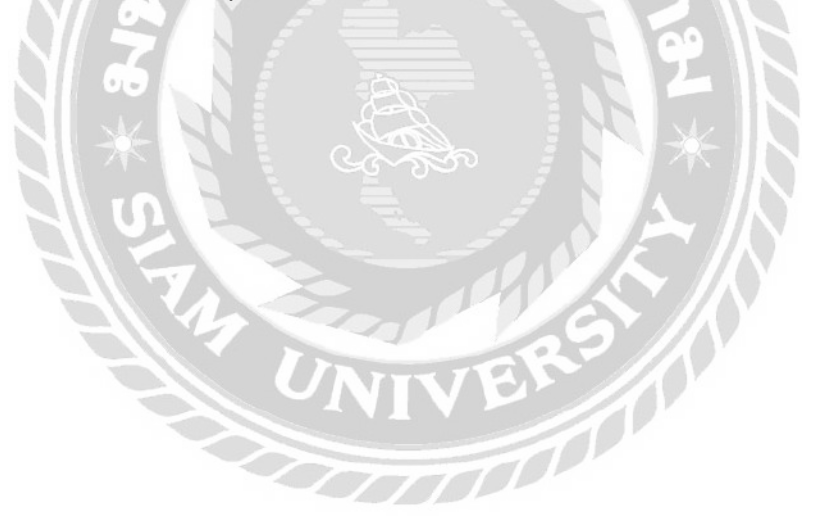

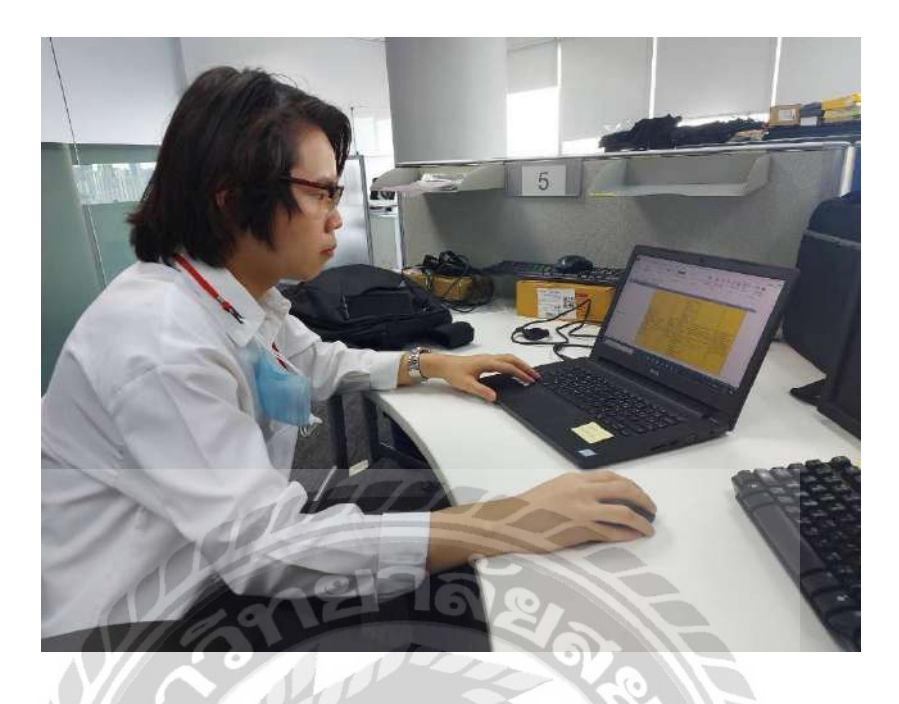

ภาพที่ ข.3 ภาพปฏิบัติงานขณะกำลังทำตารางเปรียบเทียบฮาร์ดแวร์ให้บริษัท

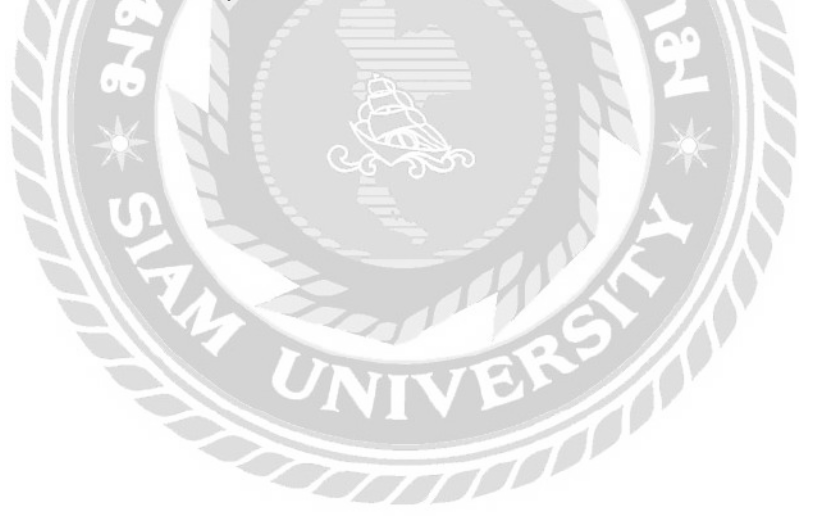

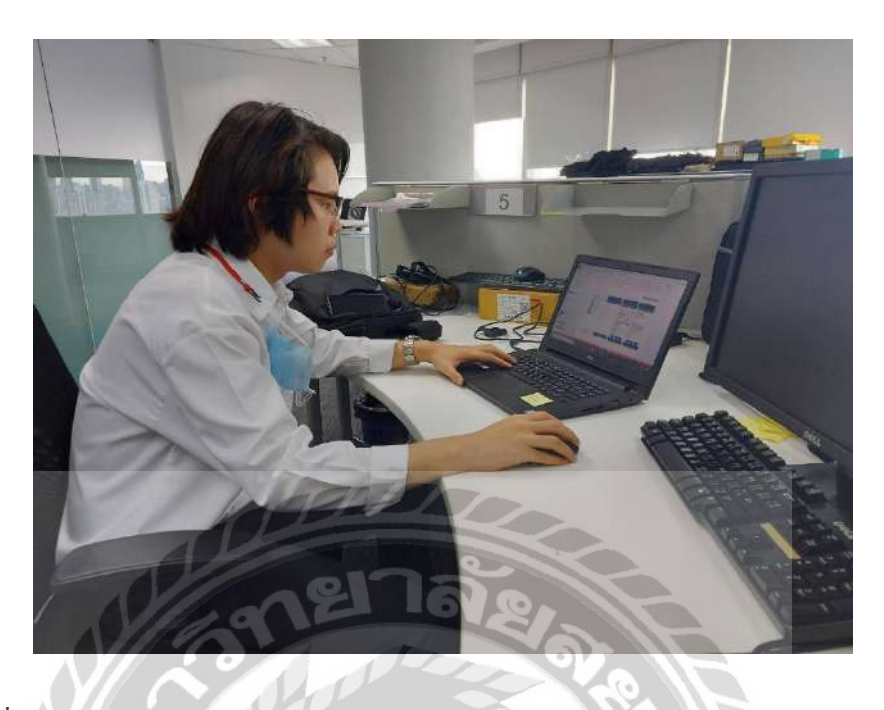

ภาพที่ ข.4 ภาพปฏิบัติงานขณะกำลังทำสไลด์ PowerPoints นำเสนอโครงงานให้กับบริษัท

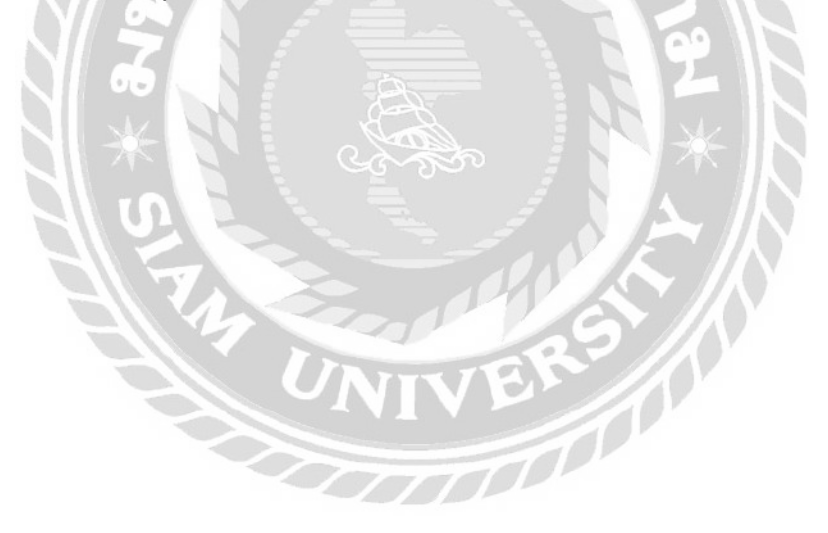

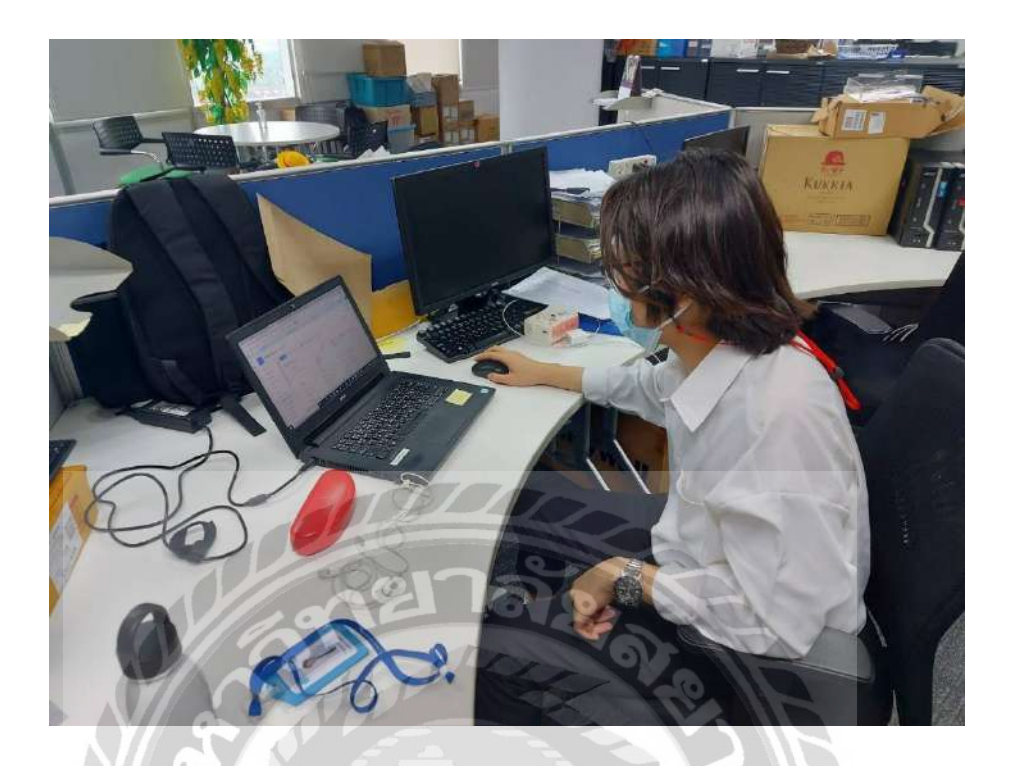

ภาพที่ ข.5 ภาพปฏิบัติงานขณะกำลังสร้างฐานข้อมูลใน SharePoint List

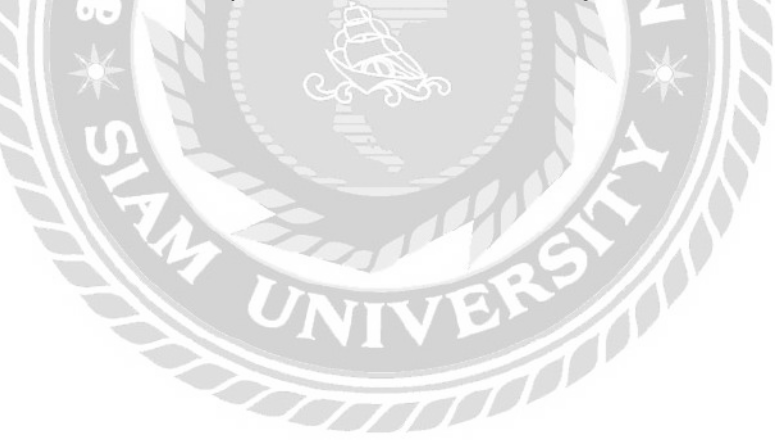

### ประวัติผู้จัดทำ

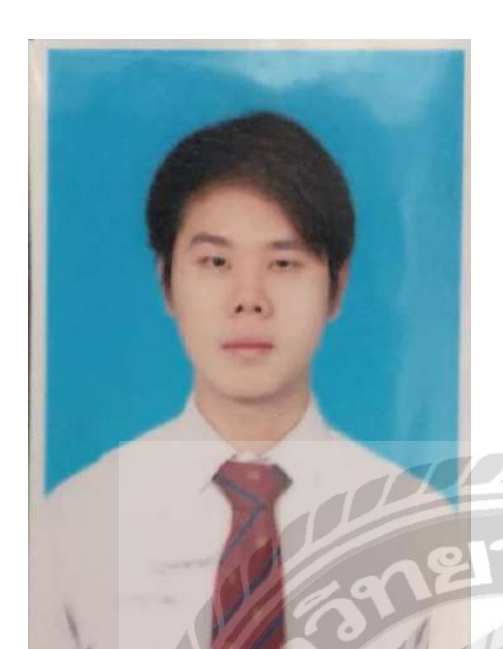

รหัสนักศึกษา ชื่อ-นามสกุล คณะ สาขาวิชา ที่อยู่

ผลงาน

6105100007 นายธนพจน์ ตันติสุขุมาลย์ เทคโนโลยีสารสนเทศ เทคโนโลยีสารสนเทศ 33 ซอยพาณิชยการธนบุรี 1 ถนนจรัญ 13 เขตบางกอก ใหญ่ แขวงวัดท่าพระ กรุงเทพมหานคร 10600 การพัฒนาระบบคืนสินค้า ของลูกค้าโดยใช้โปรแกรม Power App